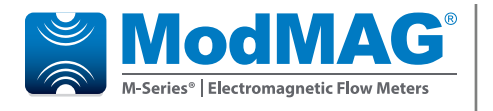

# **Electromagnetic Flow Meter**

M2000

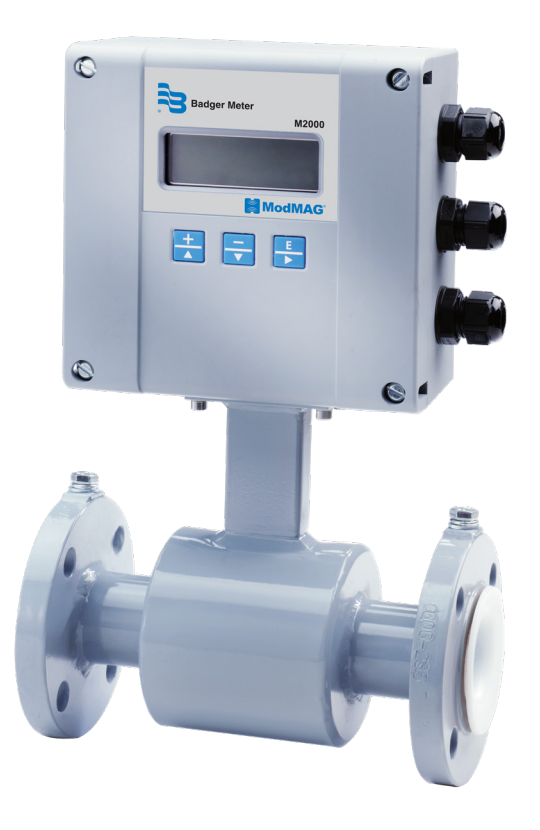

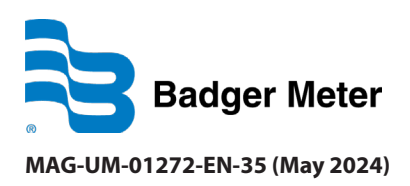

**User Manual** 

# CONTENTS

| Safety Precautions and Instructions                  |
|------------------------------------------------------|
| Basic Safety Precautions                             |
| System Description                                   |
| Measuring Principle                                  |
| Unpacking and Inspection                             |
| Rigging, Lifting and Moving Large Units              |
| Meter Location, Orientation and Applications         |
| Transmitter Mounting Configuration Options9          |
| Temperature Ranges                                   |
| Protection Class                                     |
| Pipelines and Fluid Flow                             |
| Meter Orientation                                    |
| Straight Pipe Requirements                           |
| Pipe Reducer Requirements                            |
| Chemical Injection Applications                      |
| Partially-Filled Pipe Situations                     |
| Meter Gaskets and Grounding                          |
| Meter/Pipeline Connection Gaskets                    |
| Meter Grounding and Potential Equalization           |
| Recommended Installation with Grounding Rings16      |
| Plastic or Lined Pipelines                           |
| Pipelines with Cathodic Protection                   |
| Electrically Disturbed Environment    17             |
| Wiring                                               |
| Wiring Safety                                        |
| Opening the M2000 Meter Cover                        |
| Power Connections                                    |
| Remote Mount Installation                            |
| Signal Cable Specification                           |
| Maximum Cable Length at Different Fluid Temperatures |
| Configuring Input/Output (I/O)                       |
| Analog Output Wiring Diagram                         |
| Digital Output Wiring Diagrams                       |
| Digital Input Wiring Diagram                         |
| Communication Interfaces                             |

| Programming the M2000 Meter                                                           |
|---------------------------------------------------------------------------------------|
| Function Buttons                                                                      |
| Displays                                                                              |
| Security                                                                              |
| Setting Up the M2000 Meter with Quick Setup                                           |
| Menu Structure                                                                        |
| Using the Main Menu Programming Options                                               |
| Encoder Protocol Interface                                                            |
| Store/Restore Feature                                                                 |
| Data Logging Feature                                                                  |
| Maintenance                                                                           |
| Cleaning the Flow Tube and Electrode                                                  |
| Replacing the Circuit Board                                                           |
| Replacing the Fuse                                                                    |
| Troubleshooting                                                                       |
| Specifications                                                                        |
| Transmitter Specifications                                                            |
| Sensor Type II Specifications                                                         |
| Sensor Type II Dimensions                                                             |
| Flange ANSI Class 150<br>Up to 24 in. ASME B16.5 / > 24 in. AWWA Class D (ASME 16.47) |
| Flange ANSI Class 300 ASME B16.5.                                                     |
| Flange EN 1092-1 / PN 10                                                              |
| Flange EN 1092-1 / PN 16                                                              |
| Flange EN 1092-1 / PN 25                                                              |
| Flange EN 1092-1 / PN 40                                                              |
| Sensor Type III Specifications                                                        |
| Sensor Type III Dimensions                                                            |
| Sensor with Sanitary Process Connections Specifications                               |
| DIN 11851 Connection Dimensions                                                       |
| Tri-Clamp Connection Dimensions                                                       |
| Error Limits.                                                                         |
| Size Selection                                                                        |
| OIML Approved Meter                                                                   |
| MID Approved Meter                                                                    |
| Spare Parts                                                                           |

# SAFETY PRECAUTIONS AND INSTRUCTIONS

Some procedures in this manual require special safety considerations. In such cases, the text is emphasized with the following symbols:

# Indicates a hazardous situation, which, if not avoided, will result in death or serious personal injury. A WARNING Indicates a hazardous situation, which, if not avoided, could result in death or serious personal injury. **ACAUTION**

Indicates a hazardous situation, which, if not avoided, could result in minor or moderate personal injury or damage to property.

# **Basic Safety Precautions**

Before installing or using this product, please read this instruction manual thoroughly. Only gualified personnel should install and/or repair this product. If a fault appears, contact your distributor.

### Installation

- Do not place any unit on an unstable surface that may allow it to fall.
- Never place the units above a radiator or heating unit.
- Route all cabling away from potential hazards.
- Isolate from the mains before removing any covers.
- Avoid exposing open cable ends to water/moisture (for example, in chambers), as this can penetrate into the cable and cause electrical short circuits.
- Permanently connected equipment requires the special considerations to satisfy the CEC and the Canadian deviations in the standard, including overcurrent and fault protection as required.

#### **Protection Class**

The device has protection class IP 67 and needs to be protected against water, oils, etc.

#### **Setup and Operation**

Adjust only those controls that are covered by the operating instructions. Improper adjustment of other controls may result in damage, incorrect operation or loss of data.

#### **Repair of Faults**

Disconnect all units from power supply and have it repaired by a qualified service person if any of the following occurs:

- If a unit does not operate normally when operating instructions are followed
- If a unit exposed to rain/water or if any liquid has been spilled into it
- If a unit has been dropped or damaged
- If a unit shows a change in performance, indicating a need for service
- If the connections for any cable have been exposed to rain/water allowing moisture ingress into the cable itself

#### **RoHs**

Our products are RoHs compliant.

# **SYSTEM DESCRIPTION**

The Badger Meter model M2000 electromagnetic flow meter is intended for fluid metering in most industries including water, wastewater, food and beverage, pharmaceutical and chemical. The meter is intended for the metering of all fluids with electric conductivity of at least 5  $\mu$ S/cm (20  $\mu$ S/cm for demineralized water). The meter has a high degree of accuracy, and measuring results are independent of density, temperature and pressure.

The basic components of an electromagnetic flow meter are:

- The sensor, which includes the flow tube, isolating liner and measuring electrodes.
- The **transmitter**, which is the electronic device responsible for the signal processing, flow calculation, display and output signals.

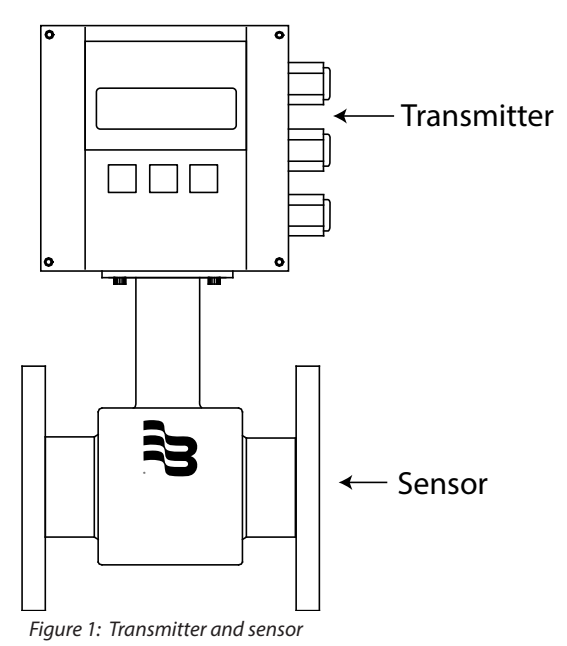

The construction materials of the wetted parts (liner and electrodes) should be appropriate for the intended type of service. Review all the compatibilities consistent with the specifications.

Each meter is factory tested and calibrated. A calibration certificate is included with each meter.

# **Measuring Principle**

In accordance with Faraday's induction principle, electric voltage is induced in a conductor moving through a magnetic field. In the case of electromagnetic flow measurement, the moving conductor is the flowing fluid. Two opposite measuring electrodes conduct the induced voltage, which is proportional to flow velocity, to the transmitter. Flow volume is calculated based on pipe diameter.

# **UNPACKING AND INSPECTION**

Follow these guidelines when unpacking the equipment.

- If a shipping container shows any sign of damage, have the shipper present when you unpack the meter.
- Follow all unpacking, lifting and moving instructions associated with the shipping container.
- Open the container and remove all packing materials. Store the shipping container and packing materials if the unit needs to be shipped for service.
- Verify that the shipment matches the packing list and your order form.
- Inspect the meter for any signs of shipping damage, scratches, or loose or broken parts.
- **NOTE:** If the unit was damaged in transit, it is your responsibility to request an inspection report from the carrier within 48 hours. You must then file a claim with the carrier and contact Badger Meter for appropriate repairs or replacement.
- All sensors with polytetrafluoroethylene (PTFE) liners are shipped with a liner protector on each end to maintain proper form of the PTFE material during shipping and storage.
- Do not remove the liner protectors until you are ready to install.
- **NOTE:** Storage: If the meter is to be stored, place it in its original container in a dry, sheltered location. Storage temperature ranges are: -40...160° F (-40...71° C).

### **Rigging, Lifting and Moving Large Units**

# **ACAUTION**

#### WHEN RIGGING, LIFTING OR MOVING LARGE UNITS, FOLLOW THESE GUIDELINES:

- DO NOT lift or move a meter by its transmitter, junction box, sensor neck or cables.
- Use a crane rigged with soft straps to lift and move meters with flow tubes that are 2...8 inches (50...200 mm). Place the straps around the sensor body, between the flanges, on each side of the sensor.
- Use the lifting lugs when lifting meter flow tubes that are 10 inches (250 mm) in diameter or larger.

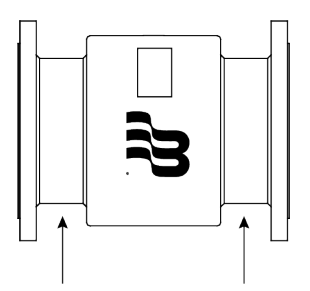

Place straps between flanges

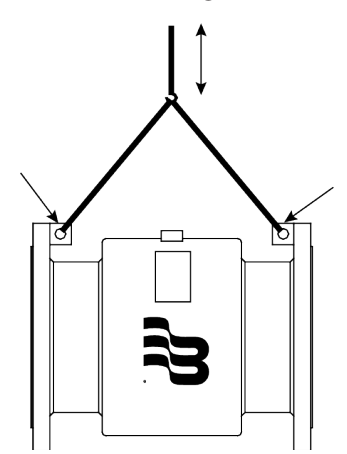

Use lifting lugs with 10 inch or larger meters

Figure 2: Rigging large units

• Use the sling-rigged method to lift large sensors into a vertical position while they are still crated. Use this method to position large sensors vertically into pipelines.

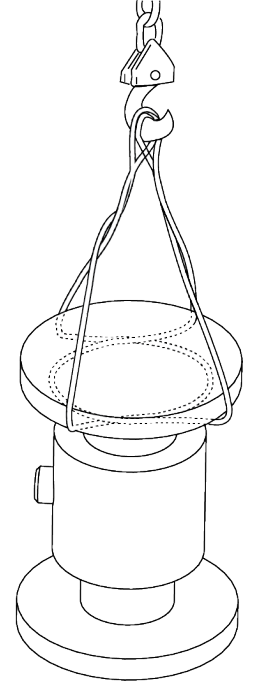

Figure 3: Sling-Rigged lifting methods

- Do not lift a sensor with a forklift by positioning the sensor body on the forks, with the flanges extending beyond the lift. This could dent the housing or damage the internal coil assemblies.
- Never place forklift forks, rigging chains, straps, slings, hooks or other lifting devices inside or through the sensor's flow tube to hoist the unit. This could damage the isolating liner.

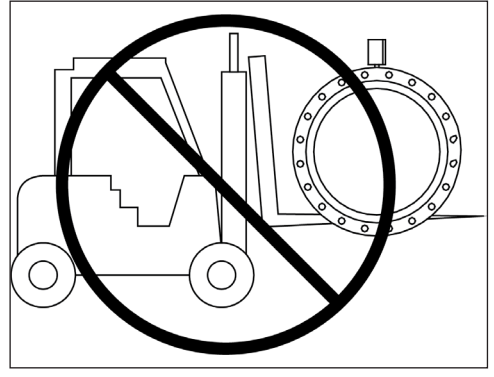

Do not lift sensor with forklift

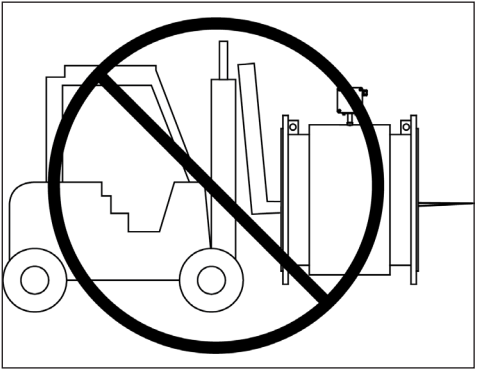

Do not lift or rig lifting devices through sensor

Figure 4: Lifting and rigging cautions

# **METER LOCATION, ORIENTATION AND APPLICATIONS**

Gasket and grounding requirements must be considered when determining the meter location, orientation and application. See *"Meter Gaskets and Grounding"* on page 15. There are two transmitter mounting options: a meter mount option and a remote mount option.

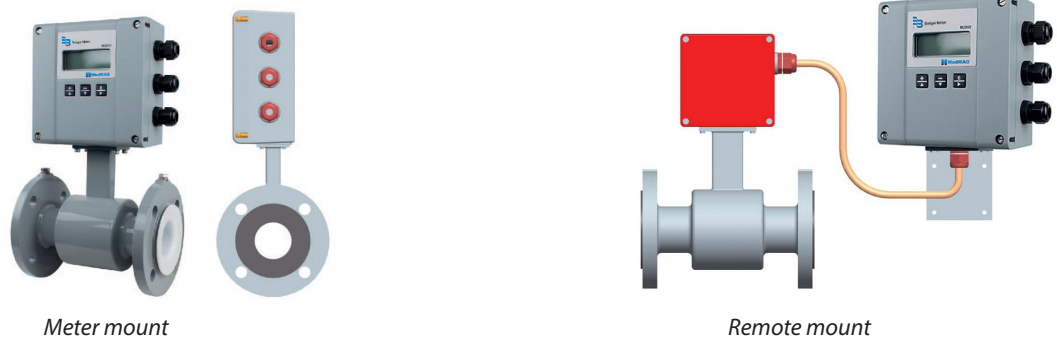

Figure 5: Transmitter mounting options

# **Transmitter Mounting Configuration Options**

There are two configuration options for mounting the transmitter and many options to accommodate a variety of meter-placement and environmental conditions.

### **Meter Mount Configuration**

The meter mount configuration has the transmitter mounted directly on the sensor. This compact, self-contained configuration minimizes installation wiring.

### **Remote Mount Configuration**

The remote mount configuration places the transmitter at a location away from the fluid flow and sensor. This is necessary in situations where process fluid temperature or the environment exceeds transmitter ratings.

The sensor and transmitter are connected by wires, run through conduit, between junction boxes on the sensor and the transmitter. The distance between the sensor junction box and transmitter junction box can be up to 500 feet (150 meters). A remote mounting bracket is supplied.

Use the remote version in the following cases:

- Sensor protection class IP 68
- Fluid temperature > 212° F (100° C)
- Strong vibrations

### **Remote Transmitter Outdoor Location**

The transmitter can be installed and operated outdoors. However, it must be protected from the elements, as follows:

- The ambient environment/temperature rating for the unit is -4...140° F (-20...60° C).
- If an indoor location is within 500 feet (150 meters) of the sensor, consider increasing the cable length and mounting the transmitter indoors.
- At minimum, fabricate a roof or shield over and/or around the transmitter to protect the LCD screen from direct sunlight.
- Do not install the signal cable close to power cables, electric machines or similar.
- Fasten signal cables. Due to capacity changes, cable movements may result in incorrect measurements.

#### **Submersible Option**

If you are installing the meter in a vault, order the remote transmitter option. Do not install the transmitter inside a vault. We also recommend ordering the remote meter package with the submersible option (NEMA 6P / IP68). This eliminates any potential problems resulting from humidity or temporary flooding in the vault.

The National Electronics Manufacturer's Association (NEMA) 6P enclosures are constructed for indoor or outdoor use. The 6P enclosures provide protection against access to hazardous parts. They also provide a degree of protection against ingress of solid foreign objects and water (hose directed water and the entry of water during prolonged submersion at a limited depth) which provide an additional level of protection against corrosion and that are not damaged by the external formation of ice on the enclosure.

### **Temperature Ranges**

# 

# TO PREVENT DAMAGE TO THE METER, STRICTLY OBSERVE THE TRANSMITTER'S AND SENSOR'S MAXIMUM TEMPERATURE RANGES.

- To prevent damage to the meter, strictly observe the transmitter and sensor temperature ranges.
- In regions with extremely high ambient temperatures, protect the sensor from extreme temperatures.

| • | <ul> <li>In cases where fluid temperature exceeds 212° F (100° C), use the remote mount version.</li> </ul> |                   |                       |                       |  |
|---|----------------------------------------------------------------------------------------------------|-------------------|-----------------------|-----------------------|--|
|   | Transmitter Ambient temperature                                                                             |                   |                       | –4…140° F (–20…60° C) |  |
|   | Sensor Fluid temperature                                                                                    | PTFE/PFA          | -40302° F (-40150° C) |                       |  |
|   |                                                                                                    | Fluid temperature | Hard rubber           | 32176° F (080° C)     |  |

# Protection Class

To fulfill requirements of the protection class, follow these guidelines:

# 

- Make sure body seals are undamaged and in proper condition.
- Firmly screw in all the body screws.
- Outer diameters of the wiring cables must correspond to cable inlets (for M20 Ø 5....10 mm). In cases where cable inlet is not used, put in a dummy plug.
- Tighten cable inlets.
- If possible, lead cable away downwards to prevent humidity from entering cable inlet.

The standard option is protection class IP 67. If you require a higher protection class, use the remote mount version. NEMA 6P / IP 68 is an option for the sensor with the remote mount version.

### **Pipelines and Fluid Flow**

Take the following precautions during installation:

- Do not install the meter on pipes with extreme vibrations. If pipes are vibrating, secure the piping with appropriate pipe supports in front of and behind the meter. If vibrations cannot be restrained, use the remote mount option.
- Do not install the sensor close to pipeline valves, fittings or impediments that can cause flow disturbances.
- For sensors with PTFE liners, do not install the sensor on suction sides of pumps.
- Do not install the sensor on outlet sides of piston or diaphragm pumps. Pulsating flow can affect meter performance.
- Avoid installing the sensor near equipment that produces electrical interference such as electric motors, transformers, variable frequency or power cables.
- Make sure both ends of the signal cables are securely fastened.
- Place power cables and signal cables in separate conduits.
- Place the meter where there is enough access for installation and maintenance tasks.
- Install the meter with the forward flow label on the meter body matching the pipeline flow.

• For sensors with PTFE liner, only remove the protective cap on the flange or on the threaded pipes of milk pipe screws per DIN 11851 shortly before installation.

### **Meter Orientation**

Mag meters can operate accurately in any pipeline orientation and can measure volumetric flow in forward and reverse directions as long as the pipe is completely full.

**NOTE:** A "Forward Flow" direction arrow is printed on the sensor label.

### **Vertical Placement**

Mag meters perform best when placed vertically, with liquid flowing upward and meter electrodes in a closed, full pipe.

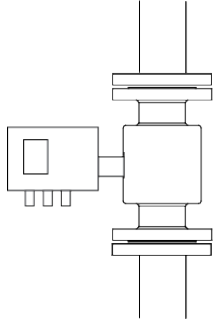

Figure 6: Vertical placement

Vertical placement allows the pipe to remain completely full, even in low flow, low pressure applications, and it prevents solids build-up, sediment deposit and accumulation on the liner and electrodes.

**NOTE:** Carefully observe the "Forward Flow" label on the meter body and install the meter accordingly. When installed vertically, rotate transmitter so that the cable glands are facing down.

#### **Horizontal Placement**

When installing the meter on a horizontal pipe, mount the sensor to the pipe with the flow-measuring electrode axis in a horizontal plane (three and nine o'clock). This placement helps prevent solids build-up, sediment deposit and accumulation on the electrodes.

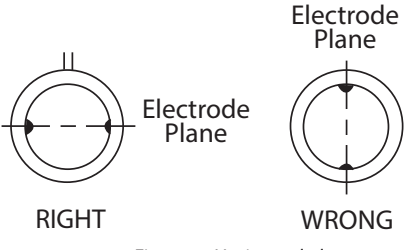

Figure 7: Horizontal placement

### **Empty Pipe Detection**

M2000 meters are equipped with an empty pipe detection feature. If an electrode mounted in the pipe is not covered by fluid for five seconds, the meter displays an empty pipe detection condition. The meter sends out an error message and stops measuring flow. When the electrode is again covered with fluid, the error message disappears and the meter resumes measuring.

### **Straight Pipe Requirements**

Run sufficient straight-pipe at the sensor inlet and outlet for optimum meter accuracy and performance. An equivalent of 3...7 diameters of straight pipe is required on the inlet (upstream) side to provide a stable flow profile. Two (2) diameters are required on the outlet (downstream) side.

In applications with limited space, the M2000 can be installed with zero straight pipe requirements and fulfils the accuracy according OIML R49 and MID Annex MI-001.

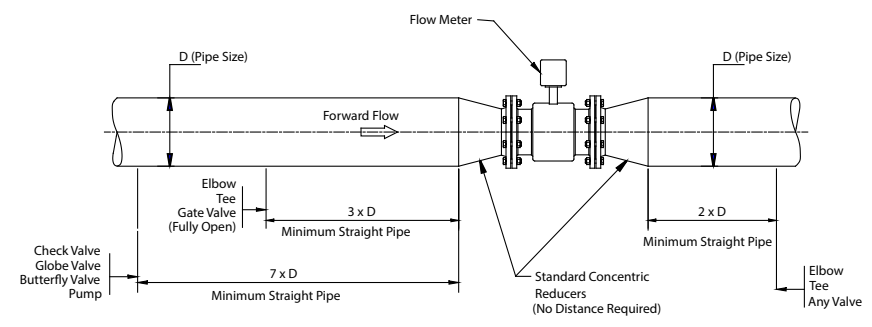

Figure 8: Minimum straight pipe requirements

# **Pipe Reducer Requirements**

With pipe reducers, a smaller meter can be mounted in larger pipelines. This arrangement may increase low-flow accuracy.

There are no special requirements for standard, concentric, pipe reducers.

Custom fabricated pipe reducers must have a maximum slope angle of 8 degrees on each side to minimize flow disturbances and excessive loss of head. If this is not possible, install the custom pipe reducers as if they were fittings and install the required amount of straight pipe.

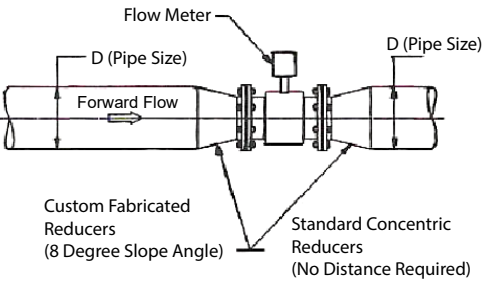

Figure 9: Pipe reducer requirements

Use this nomogram to determine the occurring pressure drop (only applicable to liquids with similar viscosity like water).

- D = Pipeline diameter
- d = Sensor diameter
- 1. Calculate the diameter ratio d/D.
- 2. Read the pressure loss depending on d/D ratio and flow velocity.

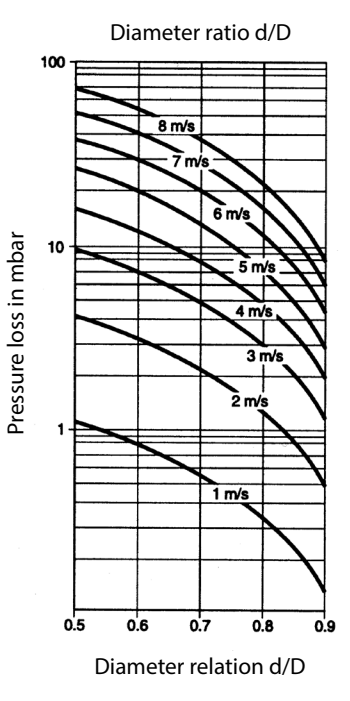

# **Chemical Injection Applications**

For water line applications with a chemical injection point, install the meter upstream of the injection point. This eliminates any meter performance issues.

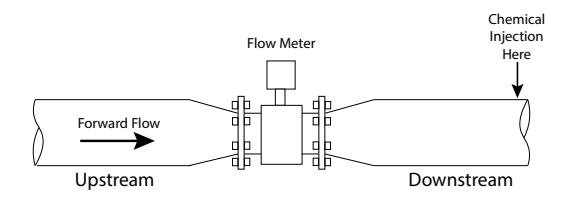

Figure 10: Chemical injection point downstream of meter

If a meter must be installed downstream of a chemical injection connection, the distance between the flange and the injection point should be 50...100 feet (15...30 meters). The distance must be long enough to allow the water/chemical solution to reach the meter in a complete, homogeneous mixture. If the injection point is too close, the meter senses the two conductivities for each liquid. This likely results in inaccurate measurements. The injection method—spaced bursts, continuous stream of drips or liquid or gas—can also affect downstream readings by the meter.

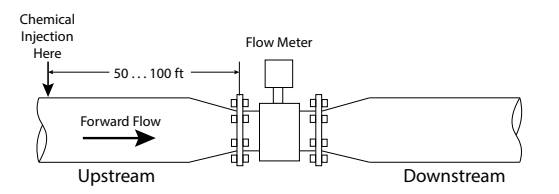

Figure 11: Chemical injection point upstream of meter

Sometimes, due to circumstances, it is difficult to specify the exact downstream placement distances. Contact Badger Meter Technical Support to review your application, if necessary.

# **Partially-Filled Pipe Situations**

In some locations, the process pipe may be momentarily only partially filled. Examples include: lack of back pressure, insufficient line pressure and gravity flow applications.

To eliminate these situations:

- Do not install the meter at the highest point of the pipeline.
- Do not install the meter in a vertical, downward flow section of pipe.
- Always position the ON/OFF valves on the downstream side of the meter.

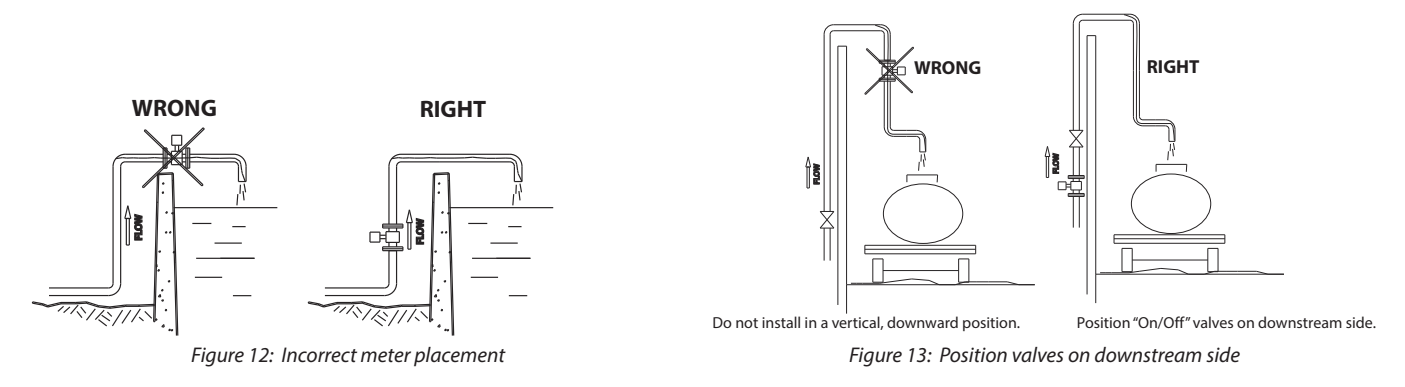

To minimize the possibility of partially-full pipe flows in horizontal, gravity or low pressure applications, create a pipe arrangement that allows the sensor to remain full of liquid at all times.

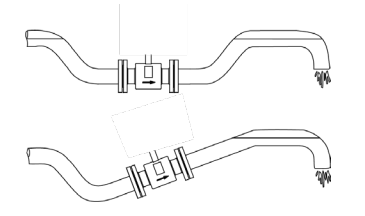

Figure 14: Pipe positioned to keep water in sensor

# **METER GASKETS AND GROUNDING**

Gaskets and grounding are required for proper meter installation.

### **IMPORTANT**

If you received grounding rings with your meter, install them. Electromagnetic meters require a good ground for proper operation. Grounding rings also help protect the edge of the liner from debris that may flow from the pipe.

### **Meter/Pipeline Connection Gaskets**

### **IMPORTANT**

It is essential that the transmitter's input ground (zero voltage reference) be electrically connected to the liquid media and to a good, solid earth ground reference.

You must install gaskets (not provided) between the sensor's isolating liner, grounding rings and the pipeline flange to provide a proper and secure hydraulic seal. Use gaskets that are compatible with the fluid. Center each gasket on the flange to avoid flow restrictions or turbulence in the line.

During installation, do not use graphite or any electrically conductive sealing compound to hold the gaskets. This could compromise the accuracy of the measuring signal.

If you are using a grounding ring in the sensor/pipeline connection, place the ring between two gaskets. See *"Recommended Installation with Grounding Rings" on page 16* for more instructions.

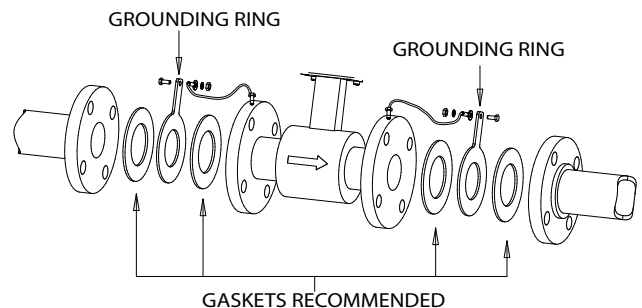

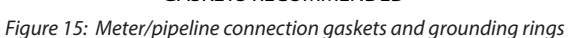

### **Meter Grounding and Potential Equalization**

In order to obtain an accurate measurement, sensor and fluid need to be on the same electric potential.

Process pipeline material can be either electrically conductive (metal) or not electrically conductive (made of or lined with PVC, fiberglass or concrete).

If flange or intermediate flange versions with additional grounding electrode are used, grounding is provided by the connected pipeline.

# **ACAUTION**

IN CASE OF A TYPE WITH FLANGE, USE A CONNECTION CABLE (MINIMUM 4 MM<sup>2</sup>) BETWEEN GROUNDING SCREW ON THE METER FLANGE TO THE COUNTERFLANGE IN ADDITION TO THE FIXING SCREWS. VERIFY THAT A PERFECT ELECTRIC CONNECTION IS PROVIDED.

# 

COLOR OR CORROSION ON THE COUNTERFLANGE MAY HAVE A NEGATIVE EFFECT ON THE ELECTRIC CONNECTION.

# 

IN CASE OF TYPES WITH INTERMEDIATE FLANGES, THE ELECTRIC CONNECTION TO THE SENSOR IS DONE VIA TWO 1/4 AMP PLUGS INSTALLED ON SENSOR'S NECK.

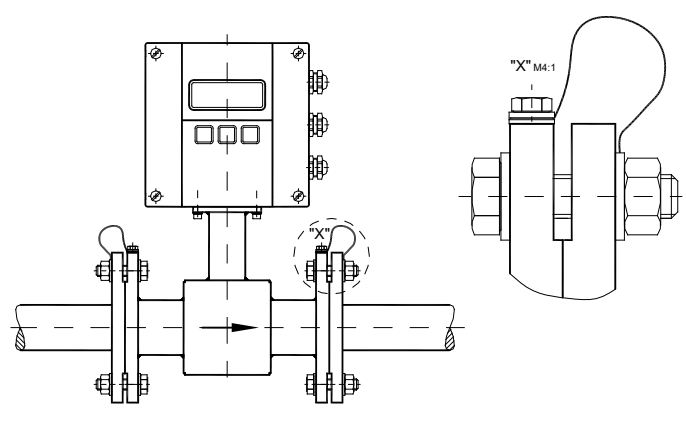

Figure 16: Grounding electrode

# **Recommended Installation with Grounding Rings**

### **IMPORTANT**

Badger Meter recommends the installation of a pair of grounding rings between the mating flanges at both ends of the meter. See Figure 15 on page 15.

Connect the grounding straps to both of the grounding rings and to a good, solid earth ground. Grounding rings are available in stainless steel. If your fluid is too aggressive for stainless steel, order a meter with the optional grounding electrode in a material compatible with the fluid.

# **Plastic or Lined Pipelines**

If non-conductive pipelines or pipelines lined with non-conductive material are used, install an additional grounding electrode or grounding rings between the flanges. Grounding rings are installed like gaskets between the flanges and are connected with a grounding cable to the meter (See *Figure 15 on page 15*).

# 

# WHEN GROUNDING RINGS ARE USED, MAKE SURE THE MATERIAL IS RESISTANT TO CORROSION. IF AGGRESSIVE FLUIDS ARE MEASURED, USE GROUNDING ELECTRODES.

### **Pipelines with Cathodic Protection**

For pipelines with cathodic protection, install the meter potential-free. No electric connection from the meter to the pipeline system may exist and power supply is to be provided via isolating transformer.

### **ACAUTION**

# USE GROUNDING ELECTRODES (GROUNDING RINGS ALSO NEED TO BE INSTALLED ISOLATED FROM THE PIPELINE SYSTEM).

Observe national rules regarding potential-free installation

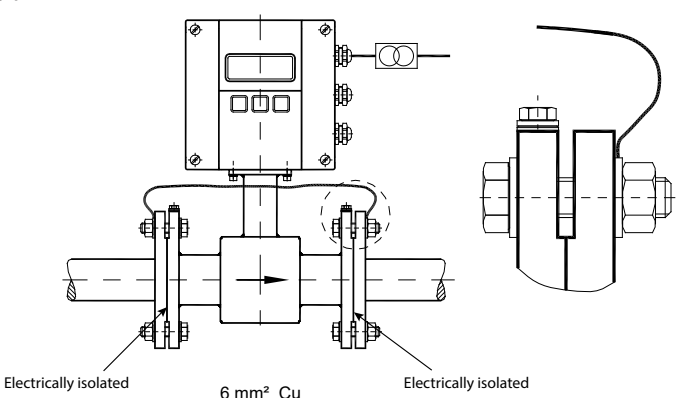

*Figure 17: Grounding for pipeline with cathodic protection* 

# **Electrically Disturbed Environment**

If the pipe material is in an electrically disturbed environment or if metallic pipelines that are not grounded are used, ground the meter as shown in *Figure 18* to make sure that measurement is not influenced.

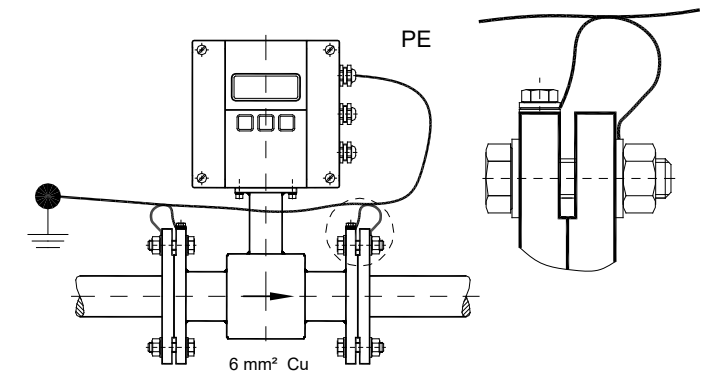

Figure 18: Grounding for electrically disturbed environment

# WIRING

### Wiring Safety

# **A**WARNING

AT INSTALLATION, BE SURE TO COMPLY WITH THE FOLLOWING REQUIREMENTS:

- Disconnect power to the unit before attempting any connection or service to the unit.
- Do not bundle or route signal lines with power lines.
- Keep all lines as short as possible.
- Use twisted pair shielded wire for all output wiring.
- Observe all applicable, local electrical codes.
- Use only the type of power source suitable for electronic equipment. If in doubt, contact your distributor. Make sure that any power cables are of a sufficiently high current rating.
- All units must be grounded to eliminate risk of electric shock.
- Failure to properly ground a unit may cause damage to that unit or data stored within it.

### **Opening the M2000 Meter Cover**

The M2000 transmitter's design lets you open the cover without completely removing it.

# **A**WARNING

### COVER IS ATTACHED WITH DISPLAY RIBBON CABLE.

### TO OPEN THE COVER YOU NEED A BLADE SCREWDRIVER.

Follow these steps:

- 1. Disconnect power to the unit.
- 2. Completely remove the two screws from either the left or the right side of the transmitter.
- 3. Loosen each of the remaining screws so that the round head of the screw clears the top edge of the cover.
- 4. Lift and pivot the cover into the open position.

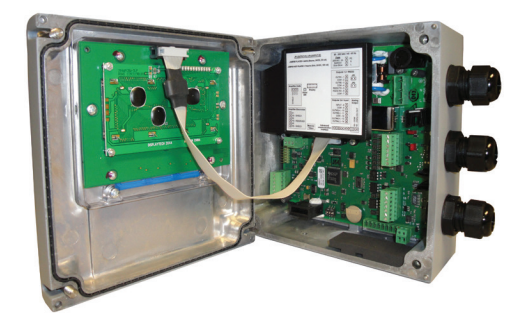

Figure 19: Open cover

### **Power Connections**

- For the  $3 \times M20$  cable inlets only use flexible electric cables.
- Use separate cable inlets for auxiliary power, signal and input/output cables.

### **External Disconnect**

# **ACAUTION**

INSTALL AN EXTERNAL DISCONNECT SWITCH OR CIRCUIT BREAKER THAT MEETS LOCAL STANDARDS. POSITION THE M2000 METER IN AN ACCESSIBLE LOCATION. POSITION AND IDENTIFY THE DISCONNECT DEVICE SO AS TO PROVIDE SAFE AND EASY OPERATION. LABEL THE DISCONNECT DEVICE AS BEING FOR THE MAG METER.

### **AC Power Wiring**

For the AC power connections, use a three-wire sheathed connection cable suitable for the rating of this device. For signal output use 18...22 gauge (0.25...0.75 mm<sup>2</sup>) shielded wire. Overall cable diameter between 0.20...0.39 inch (5...10 mm).

# **ACAUTION**

### TO PREVENT ACCIDENTS, CONNECT MAIN POWER ONLY AFTER ALL OTHER WIRING HAS BEEN COMPLETED.

The transmitter is a microprocessor device. It is important that the power supply be as "clean" as possible. Avoid using power lines that feed heavy loads: pumps, motors, etc. If dedicated lines are not available, a filtering or isolation system may be required.

Power wiring is the same for meter mount and remote mount transmitters.

### **Auxiliary Power**

### **A**WARNING

### DO NOT CONNECT METER UNDER IMPRESSED MAINS VOLTAGE.

### TAKE NATIONAL APPLICABLE RULES INTO ACCOUNT.

### **OBSERVE TYPE PLATE (MAINS VOLTAGE AND FREQUENCY).**

- 1. Slightly loosen both of the left cover screws and loosen the two right cover screws completely. Open cover to the left side.
- 2. Push auxiliary power cable through the upper cable inlet.
- 3. Connection as shown in Figure 20 on page 20.
- 4. Close connection cover firmly.

### **Remote Mount Installation**

Follow these instructions to install the M2000 remote transmitter.

#### Mount Bracket to Transmitter

- 1. Align bracket-mounting holes with transmitter mounting holes.
- 2. Attach bracket to transmitter with supplied screws. Torque screws to 80 inch pounds.

### **Wiring Configuration**

Wiring between the sensor and the M2000 transmitter comes complete from the factory. If your installation requires the use of conduit, we recommend that you follow these steps when wiring the sensor to the transmitter.

- 1. Remove the junction box lid. Carefully remove the wires connected to the terminal blocks that run to the M2000 transmitter. See *Figure 20 on page 20* for a reference of wire color to terminal connection.
- 2. Run cable through the conduit from the transmitter location while retaining the wiring of the cable to the transmitter, as supplied.
- 3. Complete conduit assembly on both ends and rewire the cable into the junction box as it was previously wired.

#### **Wiring for Remote Configuration**

# 

### CONNECT OR SEPARATE SIGNAL CONNECTION CABLE ONLY WHEN THE UNIT HAS BEEN SWITCHED OFF.

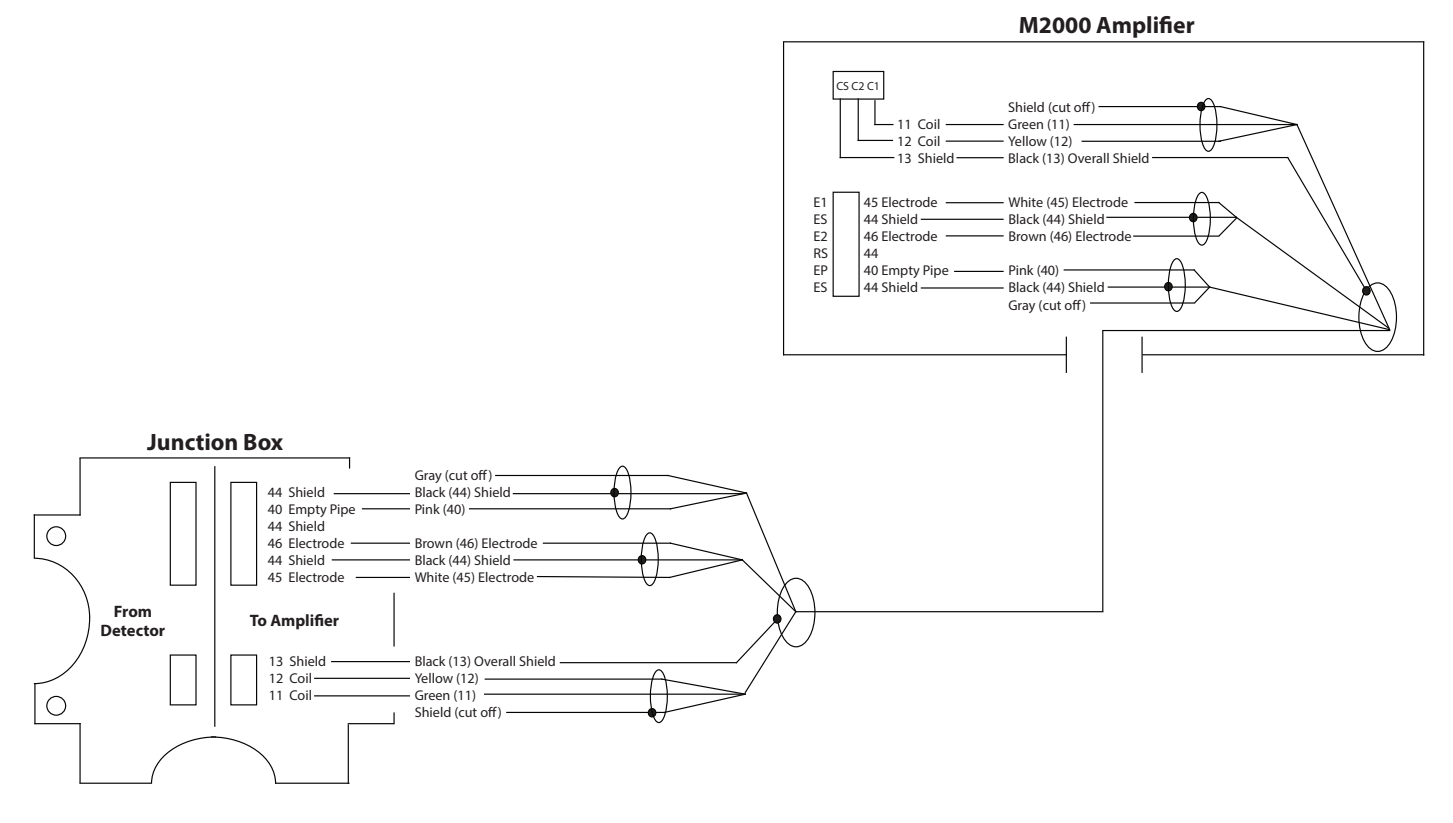

#### Figure 20: Wiring for remote configuration

Remote style M2000 transmitter models can be ordered with standard cables measuring 15, 30, 50,100 and 150 feet. In addition, cables up to 500 feet are available.

|                                                               | To M2000<br>Transmitter |            |                  |
|---------------------------------------------------------------|-------------------------|------------|------------------|
| Connection No.                                                | Description             | Wire Color | Connection Label |
| 11                                                            | Coil                    | Green      | C1               |
| 12                                                            | Coil                    | Yellow     | C2               |
| 13                                                            | 13 Main Shield          |            | CS               |
| 45                                                            | Electrode               | White      | E1               |
| 44* Electrode Shield                                          |                         | Black      | ES               |
| 46 Electrode                                                  |                         | Brown      | E2               |
| 40 Empty Pipe                                                 |                         | Pink       | EP               |
| 44* Empty Pipe Shield Bla                                     |                         | Black      | ES               |
| *Connections with the No. 44 are lying on the same potential. |                         |            |                  |

#### **Empty Pipe Detection Considerations**

Take into account the following cable length and conductivity requirements if you are using empty pipe detection.

| Cable Length (Feet) | Minimum Conductivity Required (µS/cm) |
|---------------------|---------------------------------------|
| 0*                  | 5                                     |
| 100                 | 20                                    |
| 500                 | 100                                   |
| * Meter Mount       |                                       |

**NOTE:** Only use signal cables delivered by Badger Meter or corresponding cable in accordance with the following specification.

Take maximum signal cable length between sensor and transmitter into account (keep distance as low as possible).

| Distance                                                 | With electrode idle                     | Loop resistance | Loop resistance |  |
|----------------------------------------------------------|-----------------------------------------|-----------------|-----------------|--|
| 075 m                                                    | $3 \times (2 \times 0.25 \text{ mm}^2)$ | =< 160 Ω/km     |                 |  |
| >75150 m                                                 | $3 \times (2 \times 0.50 \text{ mm}^2)$ | =< 80 Ω/km      |                 |  |
| PVC cable with pair and total shield                     |                                         |                 |                 |  |
| Capacity: wire/wire < 120 nF/km, wire/shield < 160 nF/km |                                         |                 |                 |  |
|                                                          |                                         |                 |                 |  |

Temperature range: –22...158° F (–30...70° C)

# Maximum Cable Length at Different Fluid Temperatures

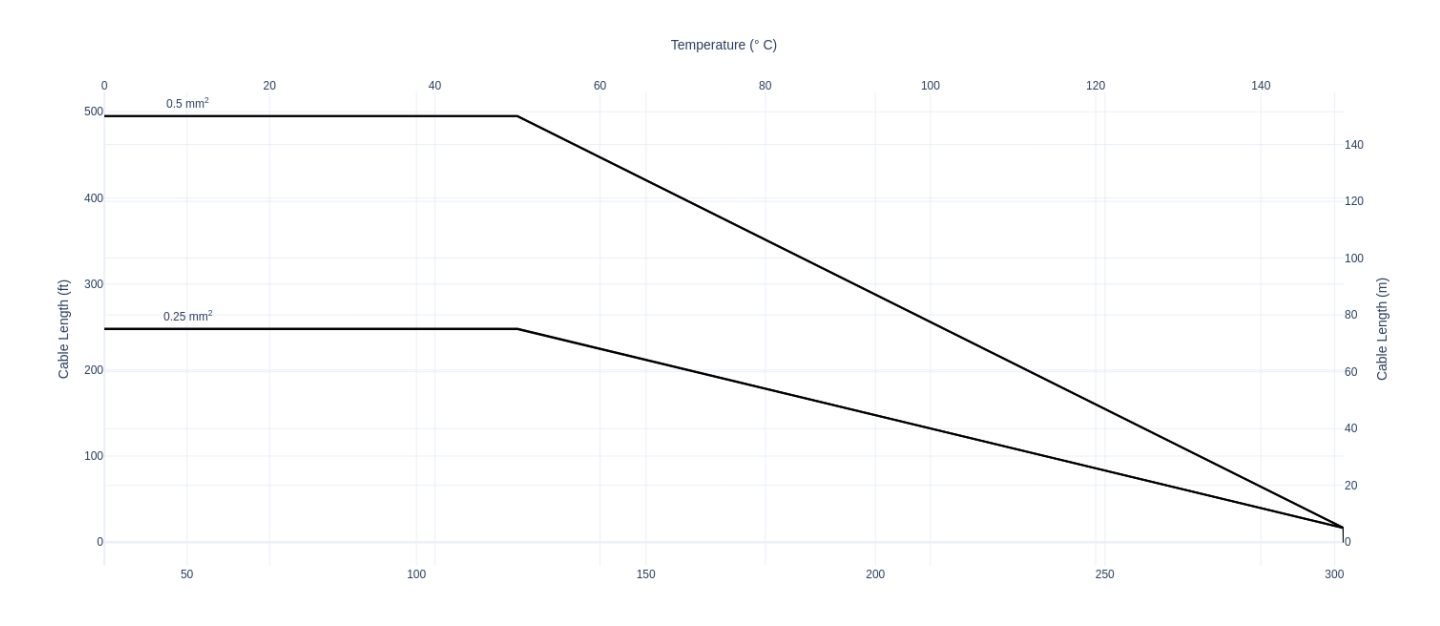

# **CONFIGURING INPUT/OUTPUT (I/O)**

This section describes wiring the following M2000 meter inputs/outputs:

- Analog output
- Digital input
- Digital outputs
- Communication

Once the sensor and the transmitter have been wired, wire any inputs and outputs to the M2000 transmitter.

Do not connect the main power connection until you have made all other wiring connections. Follow all of the safety precautions and local code to prevent electrical shock and damage to the electronic components.

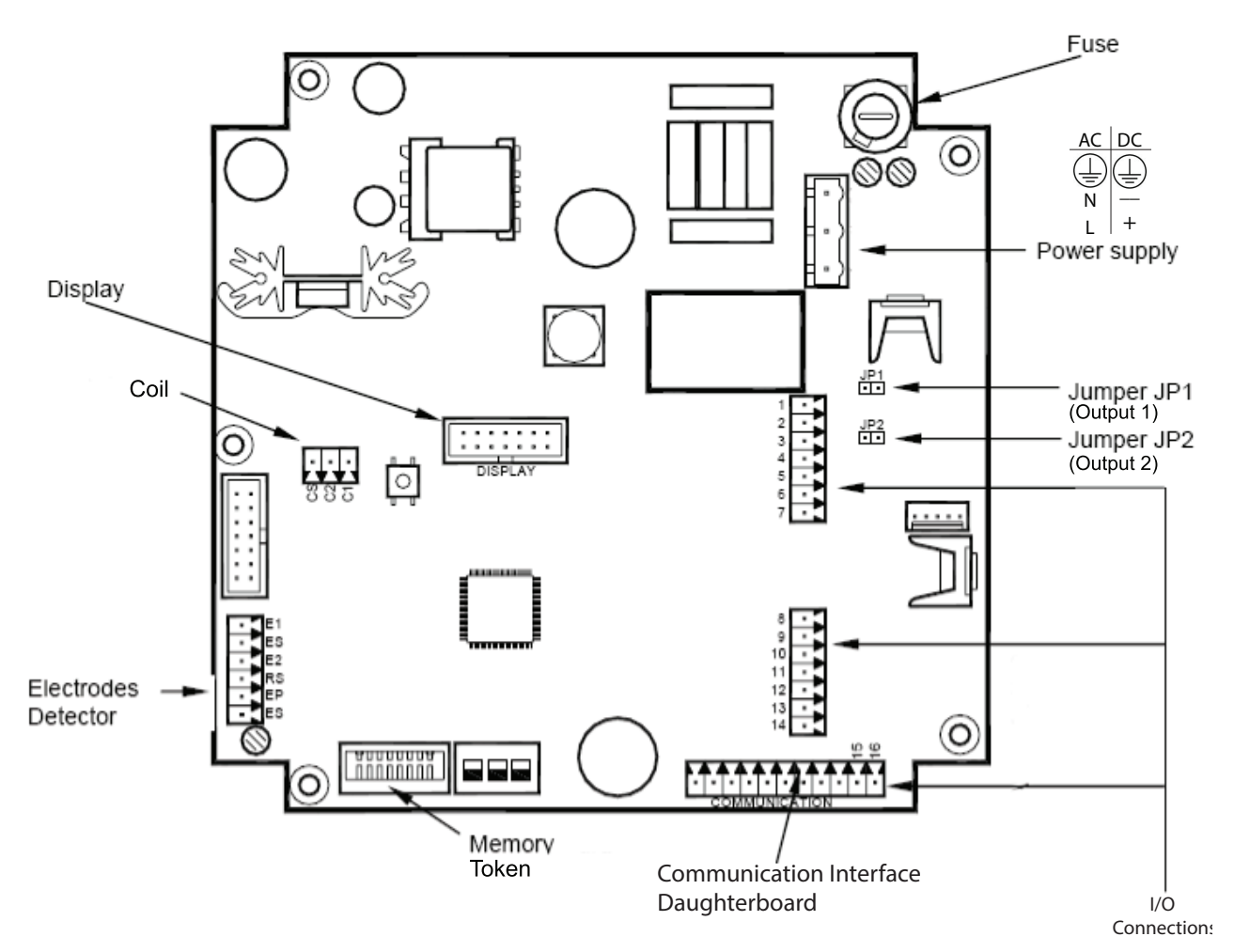

Supported protocols include: Modbus, HART, Profibus DP, M-Bus, BACnet MS/TP, Modbus TCP/IP, EtherNet/IP and BACnet/IP Figure 21: Configuring input/output

| Input/Output     | Description                                                                    | Terminal          |
|------------------|--------------------------------------------------------------------------------|-------------------|
| Analog Output    | 020 mA Resistive Load < 800 Ohms                                               | 16 (+)            |
|                  | 420 mA Resistive Load < 800 Ohms                                               | 15 (–)            |
|                  | 010 mA Resistive Load < 800 Ohms                                               |                   |
|                  | 210 mA Resistive Load < 800 Ohms                                               |                   |
| Digital Output 1 | Passive maximum 30V DC, 100 mA                                                 | 1 (+) and 2 (–)   |
|                  | Active 24V DC, 50 mA (set Jumper JP1)                                          |                   |
|                  | Maximum Frequency 10 kHz                                                       |                   |
| Digital Output 2 | Passive maximum 30V DC, 100 mA                                                 | 3 (+) and 4 (–)   |
|                  | Active 24V DC, 50 mA (set Jumper JP2)                                          |                   |
|                  | Maximum Frequency 10 kHz                                                       |                   |
| Digital Output 3 | Passive Max 30V DC, 100 mA, 10 kHz                                             | 10 (+) and 9 (–)  |
|                  | Solid State Relay 48V AC, 500 mA, 1 kHz                                        | 10 (+) and 11 (–) |
|                  | * Software configurable                                                        |                   |
| Digital Output 4 | Passive Max 30V DC, 100 mA, 10 kHz                                             | 13 (+) and 12 (–) |
|                  | Solid State Relay 48V AC, 500 mA, 1 kHz                                        | 13 (+) and 14 (–) |
|                  | * Software configurable                                                        |                   |
| Digital Input    | 530V DC                                                                        | 8 (+) and 9 (–)   |
| RS 232           | RS232, configurable, Modbus RTU, Remote Menu, or Primo 3.1 Emulation           | 7 GND             |
|                  |                                                                                | 6 Rx              |
|                  |                                                                                | 5 Tx              |
| Communication    | Optional communications ports: Modbus, HART, Profibus DP, M-Bus, BACnet MS/TP, | Communication     |
|                  | Modbus TCP/IP, EtherNet/IP and BACnet/IP                                       |                   |

# Analog Output Wiring Diagram

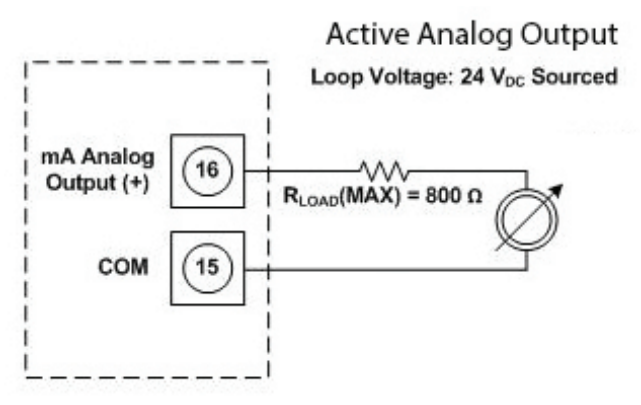

Figure 22: Analog output wiring diagram

# **Digital Output Wiring Diagrams**

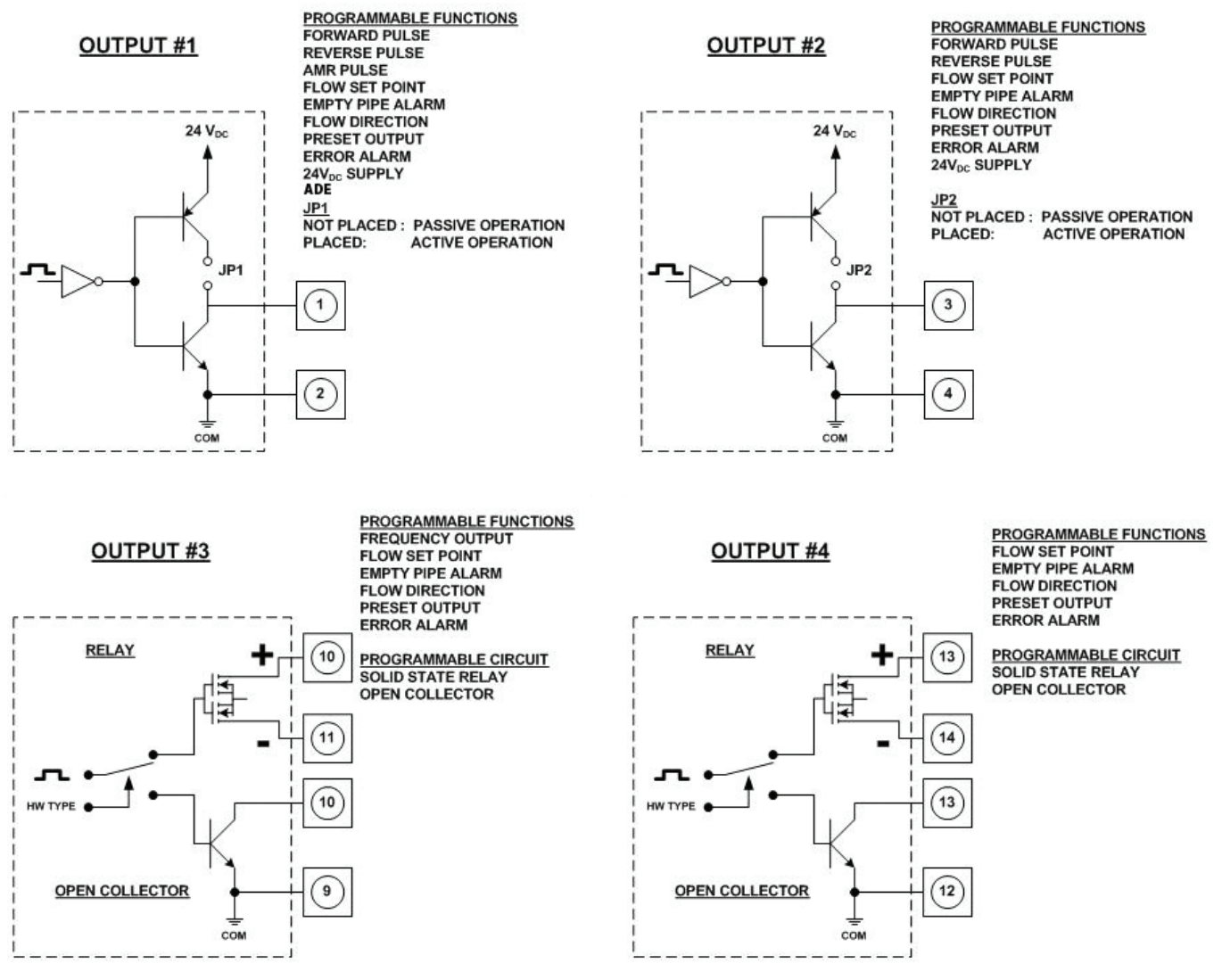

Figure 23: Digital output wiring diagrams

# 

IF ANALOG OUTPUT AND DIGITAL OUTPUT 1 AND 2 (ONLY AS OPEN COLLECTOR) ARE USED AT THE SAME TIME, WE RECOMMEND THE USE OF A GALVANIC ISOLATION (FOR EXAMPLE, PHOENIX MINI-SOLID-STATE-RELAYS-OPT-24V DC/24V DC) OF THE DIGITAL OUTPUTS TO THE EXTERNAL DEVICE (LIKE SPS). THIS IS NECESSARY BECAUSE TERMINAL COM (2) OF DIGITAL OUTPUT #1 AND COM (4) OF DIGITAL OUTPUT #2 ARE ELECTRICALLY CONNECTED TO TERMINAL 15 (-) OF THE ANALOG OUTPUT. IN THIS CASE, THE METER OUTPUT MUST BE ACTIVE (JP1/JP2 SET) TO DRIVE THE COUPLING RELAYS.

# **Digital Input Wiring Diagram**

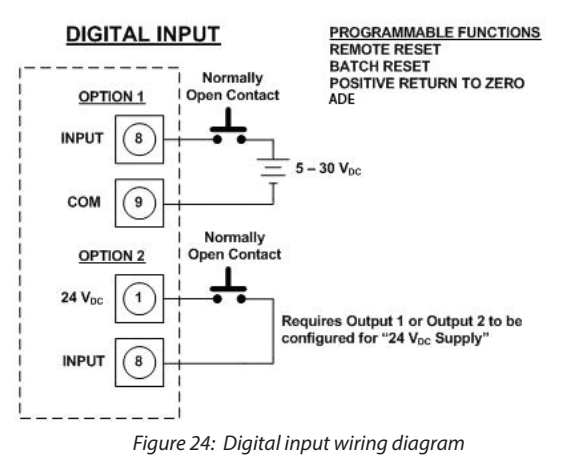

**NOTE:** Option 2 can be connected to terminals 1 and 8 or optionally to terminals 3 and 8. Depending on which output is used, set this output to 24V supply.

# **Communication Interfaces**

M2000 offers following communication interfaces:

- Modbus<sup>®</sup> RTU RS485
- M-Bus
- HART
- Profibus DP
- BACnet MS/TP
- Modbus TCP/IP
- EtherNet/IP
- BACnet/IP

The additional interface board is already plugged in by the manufacturer or can be ordered and easily plugged in afterwards. The interface board is plugged in to the 12-pin connector at the lower right of the main board.

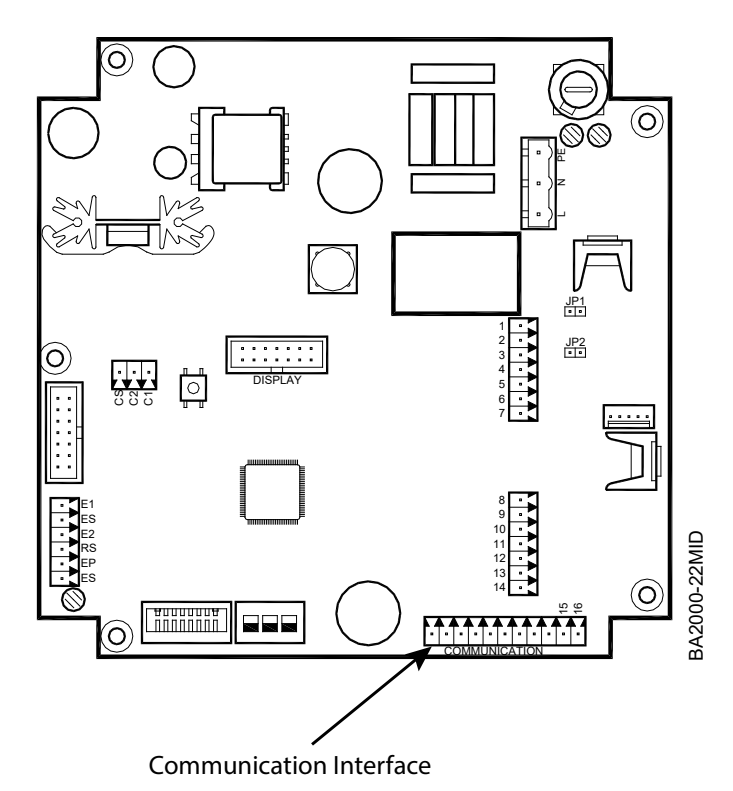

Figure 25: Communication interface

The internal communications between the main board and the interface board are done via Port B. For M-Bus, HART and Profibus DP, the following adjustments are done in the menu *Communication->Port B* 

Port B: Port Adr. 001 Baudrate 38400 Data bits 8 Parity Even Stop bits 1

For the Modbus RTU RS485, the communication parameters are adjusted via Port B.

For more information, see the separate interface manual.

If an interface board is used, access to the analog output (terminal 15/16) is not possible, except for the HART and Modbus RTU RS485 interfaces.

# **PROGRAMMING THE M2000 METER**

The M2000 transmitter comes pre-programmed from the factory. Typically, you do not need to do any additional programming. However, to take advantage of special features, you can program the meter for your specific needs. If you are programming the meter, familiarize yourself with the Function Buttons and Displays, and follow the procedures outlined in this manual.

# **Function Buttons**

All M2000 meter programming is accomplished using the three function buttons located on the front of the transmitter:

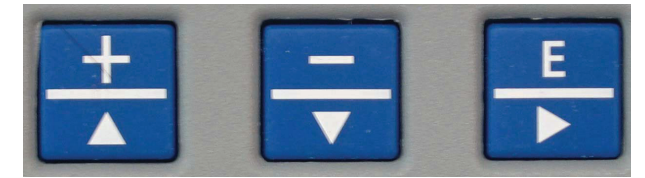

Figure 26: Function buttons

**NOTE:** Throughout this manual, the buttons are referred to as: [ $\uparrow$ ] or [+] and [ $\downarrow$ ] or [–], depending on the context. The "Enter" button is referred to as [**E**].

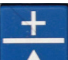

Consider the Up Arrow  $[+|\uparrow]$  button as the "next step" or "scroll text up" button. During programming, press this button to display the next menu selection or increment a numeral.

**Example 1:** *Figure 27* shows the *Start Menu*. The selection arrow points to the *Exit this Menu* selection.

To scroll up to the next selection, press [<sup>↑</sup>] once. The menu text scrolls up to the next menu selection, *Main Menu*.

| START | MENU |         |
|-------|------|---------|
| >Exit | this | Menu    |
| Main  | Menu |         |
| MORE: | ↑,↓  | ENTER:> |
|       |      |         |

| START MENU  |         |
|-------------|---------|
| > Main Menu |         |
| Quick Setup |         |
| MORE: ↑,↓   | ENTER:> |

Figure 27: Scroll up

Press [1]

**Example 2:** Some procedures require you to enter a numeric value. Use the [+] button to increment the selected numeral. *Figure 28* shows the *Low Flow Cutoff* parameter display. Notice the cursor under the 2. In this case, press [+] once to increment the numeral to the value of 3.00%.

| LOW FLOW CUTOFF<br>% of 300.000 GPM | Press [+] | LOW FLOW C<br>% of 3 | UTOFF<br>800.000 GPM |
|-------------------------------------|-----------|----------------------|----------------------|
| <u>2</u> .00%                       |           | <u>3</u> .0          | 0%                   |
| CHG: +,- NEXT:E                     |           | CHG: +,-             | NEXT:E               |

Figure 28: Enter a numeric value

Consider the Down Arrow  $[-|\downarrow]$  button as the "previous step" button. During a procedure, press this button to return to the previous selection or decrement a numeral.

**Example 1:** *Figure 29* shows the *Main Menu*. The selection arrow points to the *Meter Setup* selection. Press  $[\downarrow]$  once to scroll the text down to the *Exit this Menu* selection (which is not visible on the display).

| Press[↓]          | MAIN MENU         |
|-------------------|-------------------|
| >Meter Setup      | >Exit this Menu   |
| Measurements      | Meter Setup       |
| MORE: ↑,↓ ENTER:> | MORE: ↑,↓ ENTER:> |

Figure 29: Go to previous step

**Example 2:** For procedures that require you to enter a numeric value, use the [–] button to decrement the selected numeral. *Figure 30* shows the *Low Flow Cutoff* parameter display. Notice the cursor under the 3. In this case, press the [–] once to decrement the numeral to the value of 2.00 %.

| LOW FLOW CL<br>% of 30<br><u>3</u> .00 | JTOFF<br>00.000 GPM<br>0% | Press [–] | LOW FLOW<br>% of<br><u>2</u> | CUTOFF<br>300.000 GPM<br>.00% |
|----------------------------------------|---------------------------|-----------|------------------------------|-------------------------------|
| CHG: +,-                               | NEXT:E                    |           | CHG: +,-                     | NEXT:E                        |
| Figure 30: Decrease a value            |                           |           |                              |                               |

E

The [**E**] button functions as an "Enter" button or "cursor right" button.

**Example 1:** Figure 31 shows the Main Menu. The selection arrow points to the Meter Setup selection. Press [E] to select Meter Setup and open the Meter Setup display.

| MAIN MENU         | Press [ <b>E</b> ] | METER SETU | P       |
|-------------------|--------------------|------------|---------|
| >Meter Setup      |                    | >Exit this | Menu    |
| Measurements      |                    | Scale Fac  | tor     |
| MORE: ↑,↓ ENTER:> |                    | MORE:↑,↓   | ENTER:> |

Figure 31: Go to meter setup

When you are entering a numeric value, the [**E**] button does not function as the "Enter" button, but rather, moves the cursor to the right. When the cursor is at the right-most position, the [**E**] then serves as the Enter key.

**Example 2:** The illustration below shows the *Low Flow Cutoff* display. The cursor is under the 3 in the ones' place. In this case, press [**E**] to move the cursor to the right one digit.

| LOW FLOW CUTOFF  | Press [ <b>E</b> ] | LOW FLOW | CUTOFF      |
|------------------|--------------------|----------|-------------|
| % of 300.000 GPM |                    | % of     | 300.000 GPM |
| <u>3</u> .00%    |                    | 3.       | 00%         |
| CHG: +,- NEXT:E  |                    | CHG: +,- | NEXT:E      |

Figure 32: Move the cursor to the right

# **Displays**

There are two types of displays on the M2000 meter:

- Menu Selection
- Numeric Entry

### **Menu Selection Display**

Menu selection displays appear in the following format:

| Display format    | Example menu      |
|-------------------|-------------------|
| DISPLAY TITLE     | START MENU        |
| >Menu Selection 1 | >Exit this Menu   |
| Menu Selection 2  | Main Menu         |
| DIRECTIONS LINE   | MORE: ↑,↓ ENTER:> |

Figure 33: Menu selection displays

The top line shows the title of the display screen. Below are two menu selections. The bottom line provides directions for user input.

Typically, a menu contains more options than fit in the two menu selection lines. Press the [ $\uparrow$ ] and [ $\downarrow$ ] buttons to scroll the display text up and down one line at a time. When the arrow is pointed to a menu option, press [E] to select the item and open its display.

### **Numeric Entry Display**

Numeric entry displays appear in the following format:

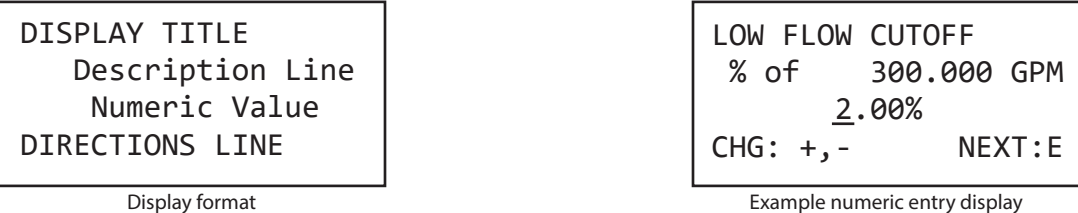

**Display** format

Figure 34: Numeric entry displays

The top line shows the title of the display screen. The second line is a description of the value. The third line shows the current value. The bottom line provides directions for user input.

The bottom line of a numeric-value display provides prompts regarding the function of each button. The [+] and [–] buttons change the value of the numeral. The [E] button moves the cursor one digit to the right. When the cursor is at the final, right-most digit, pressing [E] repositions the cursor at the left-most digit. The bottom line display changes to reflect the new function of the [E] button. Press [E] to save the current entry. Press [+] to edit the current entry.

| LOW FLOW | CUTOFF      |
|----------|-------------|
| % of     | 300.000 GPM |
| 3.       | . 00%       |
| EDIT:+   | SAVE:E      |

Figure 35: Title, value description, current value, directions to user

Details on how to change and set numeric values are described in "Function Buttons" on page 27.

# Security

The M2000 meter security feature gives you the option to restrict access to the meter with a five-digit Personal Identification Number (PIN). The system administrator can set up a single PIN for each of the three levels of access:

- Administration allows access to all menu configuration screens.
- Service allows access to service-level and user-level menu configuration screens.
- User allows access only to user-level menu configuration screens.

Not all levels of access need to be set. If no PINs are set up, any user has access to all functions.

**NOTE:** The security settings also apply to remote access. All remote access to the meter is blocked unless the user is remotely logged in.

### **Setting the Administration PIN**

Users logged in with an Administration PIN have access to all menu configuration screens.

To set the administrator's PIN, follow these steps from the Advanced menu:

- 1. Select **Security** to view the *Security* menu.
- 2. Select **Set Admin PIN** to view the *Admin PIN* display.
- 3. Set the five-digit PIN number.
- 4. Press [E] to save the PIN and to return to the Security menu.

### **Setting the Service PIN**

Users logged in with a Service PIN have access to service level menu configuration screens. Service level users do not have access to administrative screens.

**NOTE:** To set a service level PIN, you must first set up an administration PIN, and you must be logged in with the administration PIN.

To set the Service PIN, follow these steps from the *Advanced* menu:

- 1. Select **Security** to view the *Security* menu.
- 2. Select Set Service PIN to view the Service PIN display.
- 3. Set the five-digit PIN number.
- 4. Press [E] to save the PIN and to return to the Security menu.

### Setting the User PIN

Users logged in with a User PIN have access to user-level procedures. Users do not have access to administrative or service screens.

**NOTE:** In order to set a user-level PIN, you must first set up an administration PIN and a service PIN, and you must be logged in with either PIN.

To set a User PIN, follow these steps from the *Advanced* menu:

- 1. Select **Security** to view the Security menu.
- 2. Select Set User PIN to view the User PIN display.
- 3. Set the five-digit PIN number.
- 4. Press [E] to save the PIN and to return to the Security menu.

### **Entering Your Personal Identification Number (PIN)**

If your system has been set up with PIN security, you need to enter a PIN to access programming functions. There are three access levels, each with its own unique PIN: User, Service and Administration. Your system administrator can provide you with the appropriate PIN.

**NOTE:** All PINs are factory set to 00000. If the system administrator has not set the PIN, pressing [**E**] from the *Start Screen* opens the *Main Menu*.

If you forget or misplace your PIN, call Badger Meter Customer Service to get a master password. When you call, have the security code that appears in the upper right corner of the *PIN Request* display.

Follow these steps to enter your PIN in the M2000 meter:

1. At the Main Menu, press [E]. The PIN Request display opens.

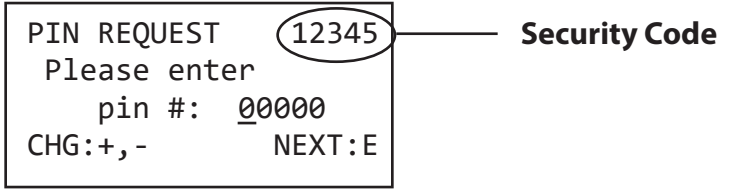

Figure 36: PIN request

- 2. Press [+] to increment the numeral.
- 3. Press [E] to move the cursor to the next digit.
- 4. Repeat the steps to enter each of the five digits to match your PIN.
- 5. Press [E]. If you entered a valid PIN, the *Main Menu* opens indicating your level of access.

If you entered the wrong PIN, the following displays:

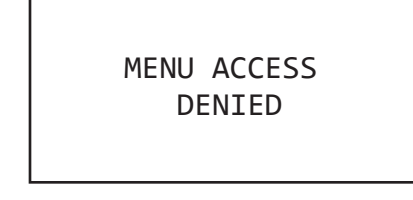

Figure 37: Wrong PIN entered

- Press [**E**] to return to the *PIN Request* display.
- Repeat Steps 1 through 5.
- **NOTE:** Be sure to log off when you have completed work with the meter. Otherwise, there is a five-minute delay between your last activity and the time when the meter automatically logs you off.

# Setting Up the M2000 Meter with Quick Setup

The M2000 electromagnetic flow meter provides you with a Quick Setup utility that allows you to set or change your Flow Units, Totalizer Units, Full Scale Flow and Low Flow Cutoff settings. To open the *Quick Setup* menu, select **Quick Setup** from the *Start* Menu.

| Quick Setup           |                       |                                                                                                    |                                         |            |                                |                    |
|-----------------------|-----------------------|----------------------------------------------------------------------------------------------------|-----------------------------------------|------------|--------------------------------|--------------------|
| Flow Unit<br>[Region] | Use F<br>To cha<br>1. | Use Flow Unit to set the unit of measure for the flow rate and Full Scale Flow.<br>To change the Flow Unit value, follow these steps from the <i>Quick Setup</i> menu.<br>1. Select <b>Flow Unit</b> to view the <i>Flow Unit</i> display. |                                         |            |                                |                    |
|                       | 2.                    | Press [1] o                                                                                                    | or $[\downarrow]$ to position the arrow | next to o  | ne of the following Flo        | w Units:           |
|                       |                       | Code                                                                                                    | Flow Unit                               | Code       | Flow Unit                      |                    |
|                       |                       | LPS                                                                                                    | Liters/Second                           | GPM        | Gallons/Minute                 |                    |
|                       |                       | LPM                                                                                                    | Liters/Minute                           | GPH        | Gallons/Hour                   |                    |
|                       |                       | LPH                                                                                                    | Liters/Hour                             | MGD        | Mega Gallons/Day               |                    |
|                       |                       | M <sup>3</sup> S                                                                                                    | Cubic Meters/Second                     | IGS        | UKG/Second                     |                    |
|                       |                       | M <sup>3</sup> M                                                                                                    | Cubic Meters/Minute                     | IGM        | UKG/Minute                     |                    |
|                       |                       | M³H                                                                                                    | Cubic Meters/Hour                       | IGH        | UKG/Hour                       |                    |
|                       |                       | F³S                                                                                                    | Cubic Feet/Second                       | MID        | MegaUKG/day                    |                    |
|                       |                       | F <sup>3</sup> M                                                                                                    | Cubic Feet/Minute                       | LbM        | Pounds/Minute                  |                    |
|                       |                       | F <sup>3</sup> H                                                                                                    | Cubic Feet/Hour                         | OPM        | Ounces/Minute                  |                    |
|                       |                       | GPS                                                                                                    | Gallons/Second                          | BPM        | Barrels/Minute                 |                    |
|                       | 3.                    | Press [ <b>E</b> ] t                                                                                                    | o save the Flow Units setti             | ing.       |                                |                    |
| Totalizer Unit        | Use To                | otalizer Un                                                                                                    | it to establish the units of            | measure f  | or the totalizers.             |                    |
| [Region]              | To ch                 | ange the T                                                                                                    | otalizer Unit value, follow             | these step | s from the <i>Totalizer Un</i> | <i>it</i> display. |
|                       | 1.                    | Press [↑] o                                                                                                    | or $[\downarrow]$ to position the arrow | next to o  | ne of the following Tot        | alizer Units:      |
|                       |                       | Code                                                                                                    | Totalizer Unit                          | Code       | Totalizer Unit                 |                    |
|                       |                       | L                                                                                                    | Liter                                   | UKG        | Imperial Gallon                |                    |
|                       |                       | HL                                                                                                    | Hectoliter                              | MIG        | Mega Imperial Gallo            | ons                |
|                       |                       | M <sup>3</sup>                                                                                                    | Cubic Meter                             | Lb         | Pound                          |                    |
|                       |                       | CFt                                                                                                    | Cubic Feet                              | Oz         | Fluid Ounce                    |                    |
|                       |                       | USG                                                                                                    | U.S. Gallon                             | Aft        | Acre Feet                      |                    |
|                       |                       | MG                                                                                                    | Mega Gallon                             | BBL        | Barrel                         |                    |
|                       | 2.                    | Press [ <b>E</b> ] t                                                                                                    | o save the Totalizer Units              | setting.   |                                |                    |

|                 | Quick Setup                                                                                                    |
|-----------------|----------------------------------------------------------------------------------------------------|
| Full Scale Flow | <ul> <li>Use Full Scale Flow to set the maximum flow the system is expected to measure. This parameter influences other system parameters, including:</li> <li>Frequency Output – Full scale frequency is observed at Full Scale Flow</li> </ul>                                                                                                    |
|                 | Low Flow Cutoff – Changes to Full Scale Flow affect the measuring cut-off threshold of the meter                                                                                                    |
|                 | Alarm Outputs – Changes to Full Scale Flow adjust the thresholds for generating set point alarms                                                                                                    |
|                 | Puise Outputs – Changes to Full scale Flow adjust the puise frequency and duty cycle                                                                                                    |
|                 | <ul> <li>Analog Outputs – Changes to Full Scale Flow adjust the interpretation of the analog output signal</li> </ul>                                                                                                    |
|                 | Change the Full Scale Flow based on the meter size and the application's requirements. Verify that the Full Scale Flow falls within the meter suggested flow range limits. In terms of flow velocity, the meter limits are 0.139.4 feet/second. The Full Scale Flow is valid for both flow directions.<br><b>NOTE:</b> If the flow rate exceeds the full scale setting, an error message indicates the configured full scale range has been exceeded. However, the meter continues to measure. This affects the latency of the pulse outputs and may cause overflow. Furthermore, the analog output may be placed in alarm mode. |
|                 | To set or change the Full Scale Flow, follow these steps from the <i>Quick Setup</i> menu:                                                                                                    |
|                 | 2. Select a value for Full Scale Flow                                                                                                    |
|                 | <ol> <li>Select a value for Full Scale Flow.</li> <li>Proce [E] to save the Full Scale Flow value and return to the Magaurements monu.</li> </ol>                                                                                                    |
|                 | 5. Fless [E] to save the Full Scale flow value and fetuln to the measurements menu.                                                                                                    |
| Low Flow Cutoff | <ul> <li>Low Flow Cutoff defines the threshold at which flow measurement is forced to zero. The cutoff value can be set at 010% of the Full Scale Flow. Increasing this threshold helps prevent false readings during "no flow" conditions possibly caused by pipe vibration or inherent system noise.</li> <li>To change Low Flow Cutoff, follow these steps from the <i>Low Flow Cutoff</i> display.</li> <li>Select a value for Low Flow Cutoff, between 0% and 10%.</li> <li>Press [<b>E</b>] to save the value.</li> </ul>                                                                                                  |

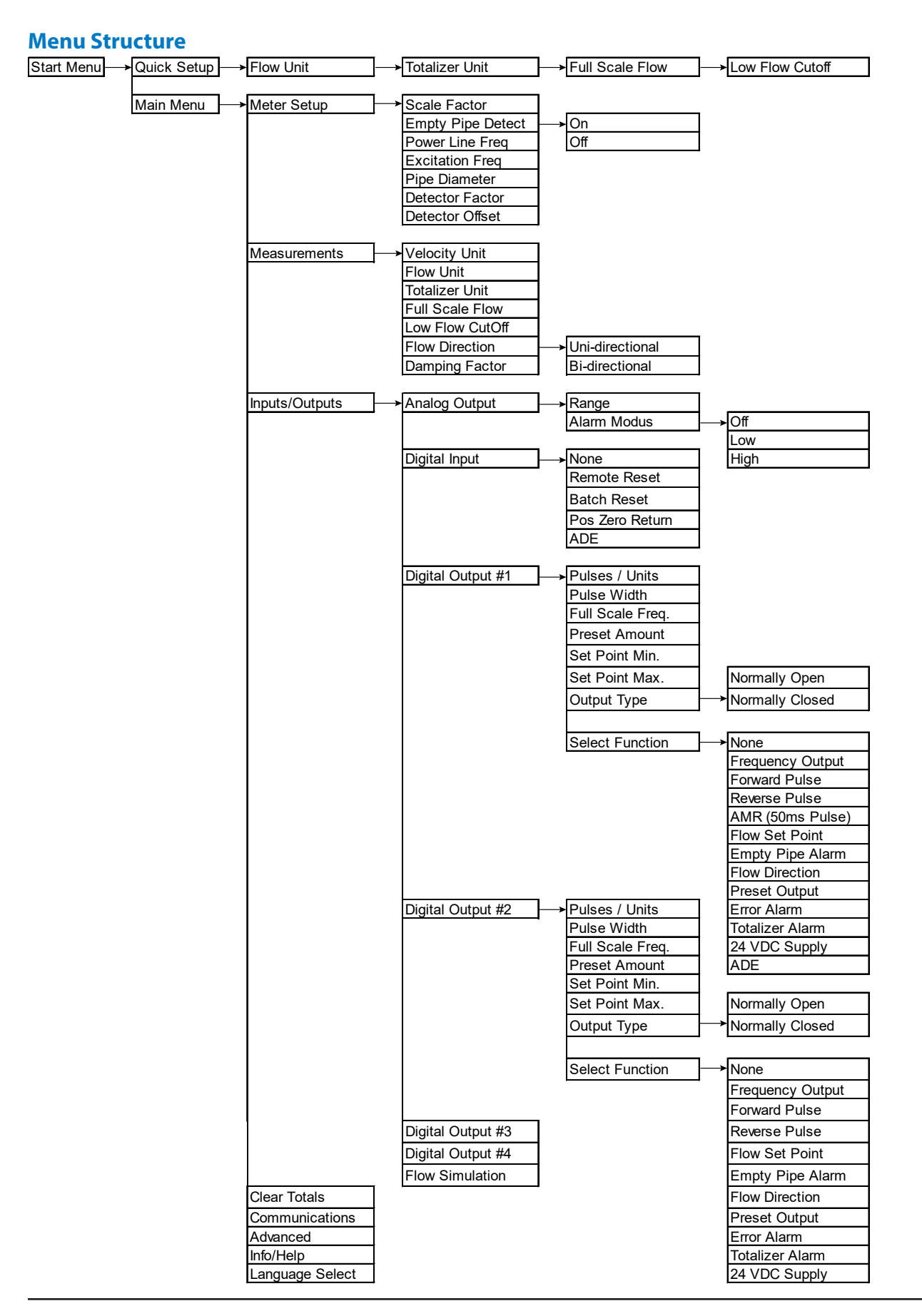

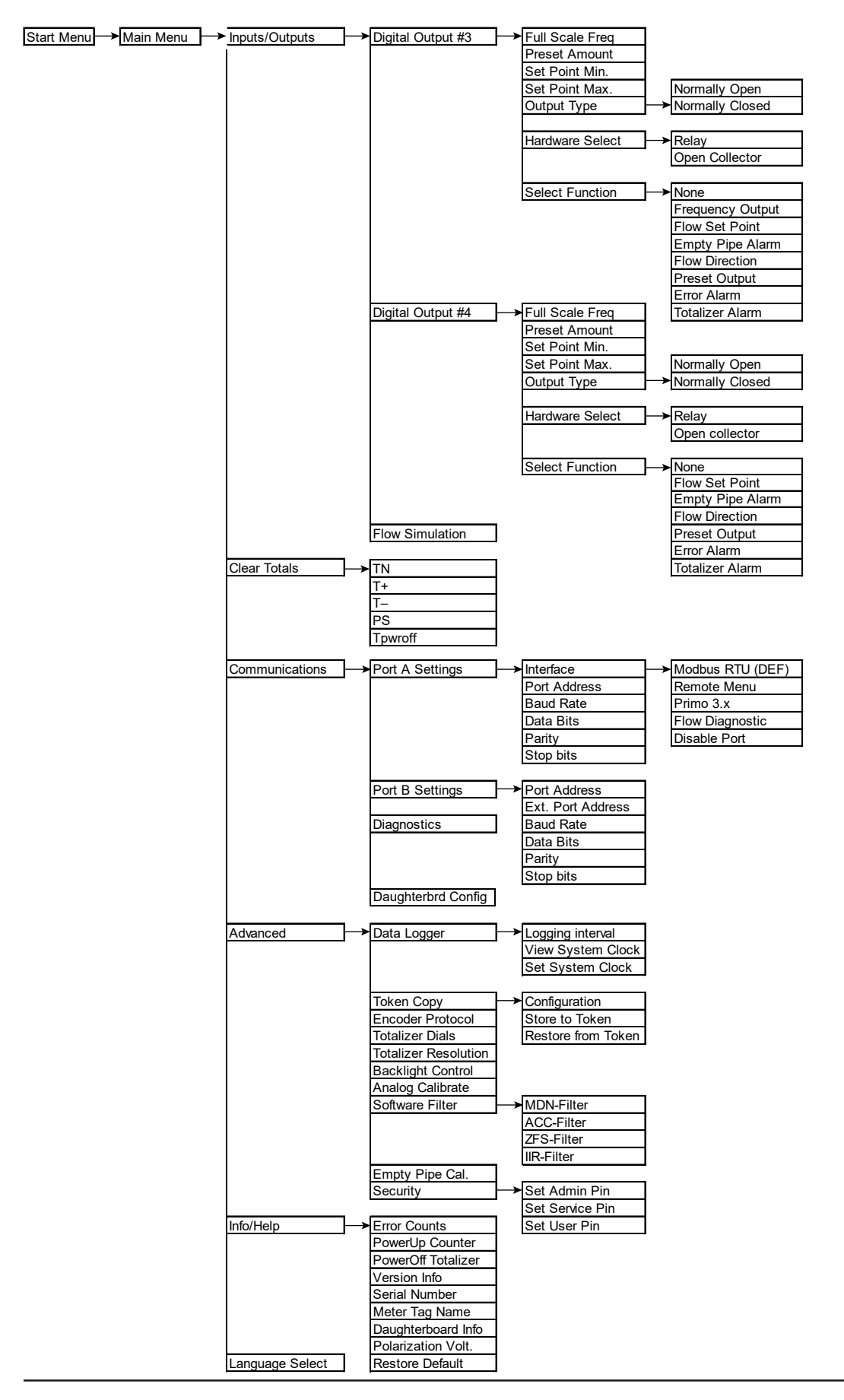

# **USING THE MAIN MENU PROGRAMMING OPTIONS**

The following programming options are available from the *Main Menu*:

- Meter Setup
- Measurements
- Inputs/Outputs
- Clear Totals
- Communications
- Advanced
- Info/Help
- Language Select

In the section that follows, the applicable security level for each menu option is indicated as follows:

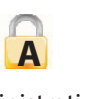

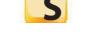

Administrative

Service

4)

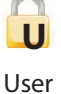

Options that can be set at *Quick Setup* are indicated with:

The factory default values are shown, enclosed in brackets.

**NOTE:** Options labeled [Factory Set] should not be changed without specific directions from authorized Badger Meter personnel.

| Meter Setup                 |                                                                                                    |  |
|-----------------------------|----------------------------------------------------------------------------------------------------|--|
| scale factor<br>[0.0%]      | <ul> <li>Changing the scale factor lets you adjust the meter accuracy without disturbing factory-set parameters. You can tune the meter to meet changing application requirements. For example, if the meter is under registering by 0.5%, set the scale factor to +0.5%. If the meter is over registering by 0.5%, the scale factor to -0.5%.</li> <li>To set the scale factor, follow these steps from the <i>Meter Setup</i> menu: <ol> <li>Select scale factor, to open the <i>scale factor</i> display.</li> </ol> </li> <li>Select a value for scale factor.</li> <li>Press [E], to save the new value and return to the <i>Meter Setup</i> menu.</li> </ul> |  |
| Empty Pipe Detect [ON]      | <ul> <li>When set to On, Empty Pipe Detect indicates to the outputs and the display that the meter is not completely filled. When set to Off, empty pipe detect is disabled.</li> <li>Enabling empty pipe detect requires a one-time calibration. Calibration is described in the Advanced menu section under Empty Pipe Cal.</li> <li>To set Empty Pipe Detect, follow these steps from the Meter Setup menu: <ol> <li>Select Empty Pipe Detect to view the Empty Pipe Detect display.</li> <li>Position the arrow next to On or Off.</li> <li>Press [E] to save the setting and return to the Meter Setup menu.</li> </ol> </li> </ul>                           |  |
| Power Line Freq<br>[Region] | <ul> <li>Power Line Freq provides measuring immunity to industrial noise from a power supply feed.</li> <li>To set Power Line Frequency, follow these steps from the <i>Meter Setup</i> menu: <ol> <li>Select Power Line Freq to view the <i>Power Line Frequency</i> display.</li> </ol> </li> <li>Position the arrow next to 50 Hz or 60 Hz.</li> <li>Press [E] to save the setting and return to the <i>Meter Setup</i> menu.</li> </ul>                                                                                                    |  |
|                                         | Meter Setup                                                                                                    |  |  |  |
|-----------------------------------------|----------------------------------------------------------------------------------------------------|--|--|--|
| <b>Excitation Freq</b><br>[Factory Set] | Use Excitation Freq to configure the DC excitation of the coils. Supported frequencies are dependent on the configured power line frequency:                                                                                                    |  |  |  |
|                                         | 50 Hz60 Hz1 Hz1 Hz3.125 Hz3.75 Hz6.25 Hz7.5 Hz12.5 Hz15 HzTo change Excitation Frequency, follow these steps from the Meter Setup menu:1. Select Excitation Freq to view the Excitation Frequency display.2. Position the arrow to select a frequency.3. Press [E] to save the setting and return to the Meter Setup menu.                                                                                                    |  |  |  |
| Pipe Diameter<br>[Factory Set]          | <ul> <li>If the transmitter is replaced, verify that the pipe diameter matches the installed pipe size.</li> <li>To change Pipe Diameter, follow these steps from the <i>Meter Setup</i> menu: <ol> <li>Select <b>Pipe Diameter</b> to open the <i>Pipe Diameter</i> display.</li> </ol> </li> <li>Position the arrow to select a diameter.</li> <li>Press [<b>E</b>] to save the setting and return to the <i>Meter Setup</i> menu.</li> </ul> |  |  |  |
| Sensor Factor<br>[Factory Set]          | Use Sensor Factor to compensate for accuracy error as a result of the installed sensor. If accuracy adjustment of the meter is required, see the scale factor parameter.<br>If the transmitter is replaced, this parameter must be reprogrammed with the original sensor factor.                                                                                                    |  |  |  |
| Sensor Offset<br>[Factory Set]          | Use Sensor Offset to compensate for accuracy error as a result of the installed sensor. If accuracy adjustment of the meter is required, see the scale factor parameter.<br><b>NOTE:</b> Changes of the sensor offset have an impact on meter accuracy at low flow.                                                                                                    |  |  |  |

| Measurements               |                                                                                                    |                                                                                                    |                              |           |                      |                      |    |
|----------------------------|----------------------------------------------------------------------------------------------------|----------------------------------------------------------------------------------------------------|------------------------------|-----------|----------------------|----------------------|----|
| Velocity Unit<br>[Region]  | Use Ve<br>To set<br>1. 5<br>2. 1<br>3. 1                                                                                                    | Use Velocity Unit to set the velocity to meters/sec or feet/sec.<br>To set Velocity Unit, follow these steps from the <i>Measurements</i> menu:<br>1. Select <b>Velocity Unit</b> .<br>2. Position the arrow to select <b>meters/sec</b> or <b>feet/sec</b> .<br>3. Press [ <b>E</b> ] to save the setting and return to the <i>Measurements</i> menu. |                              |           |                      |                      |    |
| [Region]                   | parameter readjusts the Full Scale Flow parameter. For example, changing from gpm to gps would<br>change the Full Scale Flow from 60 gpm to 1 gps.<br>To change the Flow Unit, follow these steps from the <i>Measurements</i> menu:<br>1. Select <b>Flow Units</b> to view the <i>Flow Units</i> display.                                                           |                                                                                                    |                              |           |                      |                      |    |
|                            | 2. 1                                                                                                    | Position t                                                                                                    | he arrow next to one of the  | ne follov | ving                 | flow unit options:   |    |
|                            |                                                                                                    | Code                                                                                                    | Flow Unit                    | Cod       | e                    | Flow Unit            |    |
|                            |                                                                                                    | LPS                                                                                                    | Liters/Second                | GPN       |                      | Gallons/Minute       |    |
|                            |                                                                                                    | LPM                                                                                                    | Liters/Minute                | GPH       |                      | Gallons/Hour         |    |
|                            |                                                                                                    | LPH                                                                                                    | Liters/Hour                  | MG        | )                    | Mega Gallons/Day     |    |
|                            |                                                                                                    | M³S                                                                                                    | Cubic Meters/Second          | IGS       |                      | UKG/Second           |    |
|                            |                                                                                                    | M³M                                                                                                    | Cubic Meters/Minute          | IGM       |                      | UKG/Minute           |    |
|                            |                                                                                                    | М³Н                                                                                                    | Cubic Meters/Hour            | IGH       |                      | UKG/Hour             |    |
|                            |                                                                                                    | F³S                                                                                                    | Cubic Feet/Second            | MID       |                      | Mega UKG/Day         |    |
|                            |                                                                                                    | F³M                                                                                                    | Cubic Feet/Minute            | LbM       |                      | Pounds/Minute        |    |
|                            |                                                                                                    | F³H                                                                                                    | Cubic Feet/Hour              | OPN       | 1                    | Ounces/Minute        |    |
|                            |                                                                                                    | GPS                                                                                                    | Gallons/Second               | BPN       |                      | Barrels/Minute       |    |
|                            | 3. Press [E] to save the flow units and return to the Measu                                                                                                    |                                                                                                    |                              |           | e Measurements menu. |                      |    |
| Totalizer Unit<br>[Region] | <ul> <li>Use the Totalizer Unit to establish the units of measure for the totalizers.</li> <li>To change the Totalizer Unit value, follow these steps from the <i>Measurements</i> menu:</li> <li>1. Select <b>Totalizer Unit</b> to view the <i>Totalizer Unit</i> display.</li> <li>2. Position the arrow next to one of the following totalizer units:</li> </ul> |                                                                                                    |                              | s menu:   |                      |                      |    |
|                            |                                                                                                    | Code                                                                                                    | Totalizer Unit               | Code      | 1                    | Fotalizer Unit       |    |
|                            |                                                                                                    | L Liters MIG Mega Imperial Gallons                                                                                                    |                              |           |                      |                      |    |
|                            |                                                                                                    | HL                                                                                                    | Hectoliters                  | Lb        | P                    | Pounds               |    |
|                            |                                                                                                    | M <sup>3</sup>                                                                                                    | Cubic Meters                 | Oz        | F                    | luid Ounces          |    |
|                            |                                                                                                    | CFt                                                                                                    | Cubic Feet Aft               |           | A                    | Acre Feet            |    |
|                            | USG U.S. Gallons BBL Barrels                                                                                                    |                                                                                                    |                              |           |                      |                      |    |
|                            | MG Mega Gallons SFD Second Foot Day                                                                                                    |                                                                                                    |                              |           |                      |                      |    |
|                            |                                                                                                    | UKG                                                                                                    | Imperial Gallons             |           |                      |                      |    |
|                            | 3. I                                                                                                    | Press [ <b>E</b> ] 1                                                                                                    | to save the totalizer unit a | nd retur  | n to                 | the Measurements men | u. |

| Measurements                                                                                                    |
|----------------------------------------------------------------------------------------------------|
| <ul> <li>Use Full Scale Flow to set the maximum flow the system is expected to measure. This parameter has influence on other system parameters, which include: <ul> <li>Frequency Output – Full scale frequency is observed at Full Scale Flow</li> <li>Low Flow Cutoff – Changes to Full Scale Flow affect the measuring cut-off threshold of the meter</li> <li>Alarm Outputs – Changes to Full Scale Flow adjust the thresholds for generating set point alarms</li> <li>Pulse Outputs – Changes to Full Scale Flow adjust the pulse frequency and duty cycle</li> <li>Analog Outputs – Changes to Full Scale Flow adjust the interpretation of the analog output signal</li> </ul> </li> <li>Change the Full Scale Flow based on the meter size and the application requirements. Verify that the Full Scale Flow falls within the meter suggested flow range limits. The flow velocity limits range from 0.139.4 feet/second. Full Scale Flow is valid for both flow directions.</li> <li>NOTE: If the flow rate exceeds the full scale setting, an error message indicates that the configured full scale range has been exceeded. However, the meter continues to measure. This affects the latency of the pulse outputs and possibly causes overflow. Analog output may also be placed in alarm mode.</li> </ul>                                                                                                 |
| <ol> <li>Select Full Scale Flow to view the <i>Full Scale Flow</i> display.</li> <li>Select a value for Full Scale Flow.</li> <li>Press [E] to save the Full Scale Flow value and return to the <i>Measurements</i> menu.</li> </ol>                                                                                                    |
| <ul> <li>Low flow cutoff defines the threshold at which flow measurement is forced to zero. The cutoff value can be set at 010% of the Full Scale Flow. Increasing this threshold helps prevent false readings during "no flow" conditions possibly caused by pipe vibration or inherent system noise.</li> <li>To change the Low Flow Cutoff value, follow these steps from the <i>Measurements</i> menu: <ol> <li>Select Low Flow Cutoff to view the <i>Low Flow Cutoff</i> display.</li> <li>Select a value for low flow cutoff.</li> <li>Press [E] to save the new low flow cutoff value and return to the <i>Measurements</i> menu.</li> </ol> </li> </ul>                                                                                                    |
| <ul> <li>Use Flow Direction to set the meter to measure forward flow only (uni-directional) or both forward and reverse flow (bidirectional).</li> <li>Uni-Directional</li> <li>Flow is totalized in only one direction. The flow direction is indicated by the arrow on the sensor label.</li> <li>Uni-directional measurements on the main display screen include: <ul> <li>T1: Registers forward flow, resettable by menu or Modbus RTU</li> <li>T2: Registers forward flow, resettable by menu, Modbus RTU or digital input configured for Remote Reset</li> </ul> </li> <li>Bi-Directional</li> <li>Flow is totalized in both directions. Bidirectional measurements on the main display screen include: <ul> <li>T+: Registers forward flow, resettable by menu or Modbus RTU</li> <li>T-: Registers forward flow, resettable by menu or Modbus RTU</li> <li>T-: Registers forward flow, resettable by menu or Modbus RTU</li> <li>T-: Registers reverse flow, resettable by menu or Modbus RTU</li> <li>TN: Registers total flow, T+, T-, resettable by menu or Modbus RTU</li> <li>Select Flow Direction follow these steps from the <i>Measurements</i> menu.</li> <li>Select Uni-Directional or Bi-Directional.</li> <li>Press [E] to save the flow direction and return to the <i>Measurements</i> menu.</li> </ul> </li> <li>A change of the flow direction can be signaled by the digital outputs</li> </ul> |
|                                                                                                    |

|                         |                                                                                                    | Measurements                                                                                                    |  |  |
|-------------------------|----------------------------------------------------------------------------------------------------|----------------------------------------------------------------------------------------------------|--|--|
| Damping Factor<br>[5 s] | <ul> <li>Use Damping Factor to establish the stability of the measured flow rate. If back and forth oscillations of the flow rate are observed during normal flow conditions, increase this value incrementally until the flow rate stabilizes. This parameter has no affect on the totalizers.</li> <li>To change the Damping Factor value, follow these steps from the <i>Measurements</i> menu.</li> <li>1. Select <b>Damping Factor</b> to view the <i>Damping Factor</i> display.</li> <li>2. Select one of the following damping factors: <ul> <li>1 Second</li> <li>2 Seconds</li> <li>3 Seconds</li> <li>3 Seconds</li> <li>3 Seconds</li> <li>3 Seconds</li> <li>3 Seconds</li> </ul> </li> <li>3. Press [<b>E</b>] to save the damping factor and return to the <i>Measurements</i> menu.</li> </ul> |                                                                                                    |  |  |
|                         |                                                                                                    | Inputs/Outputs                                                                                                    |  |  |
| Analog Output           | Range<br>[4 to 20 mA]                                                                                                    | <ul> <li>Use Analog Output to establish the range of the analog output signal. To change Analog Output range, follow these steps from the <i>Inputs/Outputs</i> menu:</li> <li>1. Select <b>Analog Output</b> to view the <i>Analog Output</i> display.</li> <li>2. Select one of the following options:</li> </ul>                                                                                                    |  |  |
|                         |                                                                                                    | • 4 to 20 mA                                                                                                    |  |  |
|                         |                                                                                                    | • 0 to 20 mA                                                                                                    |  |  |
|                         |                                                                                                    | • 2 to 10 mA                                                                                                    |  |  |
|                         |                                                                                                    | • 0 to 10 mA                                                                                                    |  |  |
|                         |                                                                                                    | <ul> <li>3. Press [E] to save the analog output and return to the <i>Inputs/Outputs</i> menu.</li> <li>NOTE: If an error message is displayed, set current to 22 mA. If you select bidirection operation, you can signal flow direction via digital outputs.</li> </ul>                                                                                                    |  |  |
|                         | Alarm Mode<br>[OFF]                                                                                                    | <ul> <li>Use Alarm Mode to configure the behavior of the analog output during alarm conditions. There are three options for this parameter: OFF, LOW, and HIGH.</li> <li>OFF: Analog signal is based on flow rate and always within the configured range</li> <li>LOW: During alarm conditions, the analog signal is 2 mA less than the configured lower range</li> <li>HIGH: During alarm conditions, the analog signal is 2 mA more than the configured upper range</li> <li>For example, if the analog range is 420 mA and the alarm mode is set to HIGH, then during a Full Scale Flow alarm condition, the analog output current is 22 mA.</li> <li>To change the analog output alarm mode, follow these steps from the <i>Inputs/Outputs</i> menu:</li> <li>Select Alarm Mode to view the <i>Alarm Mode</i> display.</li> <li>Select one of the following options:</li> <li>OFF</li> <li>LOW</li> <li>HIGH</li> <li>Press [E] to save the alarm mode and return to the <i>Inputs/Outputs</i> menu.</li> </ul> |  |  |

|                | Inputs/Outputs                                                                                        |                                                                                                    |  |  |  |  |  |
|----------------|----------------------------------------------------------------------------------------------------|----------------------------------------------------------------------------------------------------|--|--|--|--|--|
| Digital Input  | Use Digital Input to configure the functional operation of the digital input. The following functions |                                                                                                    |  |  |  |  |  |
| [Disabled]     | <ul> <li>are supported:</li> <li>Remote Reset – Clears totalizer T2 (uni-directional)</li> </ul>      |                                                                                                    |  |  |  |  |  |
|                | Batch Reset – Resets batch totalizer PS to preset amount and clears T2 (uni-directional)              |                                                                                                    |  |  |  |  |  |
|                | Pos Zero Return – Forces flow rate to zero (does not totalize)                                        |                                                                                                    |  |  |  |  |  |
|                | • ADE – Input o<br>To change Digital<br>1. Select <b>Digi</b> t                                       | configured for ADE operation. See <i>"Encoder Protocol Interface" on page 59</i> .<br>Input, follow these steps from the <i>Inputs/Outputs</i> menu:<br><b>tal Input</b> to view the <i>Digital Input</i> display.                                                                                                    |  |  |  |  |  |
|                | 2. Select a fun                                                                                       | iction.                                                                                                    |  |  |  |  |  |
|                | 3. Press [ <b>E</b> ] to                                                                              | save the digital input and return to the Inputs/Outputs menu.                                                                                                    |  |  |  |  |  |
|                | Apply an external<br>enable input swit<br>digital output #2                                           | l potential of 5…30V DC or an internal voltage source of 24V DC via output #2 to ching (by a normally open contact). If using the internal source, set the function of to "24V DC Supply". Jumper JP2 must be placed.                                                                                                    |  |  |  |  |  |
| Digital Output | Pulses/Unit<br>[1 pulse/unit]                                                                         | The Pulses/Unit parameter lets you set the number of pulses per unit of measure transmitted to remote applications. For example, assuming the unit of measure is gallons: <ul> <li>Setting the Pulses/Unit to 1 transmits 1 pulse every gallon</li> </ul>                                                                                                    |  |  |  |  |  |
|                |                                                                                                    | <ul> <li>Setting the Pulses/Unit to 0.01 transmits 1 pulse every 100 gallons<br/>You must configure pulses/unit if the function of the selected output is forward,<br/>reverse or AMR pulse.</li> <li>Consider this parameter with the Pulse Width and Full Scale Flow parameters. The<br/>maximum pulse frequency is 10 kHz. The frequency is correlated with the flow rate.</li> <li>Violation of output frequency limits generates a configuration error.</li> </ul>                                                                                                    |  |  |  |  |  |
|                |                                                                                                    | <ul> <li>To change the pulses/unit, follow these steps from the <i>Inputs/Outputs</i> menu:</li> <li>Select <b>Digital Output 1</b> or <b>2</b> and press [<b>E</b>] to open the <i>Digital Output</i> menu.</li> <li>From the <i>Digital Output</i> menu select <b>Pulses/Unit</b>, and press [<b>E</b>] to open the</li> </ul>                                                                                                    |  |  |  |  |  |
|                |                                                                                                    | <ul> <li>Puises/Unit display.</li> <li>3. Enter the pulses/unit value. Press [E] to save the new parameter and return to the <i>Digital Output</i> menu.</li> </ul>                                                                                                    |  |  |  |  |  |
|                | Pulse Width<br>[0 ms]                                                                                 | <ul> <li>Use Pulse Width to establish the On duration of the transmitted pulse. The configurable range is 01000 ms.</li> <li>Non-zero pulse width configuration, the Off duration of the transmitted pulse, is dependent on flow rate. The Off duration should be at least the configured On duration range. At Full Scale Flow, the On duration equals the Off duration. The maximum configurable output frequency is limited to 500 Hz.</li> <li>0 ms pulse width configuration, the duty cycle of the transmitted pulse, is at 50 % allowing for a maximum configurable output frequency of 10 kHz.</li> <li>Consider this parameter with the Pulses/Unit and Full Scale Flow parameters. The maximum pulse frequency is 10 kHz. The frequency is correlated with the flow rate. Violation of output frequency limits generates a configuration error.</li> <li>To change the pulse width, follow these steps from the <i>Inputs/Outputs</i> menu:</li> <li>Select <b>Digital Output 1</b> or <b>2</b> and press [<b>E</b>] to open the <i>Digital Output</i> menu.</li> <li>From the <i>Digital Output</i> menu select <b>Pulse Width</b> and press [<b>E</b>] to open the <i>Pulse Width</i> display.</li> <li>Enter the pulse width value. Press [<b>E</b>] to save the new parameter and return to the <i>Digital Output</i> menu.</li> </ul> |  |  |  |  |  |

|                               |                                      | Inputs/Outputs                                                                                                    |
|-------------------------------|--------------------------------------|----------------------------------------------------------------------------------------------------|
| Digital Output<br>(continued) | Full Scale<br>Frequency<br>[1000 Hz] | <ul> <li>Use Full Scale Frequency to establish the Full Scale Flow output frequency when the flow rate equals the configured Full Scale Flow.</li> <li>To change the Full Scale Frequency, follow these steps from the <i>Inputs/Outputs</i> main menu: <ol> <li>Select <b>Digital Output 1, 2 or 3</b> and press [<b>E</b>] to open the <i>Digital Output</i> menu.</li> </ol> </li> <li>From the <i>Digital Output</i> menu select <b>Full Scale Frequency</b> and press [<b>E</b>] to the full for the full for the full</li></ul> |
|                               |                                      | open the Full Scale Frequency display.                                                                                                    |
|                               |                                      | <ol> <li>Press [E] to save the new parameter and return to the <i>Diaital Output</i> menu.</li> </ol>                                                                                                    |
|                               | Preset Amount [0.0]                  | Use Preset Amount to set the reset value for the associated PS totalizer when the digital input is set to Batch Reset.<br>To change the Preset Amount, follow these steps from the <i>Inputs/Outputs</i> menu:<br>1. Select <b>Digital Output 1</b> , <b>2</b> , <b>3 or 4</b> and press [ <b>E</b> ] to open the <i>Digital Output</i> menu.                                                                                                    |
|                               |                                      | <ol> <li>From the <i>Digital Output</i> menu select <b>Preset Amount</b> and press [E] to open the<br/><i>Preset Amount</i> display.</li> </ol>                                                                                                    |
|                               |                                      | 3. Enter the preset amount value. Press [ <b>E</b> ] to save the new parameter and return to the <i>Digital Output</i> menu.                                                                                                    |
|                               |                                      | <b>NOTE:</b> You can only set one Preset Amount. If you set the Preset Amount for Digital Output 1, it is the same for 2, 3 and 4.                                                                                                    |
|                               | Set Point<br>Minimum<br>[0%]         | <ul> <li>Use Set Point Minimum to establish, as a percentage of Full Scale Flow, the threshold at which the output alarm is activated. Flow rates below the threshold activate the output alarm.</li> <li>To change the Set Point Minimum, follow these steps from the <i>Inputs/Outputs</i> menu: <ol> <li>Select Digital Output 1, 2, 3 or 4 and press [E] to open the <i>Digital Output</i> menu.</li> </ol> </li> </ul>                                                                                                    |
|                               |                                      | <ol> <li>From the <i>Digital Output</i> menu select <b>Set Point Minimum</b> and press [E] to open<br/>the <i>Set Point Minimum</i> display.</li> </ol>                                                                                                    |
|                               |                                      | 3. Enter the set point minimum value. Press [ <b>E</b> ] to save the new parameter and return to the <i>Digital Output</i> menu.                                                                                                    |
|                               | Set Point<br>Maximum<br>[100%]       | <ul> <li>Use Set Point Maximum to establish, as a percentage of Full Scale Flow, the threshold at which the output alarm is activated. Flow rates above the threshold activate the output alarm.</li> <li>To change the maximum set point, follow these steps from the <i>Inputs/Outputs</i> menu:</li> <li>Select <b>Digital Output 1</b>, <b>2</b>, <b>3 or 4</b> and press [<b>E</b>] to open the <i>Digital Output</i> menu.</li> </ul>                                                                                                    |
|                               |                                      | <ol> <li>From the Digital Output menu select Set Point Maximum and press [E] to open<br/>the Set Point Maximum display.</li> </ol>                                                                                                    |
|                               |                                      | 3. Enter the set point maximum value and press [ <b>E</b> ] to save the new parameter and return to the <i>Digital Output</i> menu.                                                                                                    |

|                               |                                                                                                    | Inputs/Outputs                                                                                                    |
|-------------------------------|----------------------------------------------------------------------------------------------------|----------------------------------------------------------------------------------------------------|
| Digital Output<br>(continued) | Output Type<br>[1: Normally Open]<br>[2: Normally Open]<br>[3: Normally Open]<br>[4: Normally Closed] | <ul> <li>Use Output Type to set the output switch to normally open or normally closed.</li> <li>If Normally Open is selected, the output switch is open (no current) when the output is inactive and closed (current flows) when the output is active.</li> <li>If Normally Closed is selected, the output switch is closed (current flows) when the output is inactive and open (no current) when the output is active.</li> <li>If Normally Closed is not open (no current) when the output is active.</li> <li>To change the Output Type, follow these steps from the <i>Inputs/Outputs</i> main menu:</li> <li>Select Digital Output 1, 2, 3 or 4 and press [E] to open the <i>Digital Output</i> menu.</li> </ul> |
|                               |                                                                                                    | <ol> <li>From the <i>Digital Output</i> menu, select <b>Output Type</b> and press [<b>E</b>] to open the <i>Output Type</i> display.</li> <li>Select <b>Normally Open</b> or <b>Normally Closed</b>.</li> <li>Press [<b>E</b>] to save the new parameter and return to the <i>Digital Output</i> menu.</li> </ol>                                                                                                    |
|                               | Hardware Type<br>[3: Open Collector]<br>[4: Solid-state Relay]                                        | <ul> <li>Use Hardware Type to select the type of hardware used to drive the output signal: either Open Collector or Solid-state Relay.</li> <li>To change the Hardware Type, follow these steps from the <i>Inputs/Outputs</i> main menu: <ol> <li>Select <b>Digital Output 3 or 4</b> and press [<b>E</b>] to open the <i>Digital Output</i> menu.</li> </ol> </li> <li>From the <i>Digital Output</i> menu select <b>Hardware Type</b> and press [<b>E</b>] to</li> </ul>                                                                                                    |
|                               |                                                                                                    | open the <i>Hardware Type</i> display.                                                                                                    |
|                               |                                                                                                    | <ol> <li>Select <b>Open Collector</b> or <b>Relay</b>.</li> <li>Press [<b>E</b>] to save the new parameter and return to the <i>Digital Output</i> menu.</li> </ol>                                                                                                    |

| Digital Output<br>(continued)Select Function<br>[1: Forward Pulse]Use Select Function to configure the functional operation of the associate<br>output. The following operations are supported:Use Select FunctionUse Select Function to configure the functional operation of the associate<br>output. The following operations are supported: |                                                                                                    |  |  |  |  |  |
|----------------------------------------------------------------------------------------------------|----------------------------------------------------------------------------------------------------|--|--|--|--|--|
| [2: Reverse Pulse]<br>[3: Empty the flow rate.                                                                                                    | <ul> <li>Use Select Function to configure the functional operation of the associated output. The following operations are supported:</li> <li>Frequency Output – Generates pulses correlated to the absolute value of the flow rate.</li> </ul> |  |  |  |  |  |
| Pipe Detection] • Forward Pulse – Generates pulses during forward flow conditions.                                                                                                    |                                                                                                    |  |  |  |  |  |
| [4: Error Alarm] • Reverse Pulse – Generates pulses during reverse flow conditions.                                                                                                    |                                                                                                    |  |  |  |  |  |
| AMR (50 ms Pulse)                                                                                                    |                                                                                                    |  |  |  |  |  |
| <ul> <li>Flow Set Point – Indicates when flow rate exceeds thresholds defined<br/>flow set points.</li> </ul>                                                                                                    | by                                                                                                    |  |  |  |  |  |
| Empty Pipe Alarm – Indicates when pipe is empty.                                                                                                    |                                                                                                    |  |  |  |  |  |
| <ul> <li>Flow Direction – Indicates current flow direction<br/>(Inactive = Reverse or No Flow, Active = Forward).</li> </ul>                                                                                                    |                                                                                                    |  |  |  |  |  |
| <ul> <li>Preset Output – Indicates when preset batch amount has been realized</li> </ul>                                                                                                    | d.                                                                                                    |  |  |  |  |  |
| <ul> <li>Error Alarm – Indicates when meter has error condition. Error condition include empty pipe error, Full Scale Flow error and sensor error.</li> </ul>                                                                                                    | ns                                                                                                    |  |  |  |  |  |
| Totalizer Alarm – Sends alarm when either a rollover error or warning has occurred.                                                                                                    |                                                                                                    |  |  |  |  |  |
| <ul> <li>24V DC Supply – Provides constant 24 volts on output (forces output<br/>to Normally Open)</li> </ul>                                                                                                    | ype                                                                                                    |  |  |  |  |  |
| ADE – Provides meter information in digital format. See <i>"Encoder Prot</i><br>Interface" on page 59. The following functions can be selected for outputs 1 4:                                                                                                    | ocol                                                                                                    |  |  |  |  |  |
| Function Dig Out 1 Dig Out 2 Dig Out 3 Dig O                                                                                                    | ıt 4                                                                                                    |  |  |  |  |  |
| Inactive X X X X X                                                                                                    |                                                                                                    |  |  |  |  |  |
| Forward Pulse X X                                                                                                    |                                                                                                    |  |  |  |  |  |
| Reverse Pulse X X                                                                                                    |                                                                                                    |  |  |  |  |  |
| AMR (50 ms) X                                                                                                    |                                                                                                    |  |  |  |  |  |
| Output X X X                                                                                                    |                                                                                                    |  |  |  |  |  |
| Flow Set Point X X X X X                                                                                                    |                                                                                                    |  |  |  |  |  |
| Alarm X X X X                                                                                                    |                                                                                                    |  |  |  |  |  |
| Flow Direction X X X X X                                                                                                    |                                                                                                    |  |  |  |  |  |
| Preset Output X X X X                                                                                                    |                                                                                                    |  |  |  |  |  |
| Error Alarm X X X X X                                                                                                    |                                                                                                    |  |  |  |  |  |
| ADF X                                                                                                    |                                                                                                    |  |  |  |  |  |
| Totalizer Alarm X X X X X                                                                                                    |                                                                                                    |  |  |  |  |  |
| To change Select Function, follow these steps from the <i>Inputs/Outputs</i><br>main menu:<br>1. Select <b>Digital Output 1</b> , <b>2</b> , <b>3</b> or <b>4</b> and press [ <b>E</b> ] to open the <i>Digital</i>                                                                                                    |                                                                                                    |  |  |  |  |  |
| 2. From the <i>Digital Output</i> menu choose <b>Select Function</b> and press [ <b>E</b><br>open the <i>Select Function</i> display.                                                                                                    | to                                                                                                    |  |  |  |  |  |
| 3. Select a function.                                                                                                    |                                                                                                    |  |  |  |  |  |
| A Droce [E] to envio the potting and voture to the Disited Output many                                                                                                    |                                                                                                    |  |  |  |  |  |

|                             | Inputs/Outputs                                                                                                    |
|-----------------------------|----------------------------------------------------------------------------------------------------|
| Flow<br>Simulation<br>[Off] | <ul> <li>Flow Simulation provides output simulation based on a percentage of the Full Scale Flow. Simulation does not accumulate the totalizers. The range of simulation includes –100100% of the Full Scale Flow. The Flow Simulation Parameter lets you set the range of simulation in 10% increments.</li> <li>To change the Flow Simulation, follow these steps from the <i>Inputs/Outputs</i> menu:</li> <li>1. Select <b>Flow Simulation</b> to view the <i>Flow Simulation</i> display.</li> </ul> |
|                             | 2. Click [+] to increment the percentage by 10, or click [–] to decrement the percentage by 10.                                                                                                    |
|                             | 3. Press [ <b>E</b> ] to save the displayed setting and return to the <i>Inputs/Outputs</i> menu.                                                                                                    |
|                             | This function remains active after exiting the menu. Set Q on "Deactivate." If the simulation is active, the message "STS simulation" is displayed in measuring mode.                                                                                                    |
|                             | Clear Totals                                                                                                    |
| TN<br>S                     | The bidirectional net totalizer, when reset, clears both the forward and the reverse flow totalizers (T+ and T–). It is reset within the menu manager or through remote communications. Clearing TN also clears the associated rollover counter.                                                                                                    |
| T+                          | The bidirectional forward flow totalizer is reset within the menu manager or through remote communications. Clearing T+ also clears the associated rollover counter.                                                                                                    |
| T-                          | The bidirectional reverse flow totalizer is reset within the menu manager or through remote communications. Clearing T– also clears the associated rollover counter.                                                                                                    |
| PS<br>S                     | The batch totalizer is reset to the configured preset amount value. It is reset within the menu manager, remote communications or through a properly configured digital input (function = batch reset).                                                                                                    |
| Tpwroff                     | The totalizer accumulating meter time without external power is reset with the menu manager or through remote communications.                                                                                                    |
| T1                          | The unidirectional totalizer T1 is reset within the menu manager.                                                                                                    |
| T2<br>S                     | The unidirectional totalizer T2 is reset within the menu manager or with digital input.                                                                                                    |
| vw<br>S                     | The preset batch is reset within the menu manager or with digital input.                                                                                                    |

|                 |                            | Communication                                                                                                    |
|-----------------|----------------------------|----------------------------------------------------------------------------------------------------|
| Port A Settings | Interface                  | Use Interface to configure how the RS232 communication port is used.                                                                                                    |
|                 |                            | Modbus RTU      Pomoto Display Interface)                                                                                                    |
|                 | S                          | • Remote menu (RDI – Remote Display Interface)                                                                                                    |
|                 |                            | <ul> <li>Primo 5.x</li> <li>Flow diagnostic After evenuflew measurement provides data out of the</li> </ul>                                                                                                    |
|                 |                            | communication port primarily for diagnosing flow measurement issues.                                                                                                    |
|                 |                            | • Disable port<br>The remote menu Interface checks for display updates once a second. If a change<br>is detected, the display contents are transmitted in ASCII format over the RS232<br>communication port. The remote menu Interface also allows for menu navigation and<br>control of the meter as if using the external push buttons. Keyboard control characters<br>such as <up>,<dwn> and <enter> are supported to navigate the menus.</enter></dwn></up>                                                                         |
|                 |                            | The Primo 3.x Interface emulates the legacy Primo 3.x protocol. This protocol transmits an ASCII string in the following format every 500 ms:<br>"RATE;0.0000; GPM; TOT1;150.0000; USG ; TOT2;150.0000; USG ;" – For Unidirectional Mode                                                                                                    |
|                 |                            | "RATE;0.0000; GPM; TOT+;10.0000; USG ; TOT-;50.0000; USG ;" – For Bidirectional Mode                                                                                                    |
|                 |                            | To change the Interface follow these steps from the <i>Port A Settings</i> menu:<br>1. Select <b>Interface</b> to view the <i>Interface</i> display.                                                                                                    |
|                 |                            | 2. Select an interface.                                                                                                    |
|                 |                            | 3. Press [E] to save and return to the Port A Settings menu.                                                                                                    |
|                 | Port Address [1]           | Use Port Address to establish the Modbus RTU address. Modbus RTU requests are only processed if the configured port address of the meter matches the request address found in the Modbus RTU packet. The range of addresses supported by Modbus RTU is 1247. Modbus RTU request packets with an address of 0 imply the packet is to be treated as a broadcast packet.<br>To change the port address, follow these steps from the <i>Port A Settings</i> menu:<br>1. Select <b>Port Address</b> to view the <i>Port Address</i> display. |
|                 |                            | 2. Select a port address (1247).                                                                                                    |
|                 |                            | 3. Press [ <b>E</b> ] to save the option and to return to the <i>Port A Settings</i> menu.                                                                                                    |
|                 | <b>Baud Rate</b><br>[9600] | The following baud rates are supported <ul> <li>9600</li> </ul>                                                                                                    |
|                 | S                          | <ul><li>19200</li><li>38400</li></ul>                                                                                                    |
|                 |                            | To change the baud rate, follow these steps from the <i>Port A Settings</i> menu:<br>1. Select <b>Baud Rate</b> to view the <i>Baud Rate</i> display.                                                                                                    |
|                 |                            | 2. Select one of the following baud rates: <b>9600</b> , <b>19200</b> or <b>38400</b> .                                                                                                    |
|                 |                            | 3. Press [ <b>E</b> ] to save the option and to return to the <i>Port A Settings</i> menu.                                                                                                    |

|                                   |                                 | Communication                                                                                                    |
|-----------------------------------|---------------------------------|----------------------------------------------------------------------------------------------------|
| Port A<br>Settings<br>(continued) | Data Bits<br>[8 bits]           | <ul> <li>The following data bits are supported: <ul> <li>8 bits</li> <li>7 bits</li> <li>5 bits</li> </ul> </li> <li>To change the data bits, follow these steps from the <i>Port A Settings</i> menu: <ul> <li>Select <b>Data Bits</b> to view the <i>Data Bits</i> display.</li> </ul> </li> <li>Select one of the following: <b>8 Bits</b>, <b>7 Bits</b> or <b>5 Bits</b>.</li> <li>Press [<b>E</b>] to save the option and to return to the <i>Port A Settings</i> menu.</li> </ul>                                          |
|                                   | Parity<br>[Even]                | <ul> <li>The following parities are supported: <ul> <li>Even</li> <li>Odd</li> </ul> </li> <li>None</li> </ul> <li>To change the parity, follow these steps from the <i>Port A Settings</i> menu: <ul> <li>Select <b>Parity</b> to view the <i>Parity</i> display.</li> </ul> </li> <li>Select one of the following: <b>None</b>, <b>Even</b> or <b>Odd</b>.</li> <li>Press [<b>E</b>] to save the option and to return to the <i>Port A Settings</i> menu.</li>                                                                  |
|                                   | Stop Bits<br>[1 Stop Bit]       | <ul> <li>The following stop bits are supported: <ul> <li>1 Stop Bit</li> <li>2 Stop Bits</li> </ul> </li> <li>To change the stop bits, follow these steps from the <i>Port A Settings</i> menu: <ul> <li>Select Stop Bits to view the <i>Stop Bits</i> display.</li> </ul> </li> <li>Select one of the following: 1 Stop Bit or 2 Stop Bits.</li> <li>Press [E] to save the option and to return to the <i>Port A Settings</i> menu.</li> </ul>                                                                                   |
| Port B<br>Settings                | NOTE: The parar<br>Port Addre   | neters for <i>Port B</i> are the same as for <i>Port A</i> , with the exception of the additional <i>External</i> ess detailed below.                                                                                                    |
|                                   | Port Address [1]                | An additional communication port, known as <i>Port B</i> , offers enhanced communications with the meter. This port is located on the 12-pin terminal of the PCB. Enhanced protocols like HART, Profibus DP or Modbus RTU over RS485 are available. In addition, this communication port has similar configurable properties as port A. Refer to the following user manuals for additional information regarding the enhanced communication capabilities of the M2000 meter. Each manual is available at <i>Badgermeter.com</i> . |
|                                   |                                 | (MAG-UM-01408-EN) <ul> <li>M2000PROFIBUS DP (MAG-UM-01409-EN)</li> </ul>                                                                                                    |
|                                   |                                 | M2000Modbus RTU Communication Daughterboard (MAG-UM-01410-EN)                                                                                                    |
|                                   | External Port<br>Address<br>[1] | For Profibus use only. Use External Port Address to configure the Profibus DP daughterboard address.                                                                                                    |

|             | Communication   |                       |                                                                                                |  |  |
|-------------|-----------------|-----------------------|------------------------------------------------------------------------------------------------|--|--|
| Diagnostics | Port A          | Port counters are     | e used for diagnostics when configured for Modbus RTU. These counters                          |  |  |
| 2           | Counters        | are only cleared      | are only cleared on power up.                                                                  |  |  |
|             | [0]             | Counter               | Description                                                                                    |  |  |
|             | 0               | Pkts Processed        | Number of packets processed by meter.                                                          |  |  |
|             | S               | Broadcast Pkts        | Number of broadcast packets (address = 0) processed by meter.                                  |  |  |
|             |                 | CRC Errors            | Number of received packets with CRC error; packet is discarded.                                |  |  |
|             |                 | Pkts Rcvd             | Number of packets received with an address of the configured                                   |  |  |
|             |                 |                       | port address.                                                                                  |  |  |
|             | Dort P          | Pkts Sent             | Number of packets transmitted in response to a received packet.                                |  |  |
|             | Counters<br>[0] | Parity Errors         | Number of characters with parity errors (for example, if the received                          |  |  |
|             |                 |                       | character has a mismatch between the number of 1s and its parity bit);<br>packet is discarded. |  |  |
|             |                 | Framing Errors        | Number of characters with framing errors (for example, stop bit is not                         |  |  |
|             |                 | 5                     | found – indicates that synchronization with the start bit has been lost                        |  |  |
|             |                 |                       | and the character is improperly framed); packet is discarded.                                  |  |  |
|             |                 | <b>Overrun Errors</b> | Number of characters received that were not processed due to                                   |  |  |
|             |                 |                       | degradation of system performance.                                                             |  |  |
|             |                 | Break Detects         | Number of detections that transmission line is locked (for example, the                        |  |  |
|             |                 |                       | receive line is low for 10-bit transmissions following a missing stop bit).                    |  |  |

## Daughterboard Configuration (BACnet MS/TP Daughterboard Installed)

| Communication            |       |                                                                             |  |
|--------------------------|-------|-----------------------------------------------------------------------------|--|
| Parameter                | Value | Description                                                                 |  |
| BACnet MS/TP Baud        | 9600  | Baud Rate of the BACnet MS/TP network. Common settings would be 9600,       |  |
|                          |       | 19200, 38400, and 76800.                                                    |  |
| BACnet MS/TP MAC ID      | 1     | Sets BACnet MS/TP Device ID of module/meter. Max value = 127.               |  |
| <b>BACnet Max Master</b> | 127   | Sets the max master variable for the device. Max value = 127.               |  |
| BACnet Instance          | 10001 | Sets the BACnet Instance number. The instance number is an unsigned decimal |  |
|                          |       | number that can range from 0 to 4,194,302. Every device on a BACnet network |  |
|                          |       | gets an instance number, and two devices must not have the same number.     |  |

## Daughterboard Configuration (Modbus TCP/IP Daughterboard Installed)

| Communication        |                   |                                                                                   |  |  |
|----------------------|-------------------|-----------------------------------------------------------------------------------|--|--|
| Parameter            | Value             | Description                                                                       |  |  |
| DHCP Enabled         | Enabled           | When enabled the IP address is dynamically assigned.                              |  |  |
| IP Address           | 192.168.0.1       | Unique address that identifies this M2000 on the Modbus network. Valid entries    |  |  |
|                      |                   | for each octet are 0255. This address is only used if the DHCP enable is off.     |  |  |
| Subnet Mask          | 255.255.0.0       | By default the Subnet mask is configured as Class B. Valid entries for each octet |  |  |
|                      |                   | are 0255. This number is only used if the DHCP enable is turned off.              |  |  |
| Gateway IP           | 10.0.1.1          | Default Gateway address when no other route specification matches the             |  |  |
|                      |                   | destination IP address of the IP packet. Valid entries for each octet are 0255.   |  |  |
| TCP Timeout          | 120               | Defines the interval during which the TCP connection verifies that the FCIP link  |  |  |
|                      |                   | is working. Value is in seconds.                                                  |  |  |
| Modbus TCP Port      | 502               | 16-bit unsigned value. Value range is 165,535.                                    |  |  |
| Ethernet MAC Address | 00:16:0F:80:##:## | A unique identifier for the connected M2000 daughterboard.                        |  |  |
|                      |                   | Where XX:XX is the unique serial number used within the unique MAC                |  |  |
|                      |                   | Address. "EthernetMACAddr" in the data map.                                       |  |  |
|                      |                   | 00:16:0F corresponds to Badger Meter's OUI.                                       |  |  |
|                      |                   | 80 corresponds to the M2000 Product line.                                         |  |  |
| Webserver Access     | Enabled           | This enables or disables the access to the proprietary webserver for viewing      |  |  |
|                      |                   | device configuration and meter data. Enter the M2000 device IP address            |  |  |
|                      |                   | into the address bar within a browser window on a PC which is on the same         |  |  |
|                      |                   | network/subnet to view the webserver. When this is disabled, access to this       |  |  |
|                      |                   | webserver interface is prohibited.                                                |  |  |

| Communication        |                   |                                                                                   |  |  |
|----------------------|-------------------|-----------------------------------------------------------------------------------|--|--|
| Parameter            | Value             | Description                                                                       |  |  |
| DHCP Enabled         | Enabled           | When enabled the IP address is dynamically assigned.                              |  |  |
| IP Address           | 192 .168 .0 .1    | Unique address that identifies this M2000 on the Modbus network. Valid entries    |  |  |
|                      |                   | for each octet are 0255. This address is only used if the DHCP enable is turned   |  |  |
|                      |                   | off.                                                                              |  |  |
| Subnet Mask          | 255 .255 .0 .0    | By default the Subnet mask is configured as Class B. Valid entries for each octet |  |  |
|                      |                   | are 0255. This number is only used if the DHCP enable is turned off.              |  |  |
| Gateway IP           | 10.0.1.1          | Default Gateway address when no other route specification matches the             |  |  |
|                      |                   | destination IP address of the IP packet. Valid entries for each octet are 0255.   |  |  |
| BACnet Instance      | 10001             | Sets the BACnet Instance number. The instance number is an unsigned decimal       |  |  |
|                      |                   | number that can range from 0 to 4,194,302. Every device on a BACnet network       |  |  |
|                      |                   | gets an instance number, and two devices must not have the same number.           |  |  |
| BACnet UDP Port      | 47808             | 16-bit unsigned value. Value range is 165,535.                                    |  |  |
| Ethernet MAC Address | 00:16:0F:80:##:## | A unique identifier for the connected M2000 daughterboard.                        |  |  |
|                      |                   | • Where XX:XX is the unique serial number used within the unique MAC              |  |  |
|                      |                   | Address "EthernetMACAddr" in the data map.                                        |  |  |
|                      |                   | 00:16:0F corresponds to Badger Meter's OUI.                                       |  |  |
|                      |                   | 80 corresponds to the M2000 Product line.                                         |  |  |
| Webserver Access     | Enabled           | This enables or disables the access to the proprietary webserver for viewing      |  |  |
|                      |                   | device configuration and meter data. Enter the M2000 device IP address            |  |  |
|                      |                   | into the address bar within a browser window on a PC which is on the same         |  |  |
|                      |                   | network/subnet to view the webserver. When this is disabled, access to this       |  |  |
|                      |                   | webserver interface is prohibited.                                                |  |  |

## Daughterboard Configuration (BACnet/IP Daughterboard Installed)

#### Daughterboard Configuration (EtherNet/IP Daughterboard Installed)

| Communication        |                   |                                                                                   |  |  |
|----------------------|-------------------|-----------------------------------------------------------------------------------|--|--|
| Parameter            | Value             | Description                                                                       |  |  |
| DHCP Enabled         | Enabled           | When enabled the IP address is dynamically assigned.                              |  |  |
| IP Address           | 192.168.0.1       | Unique address that identifies this M2000 on the Modbus network. Valid entries    |  |  |
|                      |                   | for each octet are 0255. This address is only used if the DHCP enable is turned   |  |  |
|                      |                   | off.                                                                              |  |  |
| Subnet Mask          | 255.255.0.0       | By default the Subnet mask is configured as Class B. Valid entries for each octet |  |  |
|                      |                   | are 0255. This number is only used if the DHCP enable is turned off.              |  |  |
| Gateway IP           | 10.0.1.1          | Default Gateway address when no other route specification matches the             |  |  |
|                      |                   | destination IP address of the IP packet. Valid entries for each octet are 0255.   |  |  |
| TCP Timeout          | 120               | Defines the interval during which the TCP connection verifies that the FCIP link  |  |  |
|                      |                   | is working. Value is in seconds.                                                  |  |  |
| Ethernet MAC Address | 00:16:0F:80:##:## | A unique identifier for the connected M2000 daughterboard.                        |  |  |
|                      |                   | Where XX:XX is the unique serial number used within the unique MAC                |  |  |
|                      |                   | Address "EthernetMACAddr" in the data map.                                        |  |  |
|                      |                   | 00:16:0F corresponds to Badger Meter's OUI.                                       |  |  |
|                      |                   | 80 corresponds to the M2000 Product line.                                         |  |  |
| Webserver Access     | Enabled           | This enables or disables the access to the proprietary webserver for viewing      |  |  |
|                      |                   | device configuration and meter data. Enter the M2000 device IP address            |  |  |
|                      |                   | into the address bar within a browser window on a PC which is on the same         |  |  |
|                      |                   | network/subnet to view the webserver. When this is disabled, access to this       |  |  |
|                      |                   | webserver interface is prohibited.                                                |  |  |

|                                                                                                    |                                                                                                    | Advanced                                                                                                    |  |
|----------------------------------------------------------------------------------------------------|----------------------------------------------------------------------------------------------------|----------------------------------------------------------------------------------------------------|--|
| Data Logger<br>NOTE: This<br>feature needs an<br>additional memory<br>token that is not<br>included with the<br>standard meter<br>Token Copy | The Data Logger feature requires firmware version 1.10 or later. Reference Badger Meter         P/N 67354-003 to obtain a firmware upgrade kit. See the M2000 Data Logging user manual, available at www.badgermeter.com, for details on this feature.         The Data Logging feature records three types of events to a memory token:         • Totalizer/error events         • Configuration change events         • Startup events (power up, power down or reset events)         • Configuration         See the M2000 Store/Restore user manual, available at |                                                                                                    |  |
| <b>NOTE:</b> This<br>feature needs an<br>additional memory<br>token that is not<br>included with the<br>standard meter                       | <ul><li>Store to Token</li><li>Restore to Token</li></ul>                                                                                                    | <i>www.badgermeter.com</i> , for details on using the Token Copy features.                                                                                                    |  |
| Encoder Protocol                                                                                                    | Protocol Type                                                                                                    | The Protocol Type enables the encoder interface. Selecting V1 or V2<br>automatically configures the Digital Input and Digital Output #1 for<br>encoder operation. Manually configuring the input and output for encoder<br>operation is not allowed and results in an error.<br>See <i>"Encoder Protocol Interface" on page 59</i> for further details.<br>V1 – Standard encoder protocol<br>V2 – Enhanced encoder protocol, provides additional digital information<br>Disabled – disables and removes encoder configuration |  |
| Totalizer Dials                                                                                                    | Set the totalizer dial to 410 to select the number of digits for the totalizer to display. For example, setting the dial to 6 causes the totalizer to display six digits (12.3456 USG)<br><b>NOTE:</b> A totalizer roll over can be indicated by a totalizer alarm via the digital output                                                                                                    |                                                                                                    |  |

|                         |                                                                                                    |                                                 | A dura a se d      |                                          |                  |              |  |
|-------------------------|----------------------------------------------------------------------------------------------------|-------------------------------------------------|--------------------|------------------------------------------|------------------|--------------|--|
|                         |                                                                                                    | 1                                               | Advanced           | <u> </u>                                 |                  |              |  |
| Iotalizer<br>Resolution | Use lotalizer Resolution to establish the number of units of measure that have to accumulate before<br>the display totalizers are updated. This is also known as sotting the number of "dead" zeroes in the                                                                                                    |                                                 |                    |                                          |                  |              |  |
|                         | display totalizer.                                                                                                    | For example:                                    |                    | wir as setting the                       | number of dea    |              |  |
|                         |                                                                                                    | •                                               | Totalizer Resolu   | ution less than 1                        |                  |              |  |
| U                       | Totalizer<br>Resolution                                                                                                    | Example                                         |                    |                                          |                  |              |  |
|                         | OFF                                                                                                    | 0.00000 USG                                     | 0.00012 USG        | 0.00123 USG                              | 0.01234 USG      | 0.12345 USG  |  |
|                         | 0.0001                                                                                                    | 0.0000 USG                                      | 0.0001 USG         | 0.0012 USG                               | 0.0123 USG       | 0.1234 USG   |  |
|                         | 0.001                                                                                                    | 0.000 USG                                       | 0.000 USG          | 0.001 USG                                | 0.012 USG        | 0.123 USG    |  |
|                         | 0.01                                                                                                    | 0.00 USG                                        | 0.00 USG           | 0.00 USG                                 | 0.01 USG         | 0.12 USG     |  |
|                         | 0.1                                                                                                    | 0.0 USG                                         | 0.0 USG            | 0.0 USG                                  | 0.0 USG          | 0.1 USG      |  |
|                         |                                                                                                    | Totalizer Resolution greater than or equal to 1 |                    |                                          |                  |              |  |
|                         | Totalizer<br>Resolution                                                                                                    | Example                                         |                    |                                          | •                |              |  |
|                         | OFF                                                                                                    | 0.00000 USG                                     | 1.23456 USG        | 12.34567 USG                             | 123.4567 USG     | 1234.456 USG |  |
|                         | 1                                                                                                    | 0 USG                                           | 1 USG              | 12 USG                                   | 123 USG          | 1234 USG     |  |
|                         | 10                                                                                                    | 0 USG                                           | 0 USG              | 10 USG                                   | 120 USG          | 1230 USG     |  |
|                         | 100                                                                                                    | 0 USG                                           | 0 USG              | 0 USG                                    | 100 USG          | 1200 USG     |  |
|                         | 1000                                                                                                    | 0 USG                                           | 0 USG              | 0 USG                                    | 0 USG            | 1000 USG     |  |
|                         | <ul> <li>To change the Totalizer Resolution, follow these steps from the Advanced menu:</li> <li>1. Select Totalizer Resolution to view the Totalizer Resolution display.</li> <li>2. Select a resolution.</li> <li>3. Press [E] to save the option and to return to the Advanced menu.</li> </ul>                                                                                                    |                                                 |                    |                                          |                  |              |  |
| Backlight Control       | Use Backlight Co                                                                                                    | ontrol to set the k                             | backlight to: Alwa | ays On, Always Of                        | ff or Timed Off. |              |  |
| [Timed Off]             | <ul> <li>When set to Timed Off, the backlight automatically turns off after one minute of inactivity (no button pressed). Pressing any button turns the backlight on, but does not immediately navigate the menu.</li> <li>To change Backlight Control, follow these steps from the <i>Advanced</i> menu:</li> <li>Select <b>Backlight Control</b> to view the <i>Backlight Control</i> display.</li> </ul> |                                                 |                    | activity (no buttons<br>vigate the menu. |                  |              |  |
|                         | 2. Select and                                                                                                    | option.                                         |                    |                                          |                  |              |  |
|                         | 3. Press [ <b>E</b> ] to save the option and to return to the <i>Advanced</i> menu.                                                                                                    |                                                 |                    |                                          |                  |              |  |
|                         | Longer opera                                                                                                    | tion with the bac                               | klight set to "Alw | ays On" can redu                         | ce LCD lifespan. |              |  |

|                               |                                                             | Advanced                                                                                                    |
|-------------------------------|-------------------------------------------------------------|----------------------------------------------------------------------------------------------------|
| Analog Calibrate              | Custom Settings<br>[Zero Scale: 0 mA]<br>[Full Scale: 0 mA] | <ul> <li>To set the analog calibration custom settings, follow these steps from the <i>Advanced</i> menu:</li> <li>1. Select <b>Analog Calibrate</b> to view the <i>Analog Calibrate</i> menu.</li> <li>2. Select <b>Custom Settings</b> to view the <i>Custom Settings</i> display.</li> <li>3. Select one of the following:</li> </ul> |
|                               |                                                             | Offset 4 mA                                                                                                    |
|                               |                                                             | Offset 20 mA                                                                                                    |
|                               |                                                             | 4. Configure the offset.                                                                                                    |
|                               |                                                             | <ol> <li>Press [E] to save the option and to return to the Custom<br/>Settings menu.</li> </ol>                                                                                                    |
|                               |                                                             | 6. Press [ <b>E</b> ] to return to the <i>Analog Calibrate</i> menu.                                                                                                    |
|                               | Factory Settings<br>[Factory Set]                           | To change the analog calibration factory settings, follow these steps from the <i>Advanced</i> menu:<br>1. Select <b>Analog Calibrate</b> to view the <i>Analog Calibrate</i> menu.                                                                                                    |
|                               | S                                                           | 2. Select <b>Factory Settings</b> to view the <i>Factory Settings</i> display.                                                                                                    |
|                               |                                                             | 3. Select one of the following:                                                                                                    |
|                               |                                                             | Calibration Point A                                                                                                    |
|                               |                                                             | Calibration Point B                                                                                                    |
|                               |                                                             | 4. Set the calibration point to the measured output current.                                                                                                    |
|                               |                                                             | <ol> <li>Press [E] to save the option and to return to the <i>Factory</i><br/>Settings menu.</li> </ol>                                                                                                    |
|                               |                                                             | 6. Press [ <b>E</b> ] to return to the <i>Analog Calibrate</i> menu.                                                                                                    |
| Software Filter<br>MDN-Filter | Description                                                 | <ul> <li>This software filter operates as a median filter. This filter is very responsive and can be used to help stabilize flow measurements. It is enabled by selecting a non-zero filter size. Supported filter sizes are:</li> <li>S0 - Size 0</li> </ul>                                                                            |
|                               |                                                             | • S5 - Size 5                                                                                                    |
|                               |                                                             | • S7 - Size 7                                                                                                    |
|                               |                                                             | • S9 - Size 9<br>The filter technique uses the median value of the last Sx samples used for determining flow measurement.                                                                                                    |

| Advanced                      |                                                          |                                                                                                    |  |
|-------------------------------|----------------------------------------------------------|----------------------------------------------------------------------------------------------------|--|
| Software Filter<br>ACC-Filter | Description                                              | This software filter operates as an acceleration filter. This filter, when configured properly, allows for filtering of fast changes in fluid flow. Generally, this filter is used in applications having highly conductive fluids. It is intended to help provide smoothing of the analog output and display fluctuations.                                                                                                    |  |
|                               | Activation<br>[Off]                                      | <ul> <li>Use Activation to enable or disable the software acceleration filter.</li> <li>To change the Activation setting, follow these steps from the <i>Advanced</i> menu: <ol> <li>Select Activation from the <i>Advanced</i> menu.</li> <li>Select a setting.</li> <li>Press [E] to save the option and to return to the <i>Advanced</i> menu.</li> </ol> </li> </ul>                                                                                                    |  |
|                               | Filter Delay [1]                                         | <ul> <li>Use Filter Delay to set the amount of time that the flow is held constant once the filter is activated. The filter is activated by an acceleration component of the fluid exceeding the configured limit.</li> <li>To change the Filter Delay follow these steps from the <i>Advanced</i> menu: <ol> <li>Select Filter Delay from the <i>Advanced</i> menu.</li> <li>Enter the setting.</li> <li>Press [E] to save the option and to return to the <i>Advanced</i> menu.</li> </ol> </li> </ul>                                                                                                    |  |
|                               | Acceleration Factor [1]                                  | Use Acceleration Factor to set the maximum acceleration for a given pipe<br>diameter. It is dependent on the excitation frequency. The maximum<br>fluid velocity is 12 m/s. The following equation defines the maximum<br>fluid acceleration:<br>Acceleration(MAX) = Acceleration Factor * 12 m/s * Pipe Area * Excitation<br>Frequency/1.5<br>If the realized fluid acceleration exceeds the configured maximum acceleration,<br>fluid flow is held constant for the time set at the Filter Delay parameter.<br>To change the Acceleration Factor setting, follow these steps from the<br><i>Advanced</i> menu:<br>1. Select <b>Acceleration Factor</b> from the <i>Advanced</i> menu.<br>2. Enter the setting.                                                                                                    |  |
|                               | Constant Flow<br>[150 M <sup>3</sup> /Sec <sup>2</sup> ] | <ol> <li>Press [E] to save the option and to return to the Advanced menu.</li> <li>During normal flow conditions, there is always a non-zero acceleration component.</li> <li>For example, if acceleration of the flow activates the filter, the meter assumes constant flow for the duration of the filter delay time unless the flow returns within limits.</li> <li>Properly configured, this parameter helps offset excessive impacts of the filter delay. The Constant Flow parameter lets you set the acceleration limit for constant flow.</li> <li>To change the Constant Flow setting, follow these steps from the Advanced menu:         <ol> <li>Select Constant Flow from the Advanced menu.</li> <li>Enter the setting.</li> <li>Press [E] to save the option and to return to the Advanced menu.</li> </ol> </li> </ol> |  |

|                                              | Advanced                                             |                                                                                                    |  |  |  |
|----------------------------------------------|------------------------------------------------------|----------------------------------------------------------------------------------------------------|--|--|--|
| Software Filter<br>ACC-Filter<br>(continued) | Peak Detect<br>[0 M <sup>3</sup> /Sec <sup>2</sup> ] | <ul> <li>Peak Detect offers a diagnostic view of the acceleration components observed during flow conditions. This parameter records the "high water mark" of the measured accelerations component. This value helps to properly configure the Acceleration Factor parameter. Generally, you set the acceleration factor at about 75% of the Peak Detect measurement.</li> <li>To reset the Peak Detect setting, follow these steps from the <i>Advanced</i> menu: <ol> <li>Select <b>Peak Detect</b> from the <i>Advanced</i> menu.</li> </ol> </li> </ul> |  |  |  |
| Software Filter<br>ZFS-Filter                | Description                                          | <ul> <li>3. Press [E] to return to the Advanced menu.</li> <li>This software filter operates as a zero-flow stability filter. A specific volume is defined for a specific time window. If that volume is not measured during the time window, this volume is ignored and not totalized. The actual flow can be monitored with the status function. Filter options are: <ul> <li>Volume USG</li> <li>Time</li> <li>Status (shows Volume and Time)</li> </ul> </li> </ul>                                                                                     |  |  |  |
| Software Filter<br>IIR-Filter                | Description                                          | This software filter operates as an infinite impulse response filter, used to help suppress erratic flow measurements. Contact Badger Meter Technical Support.                                                                                                    |  |  |  |
|                                              | Activation                                           | ON/OFF                                                                                                    |  |  |  |
|                                              | Coefficient Min                                      | Numeric entry                                                                                                    |  |  |  |
|                                              | Coefficient Max                                      | Numeric entry                                                                                                    |  |  |  |
|                                              | <b>Coefficient Status</b>                            | Numeric entry                                                                                                    |  |  |  |
|                                              | Sensitivity                                          | Numeric entry                                                                                                    |  |  |  |
|                                              | Hysteresis                                           | m/s                                                                                                    |  |  |  |

|                              | Advanced                                                                                                    |  |  |  |  |
|------------------------------|----------------------------------------------------------------------------------------------------|--|--|--|--|
| Empty Pipe Cal.<br>[Default] | Fluid conductivity impacts the performance of empty pipe measurements. If you require empty pipe detection, you should perform this empty pipe calibration procedure.<br>Before starting the empty pipe calibration, verify that empty pipe detection is enabled. Also, run both the empty pipe and the full pipe calibration procedures.                                                                                                    |  |  |  |  |
|                              | <ul> <li>Calibrating an Empty Pipe</li> <li>Before calibrating an empty pipe, verify that the pipe is empty.</li> <li>To calibrate with an empty pipe, follow these steps from the Advanced menu: <ol> <li>Select Empty Pipe Cal to view the Calibration menus.</li> <li>Select Cal. Empty Pipe to view the Empty Pipe Calibrate menu.</li> <li>To enable calibration, place the cursor on the calibration enable line and press [E].</li> </ol> </li> </ul> |  |  |  |  |
|                              | EMPTY PIPE CALIBRATE<br>Volts = 3.00<br>>Cal [ON] E=OFF<br>Exit with Save                                                                                                    |  |  |  |  |
|                              | 4. Wait 30 seconds for voltage measurement to stabilize.                                                                                                    |  |  |  |  |
|                              | 5. To save the setting, place the cursor on <b>Exit with Save</b> and press [E].                                                                                                    |  |  |  |  |
|                              | <ul> <li>Before calibrating a full pipe, verify that the pipe is full.</li> <li>To calibrate with a full pipe, follow these steps from the <i>Advanced</i> menu: <ol> <li>Select Empty Pipe Cal to view the <i>Calibration</i> menus.</li> </ol> </li> <li>Select Cal. Full Pipe to view the <i>Full Pipe Calibrate</i> menu.</li> <li>Enable calibration by placing the cursor on the calibration enable line and press [E].</li> </ul>                     |  |  |  |  |
|                              | FULL PIPE CALIBRATE<br>Volts = 1.515<br>>Cal [OFF] E=ON<br>Exit with Save                                                                                                    |  |  |  |  |
|                              | <ul><li>4. Wait 30 seconds for voltage measurement to stabilize.</li><li>5. To save the setting, place the cursor on <b>Exit with Save</b> and press [<b>E</b>].</li></ul>                                                                                                    |  |  |  |  |

|          |                            | Advanced                                                                                                    |
|----------|----------------------------|----------------------------------------------------------------------------------------------------|
| Security | Set Admin PIN<br>[00000]   | <ul> <li>Users logged in with this PIN have access to all M2000 meter procedures.</li> <li>To set the administrator's PIN, follow these steps from the <i>Advanced</i> Menu: <ol> <li>Select Security to view the <i>Security</i> menu.</li> <li>Select Set Admin PIN to view the <i>Admin PIN</i> display.</li> <li>Set the five-digit PIN number to a value.</li> <li>Press [E] to save the PIN and to return to the <i>Security</i> menu.</li> </ol></li></ul>                                                                                        |
|          | Set Service PIN<br>[00000] | <ul> <li>Users logged in with this PIN have access to all service level and user-level procedures.</li> <li>Service users do not have access to administrative procedures.</li> <li>To set the service PIN, follow these steps from the <i>Advanced</i> Menu: <ol> <li>Select Security to view the <i>Security</i> menu.</li> </ol> </li> <li>Select Set Service PIN to view the <i>Service PIN</i> display.</li> <li>Set the five-digit PIN number to a value.</li> <li>Press [E] to save the PIN and to return to the <i>Security</i> menu.</li> </ul> |
|          | Set User PIN<br>[00000]    | <ul> <li>Users logged in with this PIN have access to user-level procedures. Users at this level do not have access to administrative or service procedures.</li> <li>To set the user's PIN, follow these steps from the <i>Advanced</i> Menu: <ol> <li>Select Security to view the <i>Security</i> menu.</li> <li>Select Set User PIN to view the <i>User PIN</i> display.</li> <li>Set the five-digit PIN number to a value.</li> <li>Press [E] to save the PIN and to return to the <i>Security</i> menu.</li> </ol> </li> </ul>                      |

| Info/Help                               |                                                                                                    |                                                                                                    |  |
|-----------------------------------------|----------------------------------------------------------------------------------------------------|----------------------------------------------------------------------------------------------------|--|
| Error Counts<br>[0]                     | DescriptionThis menu provides a diagnostic view of meter performance. Below are<br>several system diagnostic counters and their definitions. Use discretion when<br>interpreting these counters. These values could be altered during system setu<br>or when using the verification device. We suggest that you reset these counter<br> |                                                                                                    |  |
|                                         | Sensor                                                                                                    | The number of times an invalid sensor condition has been observed.                                  |  |
|                                         | <b>Empty Pipe</b> The number of times an empty pipe condition has been observed by the meter.                                                                                                    |                                                                                                    |  |
|                                         | Full Scale                                                                                                    | The number of times the flow has exceeded the Full Scale Flow setting.                              |  |
|                                         | Totalizer                                                                                                    | The number of times the totalizers have exceeded limits of the meter.                               |  |
|                                         | Pulse Sync.                                                                                                    | The number of times the pulse outputs have fallen out of synchronization.                           |  |
|                                         | ADC Interrupt                                                                                                    | The number of times an analog input measurement has been missed.                                    |  |
|                                         | ADC Range                                                                                                    | The number of times the analog input measurement range has been exceeded.                           |  |
|                                         | System Error                                                                                                    | A diagnostic system message indicating the reason for a system reset.                               |  |
|                                         | System Resets                                                                                                    | The number of times the meter has been reset.                                                       |  |
|                                         | System Reset<br>ID                                                                                                    | Diagnostic information about a system reset as a result of expired internal timers.                 |  |
|                                         | Token Errors                                                                                                    | Indicates the number of parameter copies from a memory token that failed to be copied to the meter. |  |
| Checksum                                | For MID meters. If data corruption to the meter memory occurs, this "counter" indicates the memory region that is corrupted.                                                                                                    |                                                                                                    |  |
| PowerUp Counter<br>[Not applicable]     | The number of times that the unit has been powered on.                                                                                                    |                                                                                                    |  |
| Power Off Totalizer<br>[Not applicable] | The length of time that the unit has been without power.                                                                                                    |                                                                                                    |  |
| Version Info<br>[Not applicable]        | The current software version.                                                                                                    |                                                                                                    |  |
| Serial Number<br>[Not applicable]       | The manufacturing serial number in the format YYMM####, where YYMM indicates year and month of manufacturing and #### indicates the sequence number.                                                                                                    |                                                                                                    |  |
| Meter Tag Name                          | For Profibus – T                                                                                                    | his parameter is only programmable over external Profibus communications.                           |  |
| Daughterboard<br>Information            | Describes current version of attached daughterboard.<br><b>NOTE:</b> RS485 daughterboard is not recognized because it is a pass-through device rather than<br>an intelligent protocol converter like HART-to-Modbus.                                                                                                    |                                                                                                    |  |
| Polarization Voltage                    | Diagnostic voltage to help determine if the meter or application is performing optimally.                                                                                                    |                                                                                                    |  |

|                         | Info/Help                                                                                                    |  |  |  |  |  |  |  |
|-------------------------|----------------------------------------------------------------------------------------------------|--|--|--|--|--|--|--|
| <b>Restore Defaults</b> | Use Restore Defaults to restore all non-calibrated parameters to the factory defaults.                                                                                 |  |  |  |  |  |  |  |
| [Not applicable]        |                                                                                                    |  |  |  |  |  |  |  |
| A                       |                                                                                                    |  |  |  |  |  |  |  |
| Language Select         |                                                                                                    |  |  |  |  |  |  |  |
| Law www.wa Calaat       |                                                                                                    |  |  |  |  |  |  |  |
| Language Select         | The meter supports one alternate language along with English. This alternate language choice is                                                                        |  |  |  |  |  |  |  |
| [English]               | The meter supports one alternate language along with English. This alternate language choice is set at the factory. The options are: Spanish, German, Czech or French. |  |  |  |  |  |  |  |

2. Press [E] to save the selection.

# **ENCODER PROTOCOL INTERFACE**

The encoder protocol interface requires firmware version 1.10 or later. Reference Badger Meter P/N 67354-003 to obtain a firmware upgrade kit.

Enabling the meter as an encoder requires three settings, all within the advanced menu, to be configured.

- Totalizer Resolution Selects the resolution of the display totalizer.
- Protocol Type Selects the type of information to be transmitted to the encoder.
- Dial Type Enables encoder and selects the number of significant totalizer digits to transmit.

Changing the protocol type automatically configures the necessary digital inputs/outputs. Manually changing the digital inputs/outputs within the *Input/Outputs* menu is not allowed. Below is a wiring diagram for connecting an encoder to the meter.

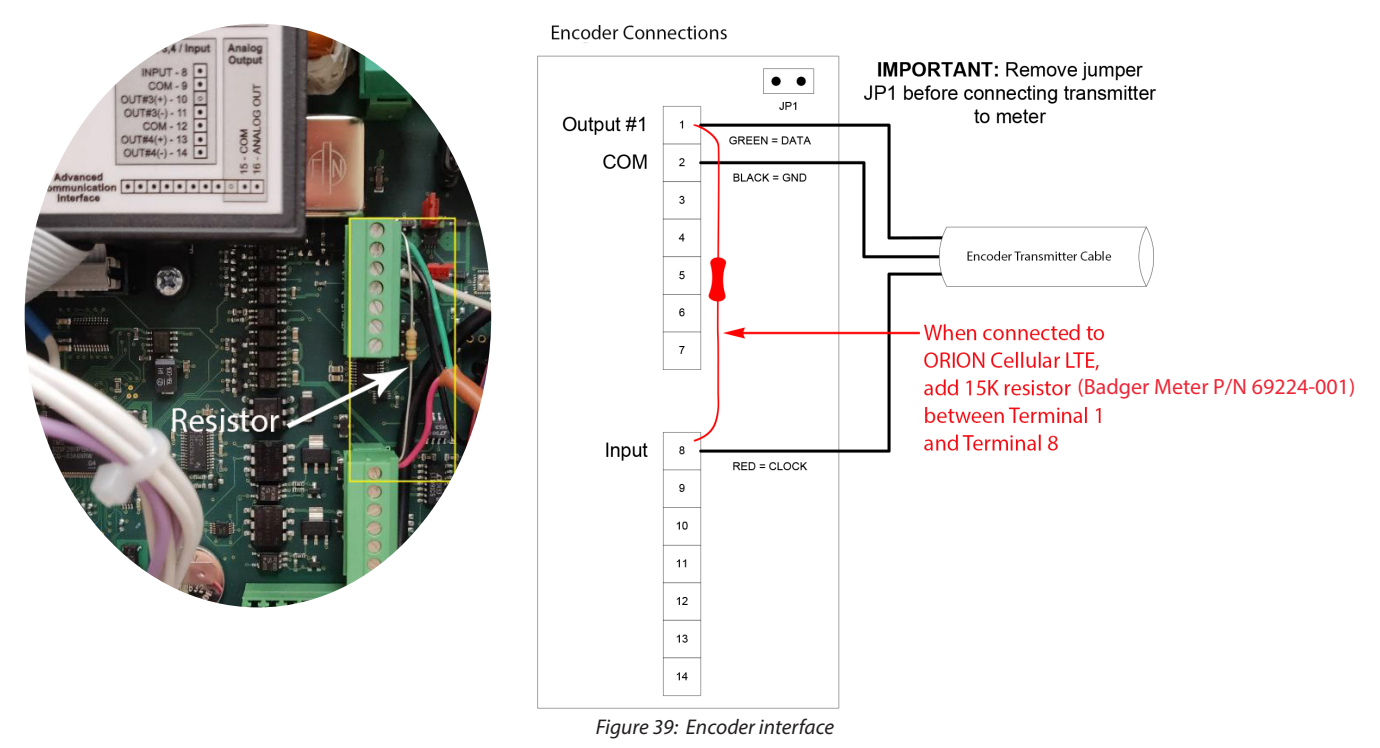

**NOTE:** When connected to an ORION<sup>®</sup> Cellular LTE endpoint, add a 15K resistor (Badger Meter P/N 69224-001) to the meter terminal block between terminal 1 (green wire) and terminal 8 (red wire) as shown to correct any potential meter reading issues. The resistor is indicated by an arrow in the photo and in the drawing.

The following table demonstrates how the totalizers are displayed under various configurations of the Totalizer Resolution (that is, resolution) and Dial Type. The non-shaded digits are transmitted as defined by the dial type.

For example, if the dial type is 4-dial and the resolution is 10000 then an arbitrary totalizer value of 999999999 is displayed on the meter as 99990000 and 9999 is transmitted to the receiving application. In this configuration it takes 10000 units (*for example*, USG) before the display totalizer is updated to a new value. For this example the display totalizer rolls over to 00000000.

| Dial   | Totalizer  |                                            |   |   |           | Display     | y Digits   |             |     |   |   |
|--------|------------|--------------------------------------------|---|---|-----------|-------------|------------|-------------|-----|---|---|
| Type   | Resolution | 1                                          | 2 | 3 | 4         | 5           | 6          | 7           | 8   | 9 | 0 |
|        | 10000      |                                            |   | 1 | 2         | 3           | 4          | 0           | 0   | 0 | 0 |
|        | 1000       |                                            |   |   | 1         | 2           | 3          | 4           | 0   | 0 | 0 |
|        | 100        |                                            |   |   |           | 1           | 2          | 3           | 4   | 0 | 0 |
|        | 10         |                                            |   |   |           |             | 1          | 2           | 3   | 4 | 0 |
| 4 dial | 1          |                                            |   |   |           |             |            | 1           | 2   | 3 | 4 |
|        | 0.1        |                                            |   |   |           |             | 1          | 2           | 3   |   | 4 |
|        | 0.01       |                                            |   |   |           |             | 1          | 2           |     | 3 | 4 |
|        | 0.001      |                                            |   |   |           |             | 1          |             | 2   | 3 | 4 |
|        | 0.0001     |                                            |   |   |           | 0           | 0          | 1           | 2   | 3 | 4 |
|        | 10000      |                                            | 1 | 2 | 3         | 4           | 5          | 0           | 0   | 0 | 0 |
|        | 1000       |                                            |   | 1 | 2         | 3           | 4          | 5           | 0   | 0 | 0 |
|        | 100        |                                            |   |   | 1         | 2           | 3          | 4           | 5   | 0 | 0 |
|        | 10         |                                            |   |   |           | 1           | 2          | 3           | 4   | 5 | 0 |
| 5 dial | 1          |                                            |   |   |           |             | 1          | 2           | 3   | 4 | 5 |
|        | 0.1        |                                            |   |   |           | 1           | 2          | 3           | 4   |   | 5 |
|        | 0.01       |                                            |   |   |           | 1           | 2          | 3           |     | 4 | 5 |
|        | 0.001      |                                            |   |   |           | 1           | 2          |             | 3   | 4 | 5 |
|        | 0.0001     |                                            |   |   |           | 1           |            | 2           | 3   | 4 | 5 |
|        | 10000      | 1                                          | 2 | 3 | 4         | 5           | 6          | 0           | 0   | 0 | 0 |
|        | 1000       |                                            | 1 | 2 | 3         | 4           | 5          | 6           | 0   | 0 | 0 |
|        | 100        |                                            |   | 1 | 2         | 3           | 4          | 5           | 6   | 0 | 0 |
|        | 10         |                                            |   |   | 1         | 2           | 3          | 4           | 5   | 6 | 0 |
| 6 dial | 1          |                                            |   |   |           | 1           | 2          | 3           | 4   | 5 | 6 |
|        | 0.1        |                                            |   |   | 1         | 2           | 3          | 4           | 5   |   | 6 |
|        | 0.01       |                                            |   |   | 1         | 2           | 3          | 4           |     | 5 | 6 |
|        | 0.001      |                                            |   |   | 1         | 2           | 3          |             | 4   | 5 | 6 |
|        | 0.0001     |                                            |   |   | 1         | 2           |            | 3           | 4   | 5 | 6 |
|        | 10000      | Not Applicable – Not enough display digits |   |   |           |             |            |             |     |   |   |
|        | 1000       | 1                                          | 2 | 3 | 4         | 5           | 6          | 7           | 0   | 0 | 0 |
|        | 100        |                                            | 1 | 2 | 3         | 4           | 5          | 6           | 7   | 0 | 0 |
|        | 10         |                                            |   | 1 | 2         | 3           | 4          | 5           | 6   | 7 | 0 |
| 7 dial | 1          |                                            |   |   | 1         | 2           | 3          | 4           | 5   | 6 | 7 |
|        | 0.1        |                                            |   | 1 | 2         | 3           | 4          | 5           | 6   |   | 7 |
|        | 0.01       |                                            |   | 1 | 2         | 3           | 4          | 5           |     | 6 | 7 |
|        | 0.001      |                                            |   | 1 | 2         | 3           | 4          |             | 5   | 6 | 7 |
|        | 0.0001     |                                            |   | 1 | 2         | 3           |            | 4           | 5   | 6 | 7 |
|        | 10000      |                                            |   |   | Not Appli | cable – Not | enough dis | play digits |     |   |   |
|        | 1000       |                                            | 1 |   | Not Appli | cable – Not | enough dis | play digits |     |   |   |
|        | 100        | 1                                          | 2 | 3 | 4         | 5           | 6          | 7           | 8   | 0 | 0 |
|        | 10         |                                            | 1 | 2 | 3         | 4           | 5          | 6           | 7   | 8 | 0 |
| 8 dial | 1          |                                            |   | 1 | 2         | 3           | 4          | 5           | 6   | 7 | 8 |
|        | 0.1        |                                            | 1 | 2 | 3         | 4           | 5          | 6           | 7   |   | 8 |
|        | 0.01       |                                            | 1 | 2 | 3         | 4           | 5          | 6           |     | 7 | 8 |
|        | 0.001      |                                            | 1 | 2 | 3         | 4           | 5          |             | 6   | 7 | 8 |
|        | 0.0001     | _                                          | 1 | 2 | 3         | 4           | · ·        | 5           | 6   | / | 8 |
|        | 10000      |                                            |   |   | Not Appli | cable – Not | enough dis | play digits |     |   |   |
|        | 1000       |                                            |   |   | Not Appli | cable Not   | enough dis | play digits |     |   |   |
|        | 100        | -                                          | 2 | 2 | Not Appli | cable- Not  | enough dis | piay digits | 2   | 2 |   |
|        | 10         | 1                                          | 2 | 3 | 4         | 5           | 6          |             | 8   | 9 | 0 |
| 9 dial | 1          | -                                          | 1 | 2 | 3         | 4           | 5          | 6           | /   | 8 | 9 |
|        | 0.1        | 1                                          | 2 | 3 | 4         | 5           | 6          | /           | 8   |   | 9 |
|        | 0.01       | 1                                          | 2 | 3 | 4         | 5           | 0          | /           | . 7 | ŏ | 9 |
|        | 0.001      |                                            | 2 | 3 | 4         | 5           | 6          |             | /   | 8 | 9 |
|        | 0.0001     | 1                                          | 2 | 3 | 4         | 5           | •          | 6           | /   | 8 | 9 |

|          | 10000  | Not Applicable– Not enough display digits |                                           |   |                                           |   |   |    |    |    |    |  |
|----------|--------|-------------------------------------------|-------------------------------------------|---|-------------------------------------------|---|---|----|----|----|----|--|
|          | 1000   |                                           | Not Applicable– Not enough display digits |   |                                           |   |   |    |    |    |    |  |
|          | 100    |                                           | Not Applicable– Not enough display digits |   |                                           |   |   |    |    |    |    |  |
|          | 10     |                                           |                                           |   | Not Applicable– Not enough display digits |   |   |    |    |    |    |  |
| 10 dial* | 1      | 1                                         | 2                                         | 3 | 4                                         | 5 | 6 | 7  | 8  | 9  | 0  |  |
|          | 0.1    | 1                                         | 2                                         | 3 | 4                                         | 5 | 6 | 7  | 8  | 9  | .0 |  |
|          | 0.01   | 1                                         | 2                                         | 3 | 4                                         | 5 | 6 | 7  | 8  | .9 | 0  |  |
|          | 0.001  | 1                                         | 2                                         | 3 | 4                                         | 5 | 6 | 7  | .8 | 9  | 0  |  |
|          | 0.0001 | 1                                         | 2                                         | 3 | 4                                         | 5 | 6 | .7 | 8  | 9  | 0  |  |

\*10 dial reading is not supported by the encoder protocol. When the meter is configured, the display settings for number of dials and resolution are based on what the encoder protocol can support. For example, if the encoder output is enabled (V1 or V2) and you try to select 10 dials, the display shows an error dialog since this is an invalid configuration for the encoder. If the encoder output is not enabled, a selection of up to 10 digits is available.

## IMPORTANT

The totalizers are represented in a manner equivalent to an actual encoder. For example, 1 USG on a 4 dial is transmitted/displayed as "0001". If in bidirectional mode, –1 USG is transmitted/displayed as "9999". The protocol type has two options:

• V1 – meter provides single totalizer, Tn (bidirectional) or T1 (unidirectional)

• V2 – meter provides extended information (For ORION Cellular, ORION Fixed Network (SE) or ORION Migratable (ME))

The additional information provided by protocol type V2 is only accessible for specific models of the encoder (*for example*, ORION SE or ORION ME). The additional information of protocol type V2 includes status information of the meter, meter identification, a second totalizer reading (T+ or T2), relative flow rate (0...100%) and flow direction.

## **Store/Restore Feature**

The Store/Restore feature is intended to save installation costs and reduce installation time. This feature is also intended to protect meter configuration and assure the operator that the meter is properly configured. Over time and handling of the meter, the meter configuration could change. The Store/Restore feature allows the meter to be quickly set to the operator's original configuration. Refer to the *M2000 Store/Restore* user manual for details on this feature.

## **Data Logging Feature**

The Data Logging feature records three types of events to a memory token:

- Totalizer/error events
- Configuration change events
- Startup events (power up, power down or reset events)

Each type of event is recorded into three separate files stored on the memory token. These files are extracted using the provided flow meter tool software over the RS232 communication link. Refer to the *M2000 Data Logging* user manual for details on this feature.

# MAINTENANCE

Mandatory, routine or scheduled maintenance should not be required for the M2000 meter electronics or flow tube after proper installation.

However, some instances may require you to perform the following:

- Flow tube and electrode cleaning
- Fuse replacement
- Circuit board replacement

#### 

- DISCONNECT MAIN POWER TO THE UNIT BEFORE ATTEMPTING ANY DEVICE MAINTENANCE OR CLEANING.
- DO NOT CLEAN COMPONENTS INSIDE THE AMPLIFIER OR JUNCTION BOX.
- CLEAN USING A DAMP CLOTH. DO NOT USE LIQUID OR AEROSOL CLEANERS.

#### **Cleaning the Flow Tube and Electrode**

At times flow tube, electrodes, transmitter/junction box housings and the transmitter window may need periodic cleaning, depending on process fluid properties, fluid flow rate and surrounding environment.

Clean the flow tube and electrodes by following the material handling and cleaning procedures documented in Material Safety Data Sheet (MSDS) guidelines for the product(s) that were in contact with the flow tube and electrodes.

Should flow tube and/or electrode cleaning become necessary:

- 1. Disconnect sensor from pipeline.
- 2. Clean electrodes according to MSDS guidelines.
- 3. Reconnect sensor to pipeline.

## **Replacing the Circuit Board**

Refer to the M2000 Interchangeability Procedure Application Brief for information on replacing circuit boards.

#### **Replacing the Fuse**

## **A**WARNING

DISCONNECT MAIN POWER TO THE UNIT BEFORE ATTEMPTING ANY DEVICE MAINTENANCE. RISK OF ELECTRICAL SHOCK. REPLACE THE FUSE ONLY WITH 250V AC, 2 AMP, SLOW BLOW (5 × 20 MM). AUTHORIZED PERSONNEL MUST **REPLACE FUSES.** 

Fuse type: T2 H 250 V (2A idle)

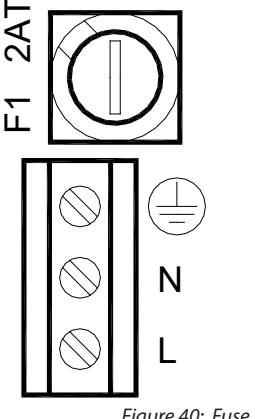

**BA14MID** 

# TROUBLESHOOTING

The meter is designed for many years of optimal performance. However, should it malfunction, there are certain things that we recommend you check before contacting our Technical Support department or your local Badger Meter Representative.

If the fluid measured has a high concentration of conductive solids, deposits may accumulate on the internal liner walls and electrodes. These deposits cause a reduction of the measuring output. Thus, Badger Meter recommends that you remove the meter and inspect the liner and electrodes after six months. If deposits are found, remove them with a soft brush. Repeat inspection process every six months or until an appropriate inspection cycle can be established for the specific application.

| Description                                                                                                    | Possible Cause                                                                                           | Recommended Action                                                                                                    |
|----------------------------------------------------------------------------------------------------|----------------------------------------------------------------------------------------------------|----------------------------------------------------------------------------------------------------|
| Rollover warning                                                                                                    | A rollover warning occurs when the display                                                               | Increase number of dials                                                                                                    |
|                                                                                                    | value within the totalizer. A rollover warning is                                                        | Reduce resolution or                                                                                                    |
|                                                                                                    | dependent on the number of dials, resolution and the unit of measure.                                    | Clear totalizers                                                                                                    |
| Flow is present but display is "0"                                                                                     | Digital input is holding flow.                                                                           | Verify digital input configuration.                                                                                           |
|                                                                                                    | Disconnected signal cable.                                                                               | Check signal cable.                                                                                                    |
|                                                                                                    | <ul> <li>Sensor mounted opposite of the main flow<br/>direction (see arrow on the nameplate).</li> </ul> | <ul> <li>Turn sensor by 180° or switch terminal E1 and E2 or<br/>reprogram to bidirectional mode.</li> </ul>                  |
|                                                                                                    | Coil or electrode cables exchanged.                                                                      | Check cable connections for cross wiring.                                                                                     |
|                                                                                                    | Improper low flow cutoff or Full Scale Flow.                                                             | Replace configuration defaults.                                                                                               |
| Inaccurate measuring                                                                                                   | Improper calibration.                                                                                    | Restore calibration defaults.                                                                                                 |
|                                                                                                    | Wrong calibration parameter.                                                                             | Check the parameters (sensor factor and size) according to supplied data sheet.                                               |
|                                                                                                    | • Pipe not fully filled, or air in pipe.                                                                 | Check if meter is completely filled with fluid.                                                                               |
|                                                                                                    | Invalid fluid conductivity.                                                                              | Purge line to eliminate air bubbles.                                                                                          |
|                                                                                                    | Invalid fluid mixture.                                                                                   |                                                                                                    |
| No display                                                                                                    | No power.                                                                                                | Apply power.                                                                                                    |
|                                                                                                    | Incorrect power.                                                                                         | Check power value.                                                                                                    |
|                                                                                                    | Blown fuse.                                                                                              | • Replace fuse (2 amp, 250V AC, slow blow $5 \times 20$ mm).                                                                  |
|                                                                                                    | Bad wiring connections.                                                                                  | Check display ribbon cable.                                                                                                   |
| Flow rate value known to                                                                                               | Sensor factor.                                                                                           | Check value on label.                                                                                                    |
| bewrong                                                                                                    | Deposits on electrodes and/or liner.                                                                     | Check and remove deposits.                                                                                                    |
|                                                                                                    | Incorrect pipe size programmed.                                                                          | Check size if necessary.                                                                                                    |
| Flow rate indication unstable                                                                                          | Cable issue.                                                                                             | Make sure cable is shielded and not vibrating.                                                                                |
|                                                                                                    | Grounding issue.                                                                                         | Make sure meter is properly grounded to a good<br>earth ground.                                                               |
|                                                                                                    | Partially full pipe.                                                                                     | Make sure pipe is full of fluid.                                                                                              |
|                                                                                                    | Air in pipe.                                                                                             | Make sure fluid does not contain air bubbles.                                                                                 |
|                                                                                                    | Transmitter location – outside electrical.                                                               | Make sure transmitter is not too close to sources of electrical interference.                                                 |
|                                                                                                    | Invalid fluid conductivity.                                                                              |                                                                                                    |
| BEACON AMA displays multiple<br>estimated flow occurrences for<br>meters connected to ORION<br>Cellular LTE endpoints. | ORION Cellular LTE endpoints require     additional resistance.                                          | Add a 15K resistor to the M2000 meter terminal block.<br>See "Encoder Protocol Interface" on page 59 for<br>complete details. |

|       |                                                                                              | Menu Manager Configuration Errors                                                                                                    |
|-------|----------------------------------------------------------------------------------------------|----------------------------------------------------------------------------------------------------|
| Error | Description                                                                                  | Recommended Action                                                                                                    |
| 100   | ADE®: Configuration of the ADE<br>interface is invalid                                       | <ul> <li>This error is displayed when an invalid modification to any of the following menu parameters is detected: Protocol Type, Dial Type, Totalizer Resolution, Digital Input Function Type or Digital Output Function Type.</li> <li>1. Configuring the meter as an ADE interface has the following limitations: Protocol Type V1 is only allowed if number of dials is less than 8.</li> <li>2. The Totalizer Resolution must be set to something other than OFF.</li> <li>3. For 8 dial configuration a resolution of 10000 and 1000 are not supported. There are not enough</li> </ul>                                                                                                    |
|       |                                                                                              | <ol> <li>For 7 dial configuration, a resolution of 10000 and 1000 and 1000 and 1000 and supported. There are not enough display digits to accommodate 8 dials and greater than 100 units of resolution.</li> <li>For 7 dial configuration, a resolution of 10000 is not supported. There are not enough display digits to accommodate 7 dials and greater than 1000 units of resolution.</li> </ol>                                                                                                    |
| 101   | ADE: Enabling/Disabling ADE<br>operation is invalid                                          | This error is observed when Digital input or output function is manually selected for ADE operation.<br>Enabling or Disabling ADE operation can only be accomplished by setting the ADE protocol type.                                                                                                    |
| 102   | ADE: General Configuration Error                                                             | Check if the resolution and dial type are appropriate for ADE operation. See the encoder protocol interface section of the user manual.                                                                                                    |
| 103   | ADE: Leading Zeros Invalid                                                                   | This error occurs when leading zeroes formatting is turned on while in ADE mode. Disable ADE mode if leading zeroes are desired.                                                                                                    |
| 110   | Output 1/2: Pulse Output<br>Configuration Error                                              | This error is observed when improperly configuring either the Full Scale Flow, pulse per unit, pulse width or digital output function type for pulse output operation. Preparing these parameters for pulse output operation (forward or reverse) has limitations that are monitored by the menu manager.                                                                                                    |
|       |                                                                                              | This error can indicate the following configuration violations:                                                                                                    |
|       |                                                                                              | Pulse Frequency exceeds limits at Full Scale Flow                                                                                                    |
|       |                                                                                              | Pulse duty cycle is less than 50% at Full Scale Flow (pulse on time > pulse off time)                                                                                                    |
|       |                                                                                              | • ANNE Pulse Frequency exceeds limit at Full Scale Flow<br>The pulse frequency limit is 10 kHz when the pulse width is 0 (50% duty cycle).                                                                                                    |
|       |                                                                                              | The pulse frequency limit is 1/(2 * Pulse Width) when the pulse width is non-zero in order to achieve a 50% duty cycle.                                                                                                    |
|       |                                                                                              | For AMR operation, the frequency limit is 3 HZ.                                                                                                    |
|       |                                                                                              | Follow these steps for configuring meter for pulse output operation:                                                                                                    |
| 120   | Display: Totalizer Conversion                                                                | <ol> <li>Set PPU to zero for both output 1 and 2.</li> <li>If necessary, set Full Scale Flow appropriately for application.</li> <li>Set PW as required by the equipment receiving pulse transmissions from the meter. Observe frequency limits for non-zero pulse widths.</li> <li>Determine the needed pulse frequency at a typical flow rate (<i>for example</i>, 1000 HZ @ 250 GPM).</li> <li>Calculate ratio of typical flow rate to Full Scale Flow: ratio = typical flow rate/Full Scale Flow (<i>for example</i>, 250 GPM/500 GPM = 0.5).</li> <li>Calculate flow rate conversion factor: For GPM, conversion factor = 1/60, for GPH, conversion factor = 1/3600, for GPS, conversion factor = 1.</li> <li>Calculate PPU: PPU = (Needed pulse frequency at typical flow rate/ratio)/[Full Scale Flow * (conversion factor)] = (1000/0.5)/[500 * (1/60)] = 240 Pulse/Gallon.</li> <li>If you receive an error consider reducing value of Full Scale Flow and making sure pulse frequency is within limits. Then redo steps 47.</li> <li>If not using the pulse outputs, set the pulses per unit to zero to allow for re-configuration of the Full Scale Flow. If required to use the pulse outputs, re-evaluate the pulse output configuration. Consider recording and clearing totalizers following pulse output configuration.</li> </ol> |
| 120   | Error – Totalizer cannot be properly<br>converted for display                                | configuration of the volume unit dependent on current totalizer values. Consider recording and cleaning totalizers prior to changing totalizer.                                                                                                    |
| 121   | Output 1/2: Pulse Output<br>Configuration Error                                              | This error is observed when changing the totalizer units of measure. This error implies the pulse configuration exceeds limits (see error <b>110</b> ). Please note the pulses per unit are not automatically updated on volume unit re-configuration. The pulses per unit should be manually changed to accommodate the units of measure. It may be necessary to set the pulses per unit to zero, then change the totalizer units.                                                                                                    |
| 140   | Output 3: Configuration Error – Full<br>scale frequency exceeds limits of<br>relay (1000 Hz) | Reduce full scale frequency output setting when hardware is configured for relay operation.                                                                                                    |
| 150   | Output 3: Configuration Error<br>– Full scale frequency exceeds<br>limits (10 kHz)           | Reduce full scale frequency output setting when hardware is configured for open collector operation.                                                                                                    |
| 170   | Output 1/2: Output Type<br>Configuration Error                                               | This error is observed when the function type is 24V DC and the output type is changed from Normally Open to Normally Closed. Normally Open output type is required for 24V DC output operation.                                                                                                    |

|       | Menu Manager Configuration Errors                |                                                                                                    |  |  |  |  |  |  |  |  |  |
|-------|--------------------------------------------------|----------------------------------------------------------------------------------------------------|--|--|--|--|--|--|--|--|--|
| Error | Description                                      | Recommended Action                                                                                                    |  |  |  |  |  |  |  |  |  |
| 171   | Output 1/2: Output Type<br>Configuration Error   | This error is observed when the function type is ADE and the output type is changed from Normally Open to Normally Closed. Normally Open output type is required for ADE operation.                                                                                                    |  |  |  |  |  |  |  |  |  |
| 190   | Full Scale Flow: Entered Value<br>exceeds limits | Value entered exceeds the absolute maximum flow the meter supports. Reduce the value for this parameter or consider increasing pipe diameter.                                                                                                    |  |  |  |  |  |  |  |  |  |
| 191   | Zero Scale Flow: Entered Value<br>Exceeds Limits | The zero scale flow must be set less than 50% of the value of the configured full scale flow. Or, the zero scale flow is being attempted to set to a value higher than the full scale flow value. Change the full scale flow value to something larger, or the zero scale flow value to something less. |  |  |  |  |  |  |  |  |  |
| 200   | Analog Output: Range Error                       | If using a HART Daughterboard the Analog output range must be 420 mA.                                                                                                    |  |  |  |  |  |  |  |  |  |

|                      | Display Er                                                                                         | ror/Status Messages                                                                                                    |
|----------------------|----------------------------------------------------------------------------------------------------|----------------------------------------------------------------------------------------------------|
| Error Message        | Possible Cause                                                                                     | Recommended Action                                                                                                    |
| Err: Detector        | No sensor connection with transmitter.                                                             | Check sensor and cable connections in accordance with this manual.                                                                         |
|                      | Connection between transmitter and sensor.                                                         | Contact Technical Support.                                                                                                    |
|                      | Supply voltage too low.                                                                            | Contact Technical Support.                                                                                                    |
|                      | Grounded coils in meter.                                                                           | Contact Technical Support.                                                                                                    |
|                      | Water in sensor.                                                                                   | Contact Technical Support.                                                                                                    |
| Err: Empty pipe      | Pipe may not be full.                                                                              | Make sure all trapped air is out of system.                                                                                                |
|                      |                                                                                                    | If fluid or fluid conductivity, recalibrate the parameter.                                                                                 |
| Err: Full scale      | Actual flow rate is exceeding<br>programmed flow.                                                  | Reduce flow rate or increase the programmed full scale value by more than 5%.                                                              |
| Err: AD-Range        | AD-Converter is exceeding signal limits.                                                           | Check the grounding scheme of the meter installation. See grounding section in this manual. Verify pipe is not empty.                      |
| Err: AD-INT          | Initialization of AD-Converter unsuccessful.                                                       | Contact Technical Support.                                                                                                    |
| Err: Rollover        | Rollover counters have exceeded limit.                                                             | Clear all totalizers.                                                                                                    |
| Err: Rollover Status | Totalizer rollover has occurred.                                                                   | Reload totalizer then clear all totalizers.                                                                                                |
| Err: Simulation      | I/O simulator is enabled.                                                                          | Disable simulator in I/O menu.                                                                                                    |
| Err: Coil            | Meter not connected.<br>Connection to meter interrupted.<br>Sensor electronics or coils defective. | Check if meter is connected and make sure that cable connection is not interrupted. Contact Technical Support if not resolved.             |
| Wrn: Pulse Sync      | False synchronization of pulse output.                                                             | -                                                                                                    |
| Err: ADC range       | Input signal from sensor too high.                                                                 | Check the grounding scheme of the meter installation. See <i>"Meter Grounding and Potential Equalization" on page 15</i> for instructions. |

#### **Repair of Faults**

Disconnect all units from power supply and have it repaired by a qualified service person if any of the following occurs:

- The power cord or plug is damaged or frayed.
- The unit does not operate normally when operating instructions are followed.
- The unit was exposed to rain/water or a liquid has been spilled into it.
- The unit has been dropped or damaged.
- The unit shows a change in performance, indicating a need for service.

# **SPECIFICATIONS**

**NOTE:** DN represents nominal diameter in mm.

## **Transmitter Specifications**

| Flow Range                           | 0.1039.4 ft/s (0.0312 m/s)                                                                                                    |  |  |  |  |  |  |  |  |  |  |
|--------------------------------------|----------------------------------------------------------------------------------------------------|--|--|--|--|--|--|--|--|--|--|
| Accuracy                             | ± 0.20% m.v. ± 1 mm/s OIML/MID: 228 in. (DN50800) with 0d up and 0d downstream ±1% ≥ 0.5 ft/s (0.15 m/s)                                                                                                    |  |  |  |  |  |  |  |  |  |  |
| Repeatability                        | ± 0.1%                                                                                                    |  |  |  |  |  |  |  |  |  |  |
| Power Supply                         | AC Power Supply: 100240V AC (±10%); Typical Power: 20V A or 15W; Maximum Power: 26V A or 20W Optional DC Power Supply: 1232V DC (±10%); Typical Power: 10W; Maximum Power: 14W                                                   |  |  |  |  |  |  |  |  |  |  |
| Analog Output                        | 420 mA, 020 mA, 010 mA, 210 mA (programmable and scalable)<br>Voltage sourced 24V DC isolated. Maximum loop resistance < 800 Ohms                                                                                                |  |  |  |  |  |  |  |  |  |  |
| Digital Output                       | Four total, configurable 24V DC sourcing active output (up to 2),100 mA total, 50 mA each; sinking open collector output (up to four), 30V DC max, 100 mA each; solid-state relay (up to 2), 48V DC, 500 mA max, either polarity |  |  |  |  |  |  |  |  |  |  |
|                                      | Absolute Digital Encoded output for connectivity to AquaCUE or BEACON cellular endpoints                                                                                                    |  |  |  |  |  |  |  |  |  |  |
| Digital Input                        | Max 30V DC (programmable – positive zero return, external totalizer reset or preset batch start)                                                                                                    |  |  |  |  |  |  |  |  |  |  |
| Frequency Output                     | Scalable up to 10 kHz, open collector up to 1 kHz, solid-state relay                                                                                                    |  |  |  |  |  |  |  |  |  |  |
| Misc Output                          | High/low flow alarm (0100% of flow), error alarm, empty pipe alarm, flow direction, preset batch alarm,<br>24V DC supply, ADE                                                                                                    |  |  |  |  |  |  |  |  |  |  |
| Communication                        | x232 Modbus RTU; RS485 Modbus RTU, HART, Profibus DP, BACnet MS/TP, Modbus TCP/IP, EtherNet/IP and BACnet/IP require<br>Reparate daughterboards                                                                                  |  |  |  |  |  |  |  |  |  |  |
| Pulse Width                          | Scalable up to 10 kHz, passive open collector up to 10 kHz, active switched 24V DC. Up to two outputs (forward and reverse). Pulse width programmable from 11000 ms or 50% duty cycle                                            |  |  |  |  |  |  |  |  |  |  |
| Processing                           | 32-bit DSP                                                                                                    |  |  |  |  |  |  |  |  |  |  |
| Empty Pipe Detection                 | Field tunable for optimum performance based on specific application                                                                                                    |  |  |  |  |  |  |  |  |  |  |
| Excitation Frequency                 | 1 Hz, 3.75 Hz, 7.5 Hz or 15 Hz (factory optimized to pipe diameter)                                                                                                    |  |  |  |  |  |  |  |  |  |  |
| Noise Dampening                      | Programmable 030 seconds                                                                                                    |  |  |  |  |  |  |  |  |  |  |
| Low Flow Cut-Off                     | Programmable 010% of maximum flow                                                                                                    |  |  |  |  |  |  |  |  |  |  |
| Galvanic Separation                  | 250V                                                                                                    |  |  |  |  |  |  |  |  |  |  |
| Fluid Conductivity                   | Minimum 5.0 µS/cm (minimum 20 µS/cm for demineralized water)                                                                                                    |  |  |  |  |  |  |  |  |  |  |
| Fluid Temperature                    | With Remote Transmitter: PFA, PTFE & ETFE 302° F (150° C)<br>With Meter-Mounted Transmitter: Rubber 178° F, (80° C), PFA, PTFE & ETFE 212° F (100° C)                                                                            |  |  |  |  |  |  |  |  |  |  |
| Ambient Temperature                  | - 4140° F (-2060° C)                                                                                                    |  |  |  |  |  |  |  |  |  |  |
| Relative Humidity                    | Up to 90 percent non-condensing                                                                                                    |  |  |  |  |  |  |  |  |  |  |
| Pollution Degree                     | 2                                                                                                    |  |  |  |  |  |  |  |  |  |  |
| Installation Category                |                                                                                                    |  |  |  |  |  |  |  |  |  |  |
| Altitude                             | 8202 ft (2500 m)                                                                                                    |  |  |  |  |  |  |  |  |  |  |
| Flow Direction                       | Unidirectional or bidirectional two separate totalizers (programmable)                                                                                                    |  |  |  |  |  |  |  |  |  |  |
| Totalization                         | Programmable/resettable                                                                                                    |  |  |  |  |  |  |  |  |  |  |
| Units of Measure                     | Ounce, pound, liter, US gallon, imperial gallon, barrel, hectoliter, mega gallon, cubic meter, cubic feet, acre feet                                                                                                    |  |  |  |  |  |  |  |  |  |  |
| Display                              | 4 x 20 character display with backlight                                                                                                    |  |  |  |  |  |  |  |  |  |  |
| Programming                          | Three-button, external manual or remote                                                                                                    |  |  |  |  |  |  |  |  |  |  |
| Transmitter Housing                  | Cast aluminum, powder-coated paint                                                                                                    |  |  |  |  |  |  |  |  |  |  |
| Mounting                             | Meter mount or remote wall mount (bracket supplied)                                                                                                    |  |  |  |  |  |  |  |  |  |  |
| Locations                            | Indoor and outdoor                                                                                                    |  |  |  |  |  |  |  |  |  |  |
| Meter Enclosure<br>Classification    | Standard: NEMA 4X (IP67); Optional: Submersible NEMA 6P (IP68) depth of 2 m for 72 hr, remote transmitter required                                                                                                    |  |  |  |  |  |  |  |  |  |  |
| Junction Box<br>Enclosure Protection | For remote transmitter option: powder-coated die-cast aluminum, NEMA 4 (IP67)                                                                                                    |  |  |  |  |  |  |  |  |  |  |
| Cable Entries                        | M20 cable glands (3)                                                                                                    |  |  |  |  |  |  |  |  |  |  |
| Optional Stainless                   | Meter Size Thickness of one ring Thickness of one ring (DIN Flanges)                                                                                                    |  |  |  |  |  |  |  |  |  |  |
| Grounding Rings                      | Up through 10 in.         0.135 in. (3.429 mm)         0.12 in. (3 mm)           1278 in.         0.187 in. (4.750 mm)         0.12 in. (3 mm)                                                                                   |  |  |  |  |  |  |  |  |  |  |
| NSF/ANSI/CAN 61 and                  | Models with hard rubber liner, 4 in. size and larger; PTFE liner, all sizes                                                                                                    |  |  |  |  |  |  |  |  |  |  |
| WRAS, ACS, KTW                       | WRAS (hard rubber), ACS (PTFE), KTW (PTFE)                                                                                                    |  |  |  |  |  |  |  |  |  |  |
| OIML R49-1                           | Size range: DN50800 / 228 in.                                                                                                    |  |  |  |  |  |  |  |  |  |  |
| AWWA C715                            | Forward and reverse (hi-directional) flow on any orientation                                                                                                    |  |  |  |  |  |  |  |  |  |  |
| MCERT                                | Ratio (03/01) up to 250                                                                                                    |  |  |  |  |  |  |  |  |  |  |
|                                      | Accuracy Class 1 and Class 2                                                                                                    |  |  |  |  |  |  |  |  |  |  |
| Token Features                       | Data Logging (Blue token); Store/Restore (Red token); Firmware Upgrade (Black token)                                                                                                    |  |  |  |  |  |  |  |  |  |  |

## M2000 Transmitter Dimensions

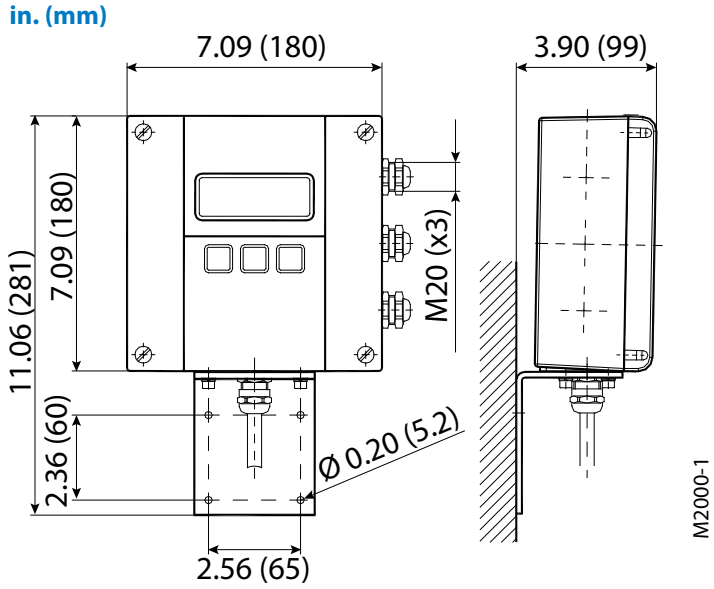

## **Sensor Type II Specifications**

The electromagnetic sensor type II is not only available in a number of different flange process connections (DIN, ANSI, JIS, AWWA) but also in a number of liners like hard rubber, PTFE, PFA, or ETFE. The sensor is configurable with up to 4 electrodes for measuring, empty pipe and grounding electrodes. Available in sizes from DN 6 to DN 2000 and nominal pressures up to PN 100, the sensor type II is best suited for a variety of applications in the industry and the water/waste water industry.

| Size                 | 1/478 in. (DN 620                         | )00)                                    |                                             |                       |  |  |  |  |  |  |  |
|----------------------|-------------------------------------------|-----------------------------------------|---------------------------------------------|-----------------------|--|--|--|--|--|--|--|
| Flanges              | ANSI B16.5, AWWA, IS                      | O 1092-1, JIS and more                  | e in carbon steel. Optional 304 or 316 stai | nless steel.          |  |  |  |  |  |  |  |
| Nominal Pressure     | up to 1450 psi (100 ba                    | ar)                                     |                                             |                       |  |  |  |  |  |  |  |
| Pressure Rating      | Line sizes 1/424 in.                      | In accordance with AS                   | ME B16.5 Class 150 or Flange Rating Class   | s 300                 |  |  |  |  |  |  |  |
|                      | Line sizes 2678 in. A                     | WWA C-207 Class D o                     | r Class E Flange Rating                     |                       |  |  |  |  |  |  |  |
| Protection CLass     | NEMA 4X (IP67), optio                     | JEMA 4X (IP67), optional NEMA 6P (IP68) |                                             |                       |  |  |  |  |  |  |  |
| Minimum Conductivity | γμS/cm (20 μS/cm for demineralized water) |                                         |                                             |                       |  |  |  |  |  |  |  |
|                      | Hard rubber                               | 178 in. (DN 2520                        | 000)                                        | 32176° F (080° C)     |  |  |  |  |  |  |  |
| Liner Meterial       | PTFE                                      | 1/224 in. (DN 15                        | .600)                                       | -40302° F (-40150° C) |  |  |  |  |  |  |  |
|                      | ETFE                                      | 12 in. (DN 300) and la                  | arger                                       | -40302° F (-40150° C) |  |  |  |  |  |  |  |
|                      | PFA                                       | 1/43/8 in. (DN 6                        | 10)                                         | _                     |  |  |  |  |  |  |  |
| Housing              | Standard: Carbon ste                      | el welded; Optional:                    | 316 or 304 stainless steel                  |                       |  |  |  |  |  |  |  |
| Electrode Materials  | Standard: Hastelloy (                     | 22; <b>Optional:</b> 316 stai           | inless steel, gold/platinum plated, tantalu | m, platinum/rhodium   |  |  |  |  |  |  |  |
|                      | 1/43/4 in. (DN 62                         | 0)                                      | 6.7 in. (170 mm)                            |                       |  |  |  |  |  |  |  |
|                      | 12 in. (DN 2550)                          |                                         | 8.9 in. (225 mm)                            |                       |  |  |  |  |  |  |  |
|                      | 2-1/24 in. (DN 65                         | 100)                                    | 11.0 in. (280 mm)                           |                       |  |  |  |  |  |  |  |
|                      | 58 in. (DN 12520                          | 0)                                      | 15.8 in. (400 mm)                           |                       |  |  |  |  |  |  |  |
|                      | 1014 in. (DN 250                          | 350)                                    | 19.7 in. (500 mm)                           |                       |  |  |  |  |  |  |  |
| Lay Length           | 1628 in. (DN 400                          | 700)                                    | 23.6 in. (600 mm)                           |                       |  |  |  |  |  |  |  |
|                      | 3040 in. (DN 750                          | 1000)                                   | 31.5 in. (800 mm)                           |                       |  |  |  |  |  |  |  |
|                      | 4856 in. (DN 1200                         | .1400)                                  | 39.4 in. (1000 mm)                          |                       |  |  |  |  |  |  |  |
|                      | 64 in. (DN 1600)                          |                                         | 63.0 in. (1600 mm)                          |                       |  |  |  |  |  |  |  |
|                      | 72 in. (DN1800)                           |                                         | 70.9 in. (1800 mm)                          |                       |  |  |  |  |  |  |  |
|                      | 78 in. (DN2000)                           |                                         | 78.7 in. (2000 mm)                          |                       |  |  |  |  |  |  |  |

## **Sensor Type II Dimensions**

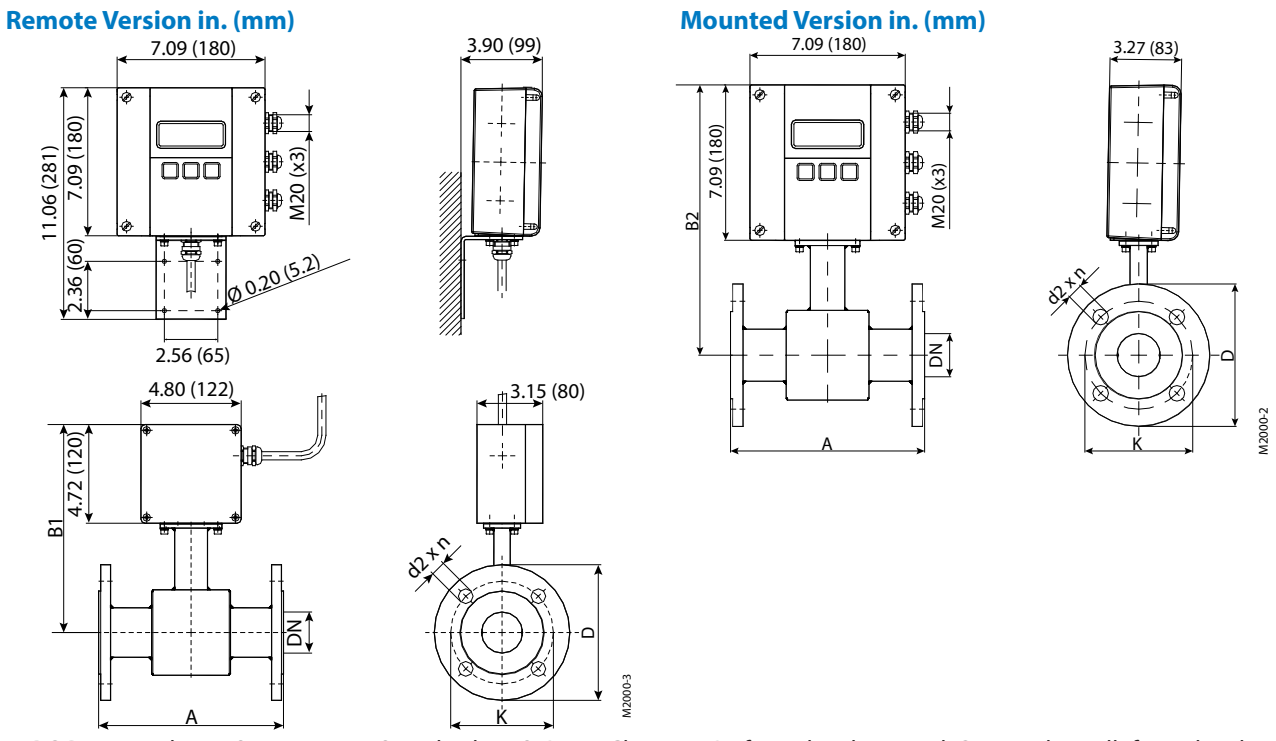

**IMPORTANT:** Flange Sizes  $\leq$  24 in., Standard: ANSI B16.5 Class 150 RF forged carbon steel; Optional: 300 lb forged carbon steel, 316 or 304 stainless steel

Flange Sizes > 24 in., Standard: AWWA Class D Flanges RF forged carbon steel

| Flange ANSI Class 150                             |             |
|---------------------------------------------------|-------------|
| Up to 24 in. ASME B16.5 / > 24 in. AWWA Class D ( | ASME 16.47) |

| Size  | DN   | A Sta | ndard | AIS  | 50*  | В    | 1          | B        | 32   | [    | )    |      | κ    | d2       | xn      |
|-------|------|-------|-------|------|------|------|------------|----------|------|------|------|------|------|----------|---------|
| inch  | mm   | inch  | mm    | inch | mm   | inch | mm         | inch     | mm   | inch | mm   | inch | mm   | inch     | mm      |
| 1/4   | 6    | 6.7   | 170   | _    | _    | 9.0  | 228        | 11.3     | 288  | 3.5  | 89   | 2.4  | 61   | 0.6×4    | 16×4    |
| 5/16  | 8    | 6.7   | 170   | _    | _    | 9.0  | 228        | 11.3     | 288  | 3.5  | 89   | 2.4  | 61   | 0.6×4    | 16×4    |
| 3/8   | 10   | 6.7   | 170   | _    | _    | 9.0  | 228        | 11.3     | 288  | 3.5  | 89   | 2.4  | 61   | 0.6×4    | 16×4    |
| 1/2   | 15   | 6.7   | 170   | 7.9  | 200  | 9.4  | 238        | 11.7     | 298  | 3.5  | 89   | 2.4  | 61   | 0.6 x 4  | 16 x 4  |
| 3/4   | 20   | 6.7   | 170   | 7.9  | 200  | 9.4  | 238        | 11.7     | 298  | 3.9  | 99   | 2.8  | 71   | 0.6 x 4  | 16 x 4  |
| 1     | 25   | 8.9   | 225   | 7.9  | 200  | 9.4  | 238        | 11.7     | 298  | 4.3  | 109  | 3.1  | 79   | 0.6 x 4  | 16 x 4  |
| 1-1/4 | 32   | 8.9   | 225   | 7.9  | 200  | 10.0 | 253        | 12.3     | 313  | 4.6  | 117  | 3.5  | 89   | 0.6 x 4  | 16 x 4  |
| 1-1/2 | 40   | 8.9   | 225   | 7.9  | 200  | 10.0 | 253        | 12.3     | 313  | 5.0  | 127  | 3.9  | 99   | 0.6 x 4  | 16 x 4  |
| 2     | 50   | 8.9   | 225   | 7.9  | 200  | 10.0 | 253        | 12.3     | 313  | 6.0  | 152  | 4.8  | 122  | 0.8 x 4  | 19 x 4  |
| 2-1/2 | 65   | 11.0  | 280   | 7.9  | 200  | 10.7 | 271        | 13.0     | 331  | 7.0  | 178  | 5.5  | 140  | 0.8 x 4  | 19 x 4  |
| 3     | 80   | 11.0  | 280   | 7.9  | 200  | 10.7 | 271        | 13.0     | 331  | 7.5  | 191  | 6.0  | 152  | 0.8 x 4  | 19 x 4  |
| 4     | 100  | 11.0  | 280   | 9.8  | 250  | 10.9 | 278        | 13.3     | 338  | 9.0  | 229  | 7.5  | 191  | 0.8 x 8  | 19 x 8  |
| 5     | 125  | 15.7  | 400   | 9.8  | 250  | 11.7 | 298        | 14.1     | 358  | 10.0 | 254  | 8.5  | 216  | 0.9 x 8  | 22 x 8  |
| 6     | 150  | 15.7  | 400   | 11.8 | 300  | 12.2 | 310        | 14.6     | 370  | 11.0 | 279  | 9.5  | 241  | 0.9 x 8  | 22 x 8  |
| 8     | 200  | 15.7  | 400   | 13.8 | 350  | 13.3 | 338        | 15.7     | 398  | 13.5 | 343  | 11.8 | 300  | 0.9 x 8  | 22 x 8  |
| 10    | 250  | 19.7  | 500   | 17.7 | 450  | 14.3 | 362        | 16.6     | 422  | 16.0 | 406  | 14.3 | 363  | 1.0 x 12 | 25 x 12 |
| 12    | 300  | 19.7  | 500   | 19.7 | 500  | 16.7 | 425        | 19.1     | 485  | 19.0 | 483  | 17.0 | 432  | 1.0 x 12 | 25 x 12 |
| 14    | 350  | 19.7  | 500   | 21.7 | 550  | 17.7 | 450        | 20.1     | 510  | 21.0 | 533  | 18.8 | 478  | 1.1 x 12 | 28 x 12 |
| 16    | 400  | 23.6  | 600   | 23.6 | 600  | 18.7 | 475        | 21.1     | 535  | 23.5 | 597  | 21.3 | 541  | 1.1 x 16 | 28 x 16 |
| 18    | 450  | 23.6  | 600   | 23.6 | 600  | 19.7 | 500        | 22.0     | 560  | 25.0 | 635  | 22.8 | 579  | 1.3 x 16 | 32 x 16 |
| 20    | 500  | 23.6  | 600   | 23.6 | 600  | 20.7 | 525        | 23.0     | 585  | 27.5 | 699  | 25.0 | 635  | 1.3 x 20 | 32 x 20 |
| 24    | 600  | 23.6  | 600   | 23.6 | 600  | 23.1 | 588        | 25.5     | 648  | 32.0 | 813  | 29.5 | 749  | 1.4 x 20 | 35 x 20 |
| 28    | 700  | 23.6  | 600   | 27.6 | 700  | 24.6 | 625        | 27.0     | 685  | 36.5 | 927  | 34.0 | 864  | 1.4 x 28 | 35 x 28 |
| 30    | 750  | 31.5  | 800   | 29.5 | 750  | 25.6 | 650        | 28.0     | 710  | 38.8 | 986  | 36.0 | 914  | 1.4 x 28 | 35 x 28 |
| 32    | 800  | 31.5  | 800   | 31.5 | 800  | 26.9 | 683        | 29.3     | 743  | 41.8 | 1062 | 38.5 | 978  | 1.6 x 28 | 41 x 28 |
| 36    | 900  | 31.5  | 800   | 35.4 | 900  | 28.5 | 725        | 30.9     | 785  | 46.0 | 1168 | 42.8 | 1087 | 1.6 x 32 | 41 x 32 |
| 40    | 1000 | 31.5  | 800   | 39.4 | 1000 | 31.1 | 790        | 33.5     | 850  | 50.8 | 1290 | 47.3 | 1201 | 1.6 x 36 | 41 x 36 |
| 42    | 1050 | 39.4  | 1000  | 41.3 | 1050 | 32.5 | 825        | 34.8     | 885  | 53.0 | 1346 | 49.5 | 1257 | 1.6 x 36 | 41 x 36 |
| 48    | 1200 | 39.4  | 1000  | 47.2 | 1200 | 35.4 | 900        | 37.8     | 960  | 59.5 | 1511 | 56.0 | 1422 | 1.6 x 44 | 41 x 44 |
| 54    | 1350 | 39.4  | 1000  | 53.1 | 1350 | 38.4 | 975        | 40.7     | 1035 | 66.3 | 1684 | 62.8 | 1595 | 1.9 x 44 | 48 x 44 |
| 56    | 1400 | 39.4  | 1000  | 55.1 | 1400 | 39.4 | 1000       | 41.7     | 1060 | 68.8 | 1748 | 65.0 | 1651 | 1.9 x 48 | 48 x 48 |
|       |      |       |       |      |      | 0    | thor cizor | on roquo | ct   |      |      |      |      |          |         |

**IMPORTANT:** ISO\* sensor lay length according to ISO 20456

## Flange ANSI Class 300 ASME B16.5

| Size  | DN  | A Stai | ndard | A IS | 50* | В    | 1          | В        | 2   | [    | )   | 1    | ٢   | d2       | xn      |
|-------|-----|--------|-------|------|-----|------|------------|----------|-----|------|-----|------|-----|----------|---------|
| inch  | mm  | inch   | mm    | inch | mm  | inch | mm         | inch     | mm  | inch | mm  | inch | mm  | inch     | mm      |
| 1/2   | 15  | 6.7    | 170   | 7.9  | 200 | 9.4  | 238        | 11.7     | 298 | 3.8  | 95  | 2.6  | 67  | 0.6 x 4  | 16 x 4  |
| 3/4   | 20  | 6.7    | 170   | 7.9  | 200 | 9.4  | 238        | 11.7     | 298 | 4.6  | 117 | 3.3  | 83  | 0.8 x 4  | 19 x 4  |
| 1     | 25  | 8.9    | 225   | 7.9  | 200 | 9.4  | 238        | 11.7     | 298 | 4.9  | 124 | 3.5  | 89  | 0.8 x 4  | 19 x 4  |
| 1-1/4 | 32  | 8.9    | 225   | 7.9  | 200 | 10.0 | 253        | 12.3     | 313 | 5.3  | 133 | 3.9  | 99  | 0.8 x 4  | 19 x 4  |
| 1-1/2 | 40  | 8.9    | 225   | 7.9  | 200 | 10.0 | 253        | 12.3     | 313 | 6.1  | 155 | 4.5  | 114 | 0.9 x 4  | 22 x 4  |
| 2     | 50  | 8.9    | 225   | 7.9  | 200 | 10.0 | 253        | 12.3     | 313 | 6.5  | 165 | 5.0  | 127 | 0.8 x 8  | 19 x 8  |
| 2-1/2 | 65  | 11.0   | 280   | 7.9  | 200 | 10.7 | 271        | 13.0     | 331 | 7.5  | 191 | 5.9  | 149 | 0.9 x 8  | 22 x 8  |
| 3     | 80  | 11.0   | 280   | 7.9  | 200 | 10.7 | 271        | 13.0     | 331 | 8.3  | 210 | 6.6  | 168 | 0.9 x 8  | 22 x 8  |
| 4     | 100 | 11.0   | 280   | 9.8  | 250 | 10.9 | 278        | 13.3     | 338 | 10.0 | 254 | 7.9  | 200 | 0.9 x 8  | 22 x 8  |
| 5     | 125 | 15.7   | 400   | 9.8  | 250 | 11.7 | 298        | 14.1     | 358 | 11.0 | 279 | 9.3  | 235 | 0.9 x 8  | 22 x 8  |
| 6     | 150 | 15.7   | 400   | 11.8 | 300 | 12.2 | 310        | 14.6     | 370 | 12.5 | 318 | 10.6 | 270 | 0.9 x 12 | 22 x 12 |
| 8     | 200 | 15.7   | 400   | 13.8 | 350 | 13.3 | 338        | 15.7     | 398 | 15.0 | 381 | 13.0 | 330 | 1.0 x 12 | 25 x 12 |
| 10    | 250 | 19.7   | 500   | 17.7 | 450 | 14.3 | 362        | 16.6     | 422 | 17.5 | 445 | 15.3 | 387 | 1.1 x 16 | 28 x 16 |
| 12    | 300 | 19.7   | 500   | 19.7 | 500 | 16.7 | 425        | 19.1     | 485 | 20.5 | 521 | 17.8 | 451 | 1.3 x 16 | 32 x 16 |
| 14    | 350 | 19.7   | 500   | 21.7 | 550 | 17.7 | 450        | 20.1     | 510 | 23.0 | 584 | 20.3 | 514 | 1.3 x 20 | 32 x 20 |
| 16    | 400 | 23.6   | 600   | 23.6 | 600 | 18.7 | 475        | 21.1     | 535 | 25.5 | 648 | 22.5 | 572 | 1.4 x 20 | 35 x 20 |
| 18    | 450 | 23.6   | 600   | 23.6 | 600 | 19.7 | 500        | 22.0     | 560 | 28.0 | 711 | 24.8 | 629 | 1.4 x 24 | 35 x 24 |
| 20    | 500 | 23.6   | 600   | 23.6 | 600 | 20.7 | 525        | 23.0     | 585 | 30.5 | 775 | 27.0 | 686 | 1.4 x 24 | 35 x 24 |
| 24    | 600 | 23.6   | 600   | 23.6 | 600 | 23.1 | 588        | 25.5     | 648 | 36.0 | 914 | 32.0 | 813 | 1.6 x 24 | 41 x 24 |
|       |     |        |       |      |     | 0    | thar sizes | on reque | c†  |      |     |      |     |          |         |

Other sizes on reques

IMPORTANT: ISO\* sensor lay length according to ISO 20456

## Flange EN 1092-1 / PN 10

| Size DN A Standard |                        | ndard | A ISO* B1 |      | B2   |      | C    | D    |      | К    |      | d2 x n |      |          |         |
|--------------------|------------------------|-------|-----------|------|------|------|------|------|------|------|------|--------|------|----------|---------|
| inch               | mm                     | inch  | mm        | inch | mm   | inch | mm   | inch | mm   | inch | mm   | inch   | mm   | inch     | mm      |
| 8                  | 200                    | 15.7  | 400       | 13.8 | 350  | 13.3 | 338  | 15.7 | 398  | 13.4 | 340  | 11.6   | 295  | 0.9 x 8  | 22 x 8  |
| 10                 | 250                    | 19.7  | 500       | 17.7 | 450  | 14.3 | 362  | 16.6 | 422  | 15.6 | 395  | 13.8   | 350  | 0.9 x 12 | 22 x 12 |
| 12                 | 300                    | 19.7  | 500       | 19.7 | 500  | 16.7 | 425  | 19.1 | 485  | 17.5 | 445  | 15.7   | 400  | 0.9 x 12 | 22 x 12 |
| 14                 | 350                    | 19.7  | 500       | 21.7 | 550  | 17.7 | 450  | 20.1 | 510  | 19.9 | 505  | 18.1   | 460  | 0.9 x 16 | 22 x 16 |
| 16                 | 400                    | 23.6  | 600       | 23.6 | 600  | 18.7 | 475  | 21.1 | 535  | 22.2 | 565  | 20.3   | 515  | 1.0 x 16 | 26 x 16 |
| 18                 | 450                    | 23.6  | 600       | 23.6 | 600  | 19.7 | 500  | 22.0 | 560  | 24.2 | 615  | 22.2   | 565  | 1.0 x 20 | 26 x 20 |
| 20                 | 500                    | 23.6  | 600       | 23.6 | 600  | 20.7 | 525  | 23.0 | 585  | 26.4 | 670  | 24.4   | 620  | 1.0 x 20 | 26 x 20 |
| 24                 | 600                    | 23.6  | 600       | 23.6 | 600  | 23.1 | 588  | 25.5 | 648  | 30.7 | 780  | 28.5   | 725  | 1.2 x 20 | 30 x 20 |
| 28                 | 700                    | 23.6  | 600       | 27.6 | 700  | 24.6 | 625  | 27.0 | 685  | 35.2 | 895  | 33.1   | 840  | 1.2 x 24 | 30 x 24 |
| 32                 | 800                    | 31.5  | 800       | 31.5 | 800  | 26.9 | 683  | 29.3 | 743  | 40.0 | 1015 | 37.4   | 950  | 1.3 x 24 | 33 x 24 |
| 36                 | 900                    | 31.5  | 800       | 35.4 | 900  | 28.5 | 725  | 30.9 | 785  | 43.9 | 1115 | 41.3   | 1050 | 1.3 x 28 | 33 x 28 |
| 40                 | 1000                   | 31.5  | 800       | 39.4 | 1000 | 31.1 | 790  | 33.5 | 850  | 48.4 | 1230 | 45.7   | 1160 | 1.4 x 28 | 36 x 28 |
| 48                 | 1200                   | 39.4  | 1000      | 47.2 | 1200 | 35.4 | 900  | 37.8 | 960  | 57.3 | 1455 | 54.3   | 1380 | 1.5 x 32 | 39 x 32 |
| 56                 | 1400                   | 39.4  | 1000      | 55.1 | 1400 | 39.4 | 1000 | 41.7 | 1060 | 65.9 | 1675 | 62.6   | 1590 | 1.7 x 36 | 42 x 36 |
|                    | Other sizes on request |       |           |      |      |      |      |      |      |      |      |        |      |          |         |

**IMPORTANT:** ISO\* sensor lay length according to ISO 20456

## Flange EN 1092-1 / PN 16

| Size  | DN   | A Sta | ndard | AIS  | 50*  | B    | 1           | B        | 2    | [    | )    |      | ĸ    | d2       | xn      |
|-------|------|-------|-------|------|------|------|-------------|----------|------|------|------|------|------|----------|---------|
| inch  | mm   | inch  | mm    | inch | mm   | inch | mm          | inch     | mm   | inch | mm   | inch | mm   | inch     | mm      |
| 1/4   | 6    | 6.7   | 170   | _    | _    | 9.0  | 228         | 11.3     | 288  | 3.5  | 90   | 2.4  | 60   | 0.6 x 4  | 14 x 4  |
| 5/16  | 8    | 6.7   | 170   | _    | _    | 9.0  | 228         | 11.3     | 288  | 3.5  | 90   | 2.4  | 60   | 0.6 x 4  | 14 x 4  |
| 3/8   | 10   | 6.7   | 170   | _    | _    | 9.0  | 228         | 11.3     | 288  | 3.5  | 90   | 2.4  | 60   | 0.6 x 4  | 14 x 4  |
| 1/2   | 15   | 6.7   | 170   | 7.9  | 200  | 9.4  | 238         | 11.7     | 298  | 3.7  | 95   | 2.6  | 65   | 0.6 x 4  | 14 x 4  |
| 3/4   | 20   | 6.7   | 170   | 7.9  | 200  | 9.4  | 238         | 11.7     | 298  | 4.1  | 105  | 3.0  | 75   | 0.6 x 4  | 14 x 4  |
| 1     | 25   | 8.9   | 225   | 7.9  | 200  | 9.4  | 238         | 11.7     | 298  | 4.5  | 115  | 3.3  | 85   | 0.6 x 4  | 14 x 4  |
| 1-1/4 | 32   | 8.9   | 225   | 7.9  | 200  | 10.0 | 253         | 12.3     | 313  | 5.5  | 140  | 3.9  | 100  | 0.7 x 4  | 18 x 4  |
| 1-1/2 | 40   | 8.9   | 225   | 7.9  | 200  | 10.0 | 253         | 12.3     | 313  | 5.9  | 150  | 4.3  | 110  | 0.7 x 4  | 18 x 4  |
| 2     | 50   | 8.9   | 225   | 7.9  | 200  | 10.0 | 253         | 12.3     | 313  | 6.5  | 165  | 4.9  | 125  | 0.7 x 4  | 18 x 4  |
| 2-1/2 | 65   | 11.0  | 280   | 7.9  | 200  | 10.7 | 271         | 13.0     | 331  | 7.3  | 185  | 5.7  | 145  | 0.7 x 8  | 18 x 8  |
| 3     | 80   | 11.0  | 280   | 7.9  | 200  | 10.7 | 271         | 13.0     | 331  | 7.9  | 200  | 6.3  | 160  | 0.7 x 8  | 18 x 8  |
| 4     | 100  | 11.0  | 280   | 9.8  | 250  | 10.9 | 278         | 13.3     | 338  | 8.7  | 220  | 7.1  | 180  | 0.7 x 8  | 18 x 8  |
| 5     | 125  | 15.7  | 400   | 9.8  | 250  | 11.7 | 298         | 14.1     | 358  | 9.8  | 250  | 8.3  | 210  | 0.7 x 8  | 18 x 8  |
| 6     | 150  | 15.7  | 400   | 11.8 | 300  | 12.2 | 310         | 14.6     | 370  | 11.2 | 285  | 9.4  | 240  | 0.9 x 8  | 22 x 8  |
| 8     | 200  | 15.7  | 400   | 13.8 | 350  | 13.3 | 338         | 15.7     | 398  | 13.4 | 340  | 11.6 | 295  | 0.9 x 8  | 22 x 12 |
| 10    | 250  | 19.7  | 500   | 17.7 | 450  | 14.3 | 362         | 16.6     | 422  | 15.9 | 405  | 14.0 | 355  | 1.0 x 12 | 26 x 12 |
| 12    | 300  | 19.7  | 500   | 19.7 | 500  | 16.7 | 425         | 19.1     | 485  | 18.1 | 460  | 16.1 | 410  | 1.0 x 12 | 26 x 12 |
| 14    | 350  | 19.7  | 500   | 21.7 | 550  | 17.7 | 450         | 20.1     | 510  | 20.5 | 520  | 18.5 | 470  | 1.0 x 16 | 26 x 16 |
| 16    | 400  | 23.6  | 600   | 23.6 | 600  | 18.7 | 475         | 21.1     | 535  | 22.8 | 580  | 20.7 | 525  | 1.2 x 16 | 30 x 16 |
| 18    | 450  | 23.6  | 600   | 23.6 | 600  | 19.7 | 500         | 22.0     | 560  | 25.2 | 640  | 23.0 | 585  | 1.2 x 20 | 30 x 20 |
| 20    | 500  | 23.6  | 600   | 23.6 | 600  | 20.7 | 525         | 23.0     | 585  | 28.1 | 715  | 25.6 | 650  | 1.3 x 20 | 33 x 20 |
| 24    | 600  | 23.6  | 600   | 23.6 | 600  | 23.1 | 588         | 25.5     | 648  | 33.1 | 840  | 30.3 | 770  | 1.4 x 20 | 36 x 20 |
| 28    | 700  | 23.6  | 600   | 27.6 | 700  | 24.6 | 625         | 27.0     | 685  | 35.8 | 910  | 33.1 | 840  | 1.4 x 24 | 36 x 24 |
| 32    | 800  | 31.5  | 800   | 31.5 | 800  | 26.9 | 683         | 29.3     | 743  | 40.4 | 1025 | 37.4 | 950  | 1.5 x 24 | 39 x 24 |
| 36    | 900  | 31.5  | 800   | 35.4 | 900  | 28.5 | 725         | 30.9     | 785  | 44.3 | 1125 | 41.3 | 1050 | 1.5 x 28 | 39 x 28 |
| 40    | 1000 | 31.5  | 800   | 39.4 | 1000 | 31.1 | 790         | 33.5     | 850  | 49.4 | 1255 | 46.1 | 1170 | 1.7 x 28 | 42 x 28 |
| 48    | 1200 | 39.4  | 1000  | 47.2 | 1200 | 35.4 | 900         | 37.8     | 960  | 58.5 | 1485 | 54.7 | 1390 | 1.9 x 32 | 48 x 32 |
| 56    | 1400 | 39.4  | 1000  | 55.1 | 1400 | 39.4 | 1000        | 41.7     | 1060 | 66.3 | 1685 | 62.6 | 1590 | 1.9 x 36 | 48 x 36 |
|       |      |       |       |      |      | C    | )ther sizes | on reque | st   |      |      |      |      |          |         |

IMPORTANT: ISO\* sensor lay length according to ISO 20456

## Flange EN 1092-1 / PN 25

| Size DN |      | A Stai | A Standard |      | A ISO* |      | B1         |          | B2  |      | D    |      | К    |          | d2 x n  |  |
|---------|------|--------|------------|------|--------|------|------------|----------|-----|------|------|------|------|----------|---------|--|
| inch    | mm   | inch   | mm         | inch | mm     | inch | mm         | inch     | mm  | inch | mm   | inch | mm   | inch     | mm      |  |
| 1/2     | 15   | 6.7    | 170        | 7.9  | 200    | 9.4  | 238        | 11.7     | 298 | 3.7  | 95   | 2.6  | 65   | 0.6 x 4  | 14 x 4  |  |
| 3/4     | 20   | 6.7    | 170        | 7.9  | 200    | 9.4  | 238        | 11.7     | 298 | 4.1  | 105  | 3.0  | 75   | 0.6 x 4  | 14 x 4  |  |
| 1       | 25   | 8.9    | 225        | 7.9  | 200    | 9.4  | 238        | 11.7     | 298 | 4.5  | 115  | 3.3  | 85   | 0.6 x 4  | 14 x 4  |  |
| 1-1/4   | 32   | 8.9    | 225        | 7.9  | 200    | 10.0 | 253        | 12.3     | 313 | 5.5  | 140  | 3.9  | 100  | 0.7 x 4  | 18 x 4  |  |
| 1-1/2   | 40   | 8.9    | 225        | 7.9  | 200    | 10.0 | 253        | 12.3     | 313 | 5.9  | 150  | 4.3  | 110  | 0.7 x 4  | 18 x 4  |  |
| 2       | 50   | 8.9    | 225        | 7.9  | 200    | 10.0 | 253        | 12.3     | 313 | 6.5  | 165  | 4.9  | 125  | 0.7 x 4  | 18 x 4  |  |
| 2-1/2   | 65   | 11.0   | 280        | 7.9  | 200    | 10.7 | 271        | 13.0     | 331 | 7.3  | 185  | 5.7  | 145  | 0.7 x 4  | 18 x 8  |  |
| 3       | 80   | 11.0   | 280        | 7.9  | 200    | 10.7 | 271        | 13.0     | 331 | 7.9  | 200  | 6.3  | 160  | 0.7 x 8  | 18 x 8  |  |
| 4       | 100  | 11.0   | 280        | 9.8  | 250    | 10.9 | 278        | 13.3     | 338 | 9.3  | 235  | 7.5  | 190  | 0.9 x 8  | 22 x 8  |  |
| 5       | 125  | 15.7   | 400        | 9.8  | 250    | 11.7 | 298        | 14.1     | 358 | 10.6 | 270  | 8.7  | 220  | 1.0 x 8  | 26 x 8  |  |
| 6       | 150  | 15.7   | 400        | 11.8 | 300    | 12.2 | 310        | 14.6     | 370 | 11.8 | 300  | 9.8  | 250  | 1.0 x 8  | 26 x 8  |  |
| 8       | 200  | 15.7   | 400        | 13.8 | 350    | 13.3 | 338        | 15.7     | 398 | 14.2 | 360  | 12.2 | 310  | 1.0 x 8  | 26 x 12 |  |
| 10      | 250  | 19.7   | 500        | 17.7 | 450    | 14.3 | 362        | 16.6     | 422 | 16.7 | 425  | 14.6 | 370  | 1.2 x 12 | 30 x 12 |  |
| 12      | 300  | 19.7   | 500        | 19.7 | 500    | 16.7 | 425        | 19.1     | 485 | 19.1 | 485  | 16.9 | 430  | 1.2 x 12 | 30 x 16 |  |
| 14      | 350  | 19.7   | 500        | 21.7 | 550    | 17.7 | 450        | 20.1     | 510 | 21.9 | 555  | 19.3 | 490  | 1.3 x 16 | 33 x 16 |  |
| 16      | 400  | 23.6   | 600        | 23.6 | 600    | 18.7 | 475        | 21.1     | 535 | 24.4 | 620  | 21.7 | 550  | 1.4 x 16 | 36 x 16 |  |
| 18      | 450  | 23.6   | 600        | 23.6 | 600    | 19.7 | 500        | 22.0     | 560 | 26.4 | 670  | 23.6 | 600  | 1.4 x 20 | 36 x 20 |  |
| 20      | 500  | 23.6   | 600        | 23.6 | 600    | 20.7 | 525        | 23.0     | 585 | 28.7 | 730  | 26.0 | 660  | 1.4 x 20 | 36 x 20 |  |
| 24      | 600  | 23.6   | 600        | 23.6 | 600    | 23.1 | 588        | 25.5     | 648 | 33.3 | 845  | 30.3 | 770  | 1.5 x 20 | 39 x 20 |  |
| 28      | 700  | 23.6   | 600        | 27.6 | 700    | 24.6 | 625        | 27.0     | 685 | 37.8 | 960  | 34.4 | 875  | 1.7 x 24 | 42 x 24 |  |
| 32      | 800  | 31.5   | 800        | 31.5 | 800    | 26.9 | 683        | 29.3     | 743 | 42.7 | 1085 | 39.0 | 990  | 1.9 x 24 | 48 x 24 |  |
| 36      | 900  | 31.5   | 800        | 35.4 | 900    | 28.5 | 725        | 30.9     | 785 | 46.7 | 1185 | 42.9 | 1090 | 1.9 x 28 | 48 x 28 |  |
| 40      | 1000 | 31.5   | 800        | 39.4 | 1000   | 31.1 | 790        | 33.5     | 850 | 52.0 | 1320 | 47.6 | 1210 | 2.2 x 28 | 56 x 28 |  |
|         |      |        |            |      |        | C    | ther sizes | on reque | st  |      |      |      |      |          |         |  |

IMPORTANT: ISO\* sensor lay length according to ISO 20456

## Flange EN 1092-1 / PN 40

| Size DN |                        | A Standard |     | A ISO* |     | B1   |     | B2   |     | D    |     | K    |     | d2 x n   |         |
|---------|------------------------|------------|-----|--------|-----|------|-----|------|-----|------|-----|------|-----|----------|---------|
| inch    | mm                     | inch       | mm  | inch   | mm  | inch | mm  | inch | mm  | inch | mm  | inch | mm  | inch     | mm      |
| 1/2     | 15                     | 6.7        | 170 | 7.9    | 200 | 9.4  | 238 | 11.7 | 298 | 3.7  | 95  | 2.6  | 65  | 0.6 x 4  | 14 x 4  |
| 3/4     | 20                     | 6.7        | 170 | 7.9    | 200 | 9.4  | 238 | 11.7 | 298 | 4.1  | 105 | 3.0  | 75  | 0.6 x 4  | 14 x 4  |
| 1       | 25                     | 8.9        | 225 | 7.9    | 200 | 9.4  | 238 | 11.7 | 298 | 4.5  | 115 | 3.3  | 85  | 0.6 x 4  | 14 x 4  |
| 1-1/4   | 32                     | 8.9        | 225 | 7.9    | 200 | 10.0 | 253 | 12.3 | 313 | 5.5  | 140 | 3.9  | 100 | 0.7 x 4  | 18 x 4  |
| 1-1/2   | 40                     | 8.9        | 225 | 7.9    | 200 | 10.0 | 253 | 12.3 | 313 | 5.9  | 150 | 4.3  | 110 | 0.7 x 4  | 18 x 4  |
| 2       | 50                     | 8.9        | 225 | 7.9    | 200 | 10.0 | 253 | 12.3 | 313 | 6.5  | 165 | 4.9  | 125 | 0.7 x 4  | 18 x 4  |
| 2-1/2   | 65                     | 11.0       | 280 | 7.9    | 200 | 10.7 | 271 | 13.0 | 331 | 7.3  | 185 | 5.7  | 145 | 0.7 x 4  | 18 x 8  |
| 3       | 80                     | 11.0       | 280 | 7.9    | 200 | 10.7 | 271 | 13.0 | 331 | 7.9  | 200 | 6.3  | 160 | 0.7 x 8  | 18 x 8  |
| 4       | 100                    | 11.0       | 280 | 9.8    | 250 | 10.9 | 278 | 13.3 | 338 | 9.3  | 235 | 7.5  | 190 | 0.9 x 8  | 22 x 8  |
| 5       | 125                    | 15.7       | 400 | 9.8    | 250 | 11.7 | 298 | 14.1 | 358 | 10.6 | 270 | 8.7  | 220 | 1.0 x 8  | 26 x 8  |
| 6       | 150                    | 15.7       | 400 | 11.8   | 300 | 12.2 | 310 | 14.6 | 370 | 11.8 | 300 | 9.8  | 250 | 1.0 x 8  | 26 x 8  |
| 8       | 200                    | 15.7       | 400 | 13.8   | 350 | 13.3 | 338 | 15.7 | 398 | 14.8 | 375 | 12.6 | 320 | 1.2 x 8  | 30 x 12 |
| 10      | 250                    | 19.7       | 500 | 17.7   | 450 | 14.3 | 362 | 16.6 | 422 | 17.7 | 450 | 15.2 | 385 | 1.3 x 12 | 33 x 12 |
| 12      | 300                    | 19.7       | 500 | 19.7   | 500 | 16.7 | 425 | 19.1 | 485 | 20.3 | 515 | 17.7 | 450 | 1.3 x 12 | 33 x 16 |
| 14      | 350                    | 19.7       | 500 | 21.7   | 550 | 17.7 | 450 | 20.1 | 510 | 22.8 | 580 | 20.1 | 510 | 1.4 x 16 | 36 x 16 |
| 16      | 400                    | 23.6       | 600 | 23.6   | 600 | 18.7 | 475 | 21.1 | 535 | 26.0 | 660 | 23.0 | 585 | 1.5 x 16 | 39 x 16 |
| 18      | 450                    | 23.6       | 600 | 23.6   | 600 | 19.7 | 500 | 22.0 | 560 | 27.0 | 685 | 24.0 | 610 | 1.5 x 20 | 39 x 20 |
| 20      | 500                    | 23.6       | 600 | 23.6   | 600 | 20.7 | 525 | 23.0 | 585 | 29.7 | 755 | 26.4 | 670 | 1.7 x 20 | 42 x 20 |
| 24      | 600                    | 23.6       | 600 | 23.6   | 600 | 23.1 | 588 | 25.5 | 648 | 35.0 | 890 | 31.3 | 795 | 1.9 x 20 | 48 x 20 |
|         | Other sizes on request |            |     |        |     |      |     |      |     |      |     |      |     |          |         |

IMPORTANT: ISO\* sensor lay length according to ISO 20456

## **Sensor Type III Specifications**

Thanks to its very short lay length, the sensor type III is often the right alternative to a lot of applications. Delivered with a PTFE liner, the sensor type III has a standard nominal pressure of PN 40.

| Size                 |                                                                        |                |  |  |  |  |
|----------------------|------------------------------------------------------------------------|----------------|--|--|--|--|
| Process Connection   | Wafer connection (in-between flange mounting)                          |                |  |  |  |  |
| Nominal Pressure     | 580 psi (40 bar)                                                       |                |  |  |  |  |
| Protection Class     | NEMA 4X (IP67), optional NEMA 6P (IP68)                                |                |  |  |  |  |
| Minimum Conductivity | 5 μS/cm (20 μS/cm for demineralized water)                             |                |  |  |  |  |
| Liner Materials      | PTFE                                                                   |                |  |  |  |  |
| Electrode Material   | Hastelloy C (Standard), Tantal, Platinum/Gold Plated, Platinum/Rhodium |                |  |  |  |  |
| Housing              | Carbon Steel/optional stainless steel                                  |                |  |  |  |  |
| Law Longth           | 12 in. (DN 2550)                                                       | 4 in. (100 mm) |  |  |  |  |
| Lay Length           | 2-1/24 in. (DN 65100)                                                  | 6 in. (150 mm) |  |  |  |  |

## **Sensor Type III Dimensions**

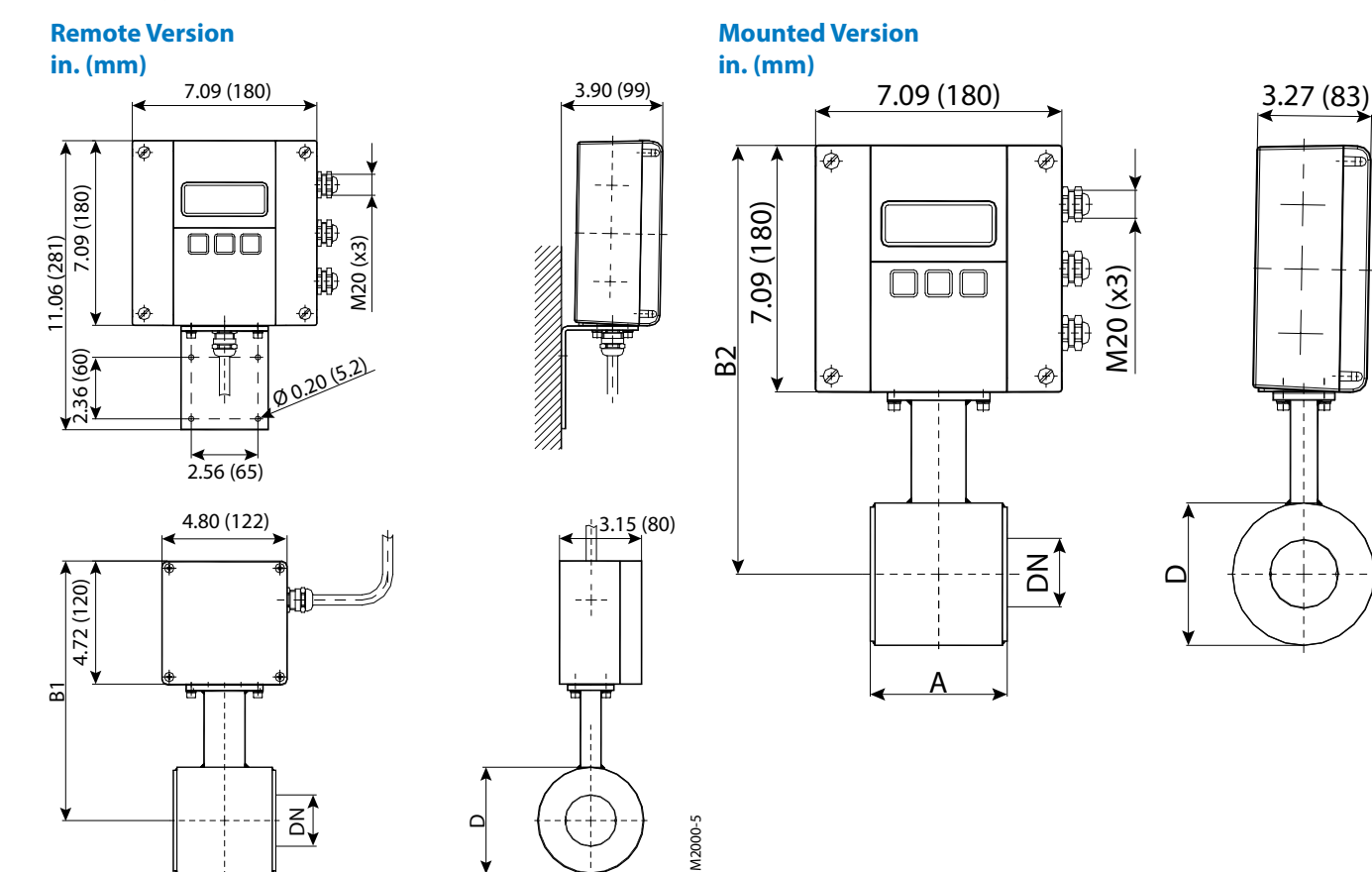

|           | <                |            |             |            |            |  |  |  |  |  |
|-----------|------------------|------------|-------------|------------|------------|--|--|--|--|--|
| in.       | DN               | Α          | B1          | B2         | D          |  |  |  |  |  |
| 1         | 25               | 3.94 (100) | 9.37 (238)  | 7.24 (184) | 2.91 (74)  |  |  |  |  |  |
| 1-1/4     | 32               | 3.94 (100) | 9.57 (243)  | 7.44 (189) | 3.31 (84)  |  |  |  |  |  |
| 1-1/2     | 40               | 3.94 (100) | 9.76 (248)  | 7.64 (194) | 3.70 (94)  |  |  |  |  |  |
| 2         | 50               | 3.94 (100) | 9.96 (253)  | 7.83 (199) | 4.09 (104) |  |  |  |  |  |
| 2-1/2     | 65               | 5.91 (150) | 10.47 (266) | 8.35 (212) | 5.08 (129) |  |  |  |  |  |
| 3         | 80               | 5.91 (150) | 10.67 (271) | 8.54 (217) | 5.51 (140) |  |  |  |  |  |
| 4         | 100              | 5.91 (150) | 10.98 (279) | 8.86 (225) | 6.14 (156) |  |  |  |  |  |
| 580 psi ( | 580 psi (40 bar) |            |             |            |            |  |  |  |  |  |

Page 72

M2000-4
### **Sensor with Sanitary Process Connections Specifications**

The sensor model is available with Tri-Clamp<sup>®</sup> BS4825/ISO2852, DIN11851, and more process connections. The sanitary sensor is delivered in a stainless steel housing and with PTFE/PFA lining.

| Size                 | 3/84 in. (DN 10100)                                                                 |                         |                 |  |  |  |
|----------------------|-------------------------------------------------------------------------------------|-------------------------|-----------------|--|--|--|
| Process Connection   | Tri-Clamp BS4825/ISO2852, DIN 11851, customer specified, and more                   |                         |                 |  |  |  |
| Nominal Pressure     | 145/230 psi (10/16 bar)                                                             | 145/230 psi (10/16 bar) |                 |  |  |  |
| Protection Class     | NEMA 4X (IP67), optional NEMA 6P (IP6                                               | 58)                     |                 |  |  |  |
| Minimum Conductivity | 5 μS/cm (20 μS/cm for demineralized water)                                          |                         |                 |  |  |  |
| Liner Materials      | PTFE/PFA –40302° F (–40150° C)                                                      |                         |                 |  |  |  |
| Electrode Material   | Standard: Hastelloy C; Optional: Tantal, Platinum / Gold plated, Platinum / Rhodium |                         |                 |  |  |  |
| Housing              | Standard: Carbon Steel; Optional: Stainless Steel                                   |                         |                 |  |  |  |
|                      | Tri Claren Connection                                                               | 3/82 in. (DN 1050)      | 6 in. (145 mm)  |  |  |  |
|                      | In-Clamp Connection                                                                 | 2-1/24 in. (DN 65100)   | 8 in. (200 mm)  |  |  |  |
| Lay Length           |                                                                                     | 3/83/4 in. (DN 1020)    | 7 in. (175 mm)  |  |  |  |
|                      | DIN 11851 Connection                                                                | 12 in. (DN 2550)        | 9 in. (225 mm)  |  |  |  |
|                      |                                                                                     | 2-1/24 in. (DN 65100)   | 11 in. (280 mm) |  |  |  |

### **DIN 11851 Connection Dimensions**

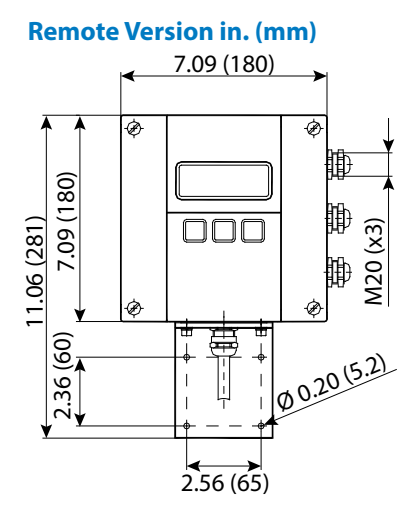

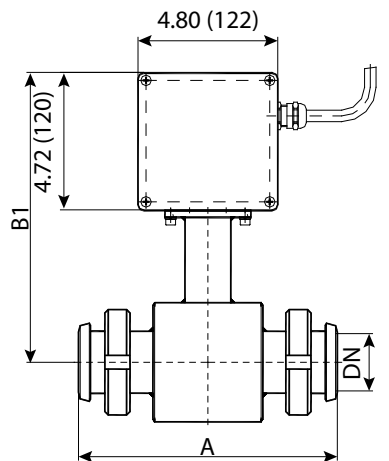

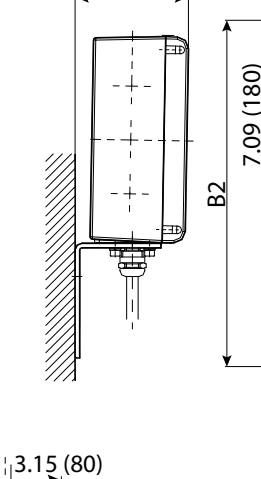

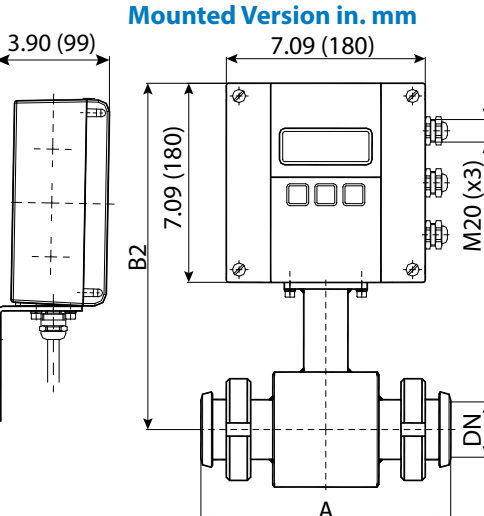

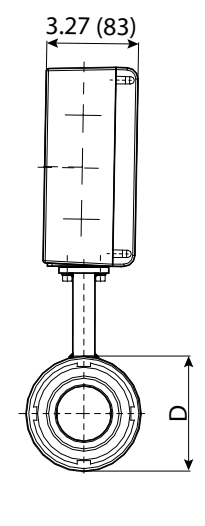

M2000-9

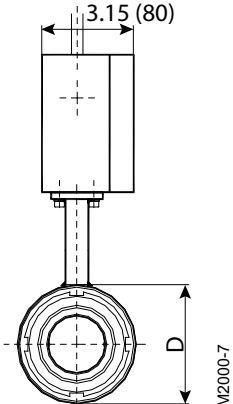

| in.           | DN   | Α           | B1          | B2         | D          |
|---------------|------|-------------|-------------|------------|------------|
| 3/8           | 10   | 6.69 (170)  | 9.37 (238)  | 7.24 (184) | 2.91 (74)  |
| 1/2           | 15   | 6.69 (170)  | 9.37 (238)  | 7.24 (184) | 2.91 (74)  |
| 3/4           | 20   | 6.69 (170)  | 9.37 (238)  | 7.24 (184) | 2.91 (74)  |
| 1             | 25   | 8.86 (225)  | 9.37 (238)  | 7.24 (184) | 2.91 (74)  |
| 1-1/4         | 32   | 8.86 (225)  | 9.57 (243)  | 7.44 (189) | 3.31 (84)  |
| 1-1/2         | 40   | 8.86 (225)  | 9.76 (248)  | 7.64 (194) | 3.70 (94)  |
| 2             | 50   | 8.86 (225)  | 9.96 (253)  | 7.83 (199) | 4.09 (104) |
| 2-1/2         | 65   | 11.02 (280) | 10.47 (266) | 8.35 (212) | 5.08 (129) |
| 3             | 80   | 11.02 (280) | 10.67 (271) | 8.54 (217) | 5.51 (140) |
| 4             | 100  | 11.02 (280) | 10.98 (279) | 8.86 (225) | 6.14 (156) |
| 230 psi (16 b | bar) |             |             |            |            |

## **Tri-Clamp Connection Dimensions**

### Remote Version in. (mm)

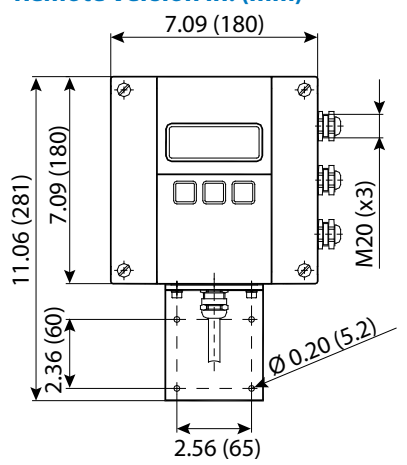

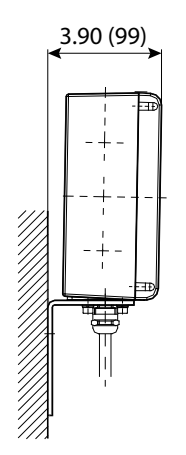

Mounted Version in. (mm)

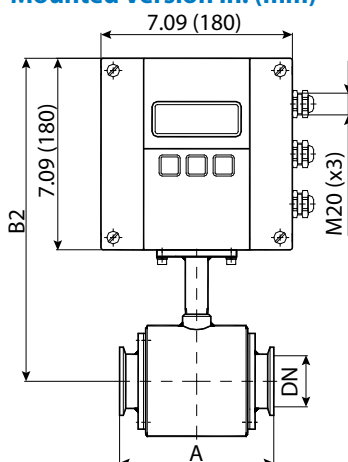

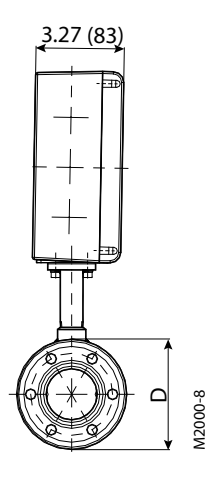

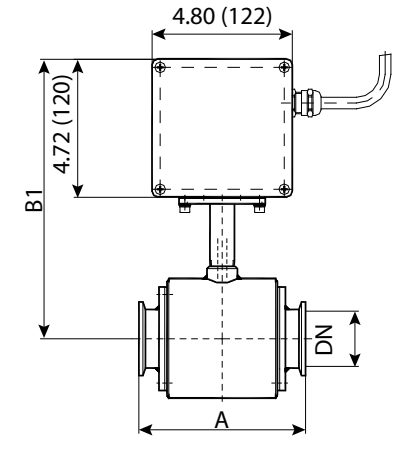

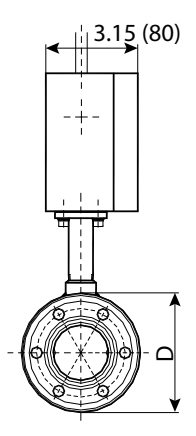

|      | in.              | DN  | Α          | B1          | B2         | D          |  |  |
|------|------------------|-----|------------|-------------|------------|------------|--|--|
|      | 3/8              | 10  | 5.71 (145) | 8.98 (228)  | 7.52 (191) | 2.91 (74)  |  |  |
|      | 1/2              | 15  | 5.71 (145) | 8.98 (228)  | 7.52 (191) | 2.91 (74)  |  |  |
|      | 3/4              | 20  | 5.71 (145) | 8.98 (228)  | 7.52 (191) | 2.91 (74)  |  |  |
|      | 1                | 25  | 5.71 (145) | 8.98 (228)  | 7.52 (191) | 2.91 (74)  |  |  |
|      | 1-1/2            | 40  | 5.71 (145) | 9.37 (238)  | 7.91 (201) | 3.70 (94)  |  |  |
|      | 2                | 50  | 5.71 (145) | 9.57 (243)  | 8.11 (206) | 4.09 (104) |  |  |
|      | 2-1/2            | 65  | 7.87 (200) | 10.08 (256) | 8.62 (219) | 5.08 (129) |  |  |
|      | 3                | 80  | 7.87 (200) | 10.28 (261) | 8.82 (224) | 5.51 (140) |  |  |
|      | 4                | 100 | 7.87 (200) | 10.59 (269) | 9.13 (232) | 6.14 (156) |  |  |
| ę    | 150 psi (10 bar) |     |            |             |            |            |  |  |
| 2000 |                  |     |            |             |            |            |  |  |
| M20  |                  |     |            |             |            |            |  |  |

### **Tri-Clamp Connection Dimensions**

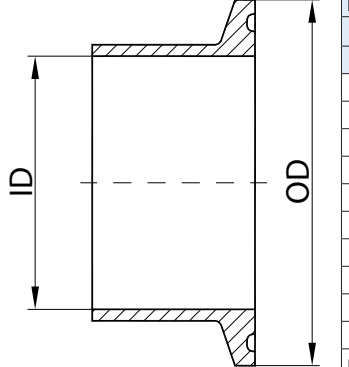

| BS4825  | -          |              |      |       | ISO2852 |         |       |      |       |
|---------|------------|--------------|------|-------|---------|---------|-------|------|-------|
| Size    | OD         |              | I    | ID    |         | Size OD |       | ) ID |       |
| in.     | in.        | mm           | in.  | mm    | DN      | in.     | mm    | in.  | mm    |
| —       | —          | —            | —    |       | 10      | 0.98    | 25.0  | 0.55 | 14.0  |
| 1/2     | 0.98       | 25.0         | 0.37 | 9.4   | 15      | 1.99    | 50.5  | 0.71 | 18.1  |
| 3/4     | 0.98       | 25.0         | 0.62 | 15.75 | 20      | 1.99    | 50.5  | 0.90 | 22.9  |
| 1       | 1.99       | 50.5         | 0.87 | 22.1  | 25      | 1.99    | 50.5  | 1.13 | 28.7  |
|         | _          | —            | —    |       | 32      | 2.52    | 64.0  | 1.51 | 38.4  |
| 1-1/2   | 1.99       | 50.5         | 1.37 | 34.8  | 40      | 2.52    | 64.0  | 1.74 | 44.3  |
| 2       | 2.52       | 64.0         | 1.87 | 47.5  | 50      | 3.05    | 77.5  | 2.22 | 56.3  |
| 2-1/2   | 3.05       | 77.5         | 2.37 | 60.2  | 65      | 3.58    | 91.0  | 2.84 | 72.1  |
| 3       | 3.58       | 91.0         | 2.87 | 72.9  | 80      | 4.17    | 106.0 | 3.32 | 84.3  |
| 4       | 4.69       | 119.0        | 3.83 | 97.4  | 100     | 5.12    | 130.0 | 4.32 | 109.7 |
| Nominal | Pressure 1 | 45 psi (10 ł | oar) |       |         |         | -     | -    |       |

#### MAG-UM-01272-EN-35

## **Error Limits**

| Measuring Range | 0.1039.37 ft/s (0.0312 m/s)           |
|-----------------|---------------------------------------|
| Pulse Output    | ±0.2% of m.v. ±1 mm/s                 |
| Analog Output   | Similar to pulse output plus ±0.01 mA |
| Reproducibility | ±0.1%                                 |

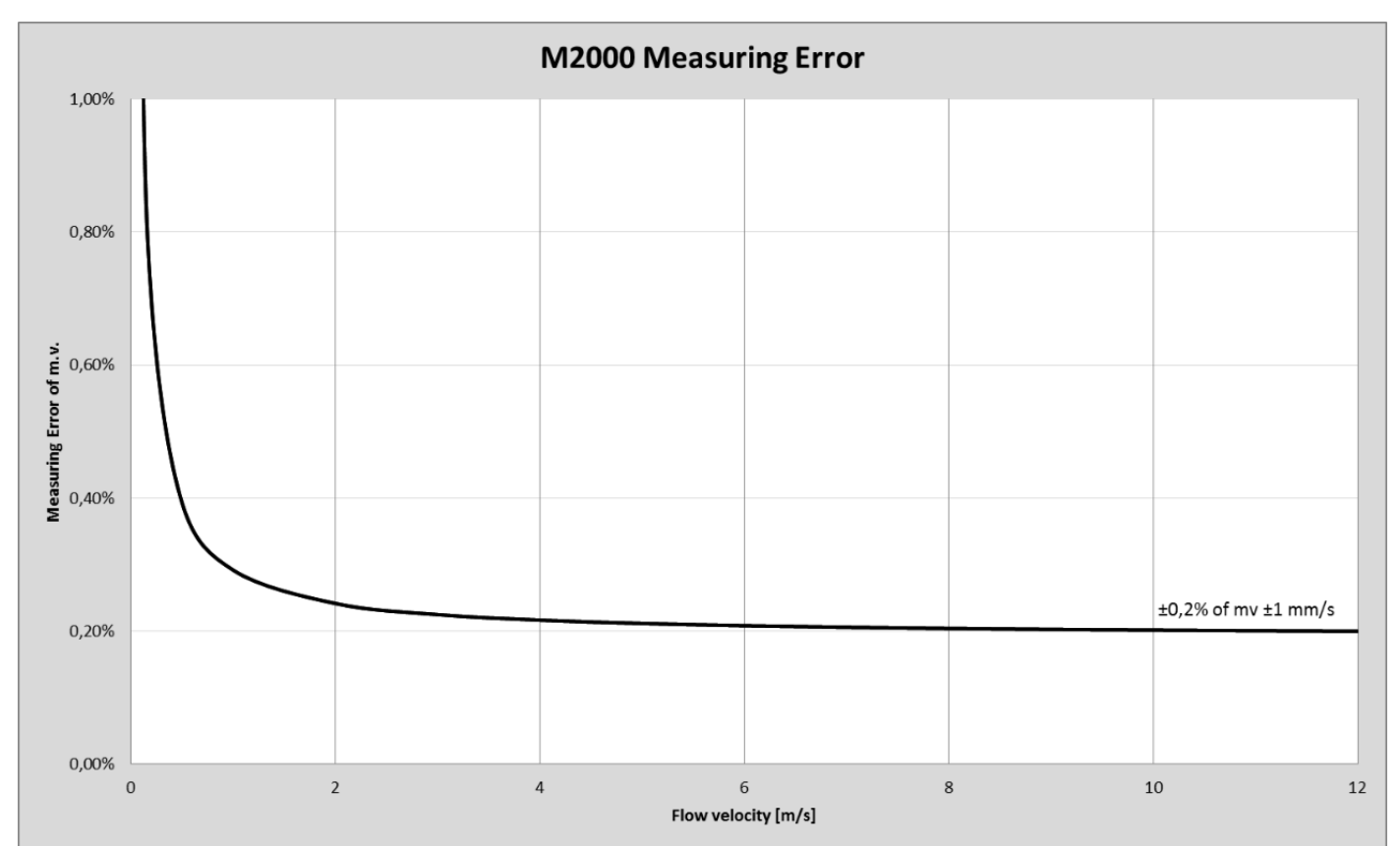

| Reference Conditions                 |                                       |  |  |  |
|--------------------------------------|---------------------------------------|--|--|--|
| <b>Ambient and Fluid Temperature</b> | 68° F (20° C)                         |  |  |  |
| Electrical Conductivity              | >300 µS/cm                            |  |  |  |
| Warm-up Period                       | 60 min                                |  |  |  |
|                                      | >3/8 in. (10 DN) inlet pipe           |  |  |  |
| Mounting Conditions                  | >1/4 in. (5 DN) outlet pipe           |  |  |  |
|                                      | Sensor properly grounded and centered |  |  |  |

# **SIZE SELECTION**

| Siz   | ze   | Estimated Weight<br>with M2000 | nated Weight Flow Range<br>ith M2000    |                              |
|-------|------|--------------------------------|-----------------------------------------|------------------------------|
| in.   | DN   | lb (kg)                        | US                                      | Metric                       |
| 1/4   | 6    | 8 (3.5)                        | 0.01345.4 GPM                           | 0.05120.4 l/min              |
| 5/16  | 8    | 8 (3.5)                        | 0.02399.6 GPM                           | 0.0936.2 l/min               |
| 3/8   | 10   | 8 (3.5)                        | 0.037314.9 GPM                          | 0.14157 l/min                |
| 1/2   | 15   | 10 (4.5)                       | 0.08433.6 GPM                           | 0.318127 l/min               |
| 3/4   | 20   | 10 (4.5)                       | 0.14960 GPM                             | 0.57226 l/min                |
| 1     | 25   | 11 (5)                         | 0.23393 GPM                             | 0.88353 l/min                |
| 1-1/4 | 32   | 13 (6)                         | 0.382153 GPM                            | 1.45579 l/min                |
| 1-1/2 | 40   | 15.5 (7)                       | 0.6239 GPM                              | 2.26905 l/min                |
| 2     | 50   | 19 (8.5)                       | 0.93373 GPM                             | 3.531,414 l/min              |
| 2-1/2 | 65   | 27.5 (12.5)                    | 1.58631 GPM                             | 0.358143 m³/h                |
| 3     | 80   | 31 (14)                        | 2.39956 GPM                             | 0.54217 m <sup>3</sup> /h    |
| 4     | 100  | 42 (19)                        | 3.731,494 GPM 0.85339 m <sup>3</sup> /h |                              |
| 5     | 125  | 53 (24)                        | 5.82,334 GPM                            | 1.33530 m <sup>3</sup> /h    |
| 6     | 150  | 60.5 (27.5)                    | 8.43,361 GPM                            | 1.91763 m³/h                 |
| 8     | 200  | 87 (39.5)                      | 14.95,975 GPM                           | 3.391,357 m <sup>3</sup> /h  |
| 10    | 250  | 129 (58.5)                     | 23.39,336 GPM                           | 5.32,121 m³/h                |
| 12    | 300  | 204 (92.5)                     | 33.613,444 GPM                          | 7.63,054 m³/h                |
| 14    | 350  | 262 (119)                      | 45.718,299 GPM                          | 10.44,156 m <sup>3</sup> /h  |
| 16    | 400  | 344 (156)                      | 6023,901 GPM                            | 13.65,429 m³/h               |
| 18    | 450  | 397 (180)                      | 7630,250 GPM                            | 17.26,870 m³/h               |
| 20    | 500  | 470 (213)                      | 9337,345 GPM                            | 21.28,482 m³/h               |
| 22    | 550  | 549 (249)                      | 11345,188 GPM                           | 25.710,263 m³/h              |
| 24    | 600  | 617 (280)                      | 13453,777 GPM                           | 30.512,214 m³/h              |
| 28    | 700  |                                | 18373,197 GPM                           | 41.616,625 m <sup>3</sup> /h |
| 30    | 750  | 930 (422)                      | 21084,027 GPM                           | 47.719,085 m³/h              |
| 32    | 800  | 1171 (531)                     | 23995,604 GPM                           | 54.321,714 m <sup>3</sup> /h |
| 36    | 900  | 1378 (625)                     | 302120,999 GPM                          | 6927,482 m³/h                |
| 40    | 1000 | —                              | 373149,381 GPM                          | 8533,928 m <sup>3</sup> /h   |
| 48    | 1200 | 1788 (811)                     | 538215,109 GPM                          | 12248,857 m <sup>3</sup> /h  |
| 56    | 1400 | —                              | 732292,787 GPM                          | 16666,499 m <sup>3</sup> /h  |
| 60    | 1500 | 2112 (958)                     | 840336,108 GPM                          | 19176,338 m <sup>3</sup> /h  |
| 64    | 1600 | 2339 (1061)                    | 956382,416 GPM                          | 21786,856 m <sup>3</sup> /h  |
| 72    | 1800 | 3219 (1460)                    | 1210483,996 GPM                         | 275109,927 m <sup>3</sup> /h |
| 78    | 2000 | 4101 (1860)                    | 1494597,525 GPM                         | 339135,713 m³/h              |

## **OIML APPROVED METER**

The M2000 is type approved according to the international water meter standards OIML R49. The meter is approved as Class I and Class II for the detector sizes 2...28 inches (DN 50...800).

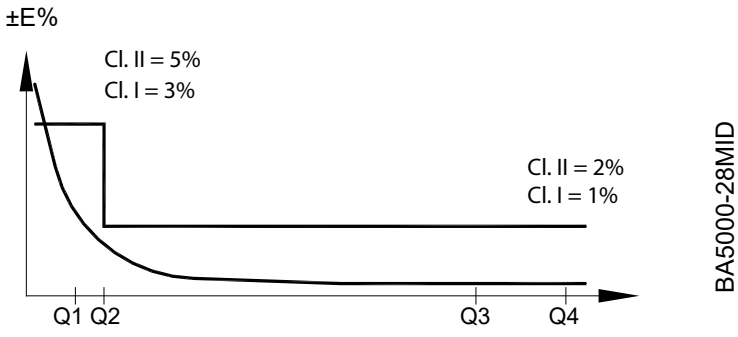

Q2/Q1 = 1.6 and Q4/Q3 = 1.25

| Meter Size |           |                     | Datio 02/01 |       |       |             |  |  |
|------------|-----------|---------------------|-------------|-------|-------|-------------|--|--|
|            |           | Q1                  | Q2          | Q3    | Q4    | Ralio Q3/Q1 |  |  |
| DN 50      | 2 in.     | 0.252               | 0.4032      | 63    | 78.75 | 250         |  |  |
| DN 65      | 2-1/2 in. | 0.4                 | 0.64        | 100   | 125   | 250         |  |  |
| DN 80      | 3 in.     | 0.64                | 1.024       | 160   | 200   | 250         |  |  |
| DN 100     | 4 in.     | 1                   | 1.6         | 250   | 312.5 | 250         |  |  |
| DN 125     | 5 in.     | 1.6                 | 2.56        | 400   | 500   | 250         |  |  |
| DN 150     | 6 in.     | 2.52                | 4.032       | 630   | 787.5 | 250         |  |  |
| DN 200     | 8 in.     | 4                   | 6.4         | 1000  | 1250  | 250         |  |  |
| DN 250     | 10 in.    | 6.4                 | 10.24       | 1600  | 2000  | 250         |  |  |
| DN 300     | 12 in.    | 10                  | 16          | 2500  | 3125  | 250         |  |  |
| DN 350     | 14 in.    | 10                  | 16          | 2500  | 3125  | 250         |  |  |
| DN 400     | 16 in.    | 16                  | 25.6        | 4000  | 5000  | 250         |  |  |
| DN 450     | 18 in.    | 25.2                | 40.32       | 6300  | 7875  | 250         |  |  |
| DN 500     | 20 in.    | 25.2                | 40.32       | 6300  | 7875  | 250         |  |  |
| DN 600     | 24 in.    | 25.2                | 40.32       | 6300  | 7875  | 250         |  |  |
| DN 800     | 28 in.    | 40                  | 64          | 10000 | 12500 | 250         |  |  |
| OIML R49   |           | Class 1 and Class 2 |             |       |       |             |  |  |

## **MID APPROVED METER**

The M2000 is type approved according to Directive 2004/22/EC of the European Parliament and Council of March 31, 2004 Measuring Instruments (MID) Annex MI-001. The meter is approved for the detector sizes 2...28 inches (DN 50...800).

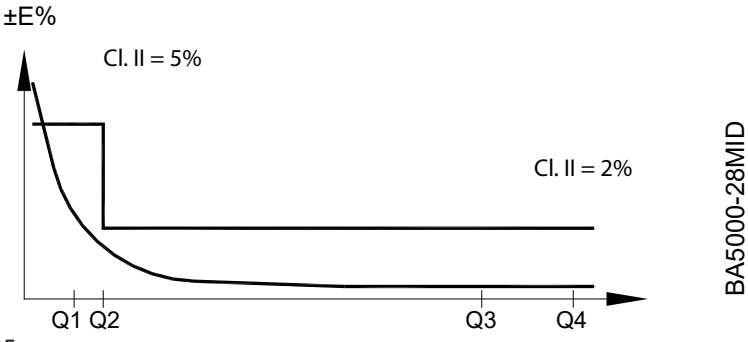

Q2/Q1 = 1.6 and Q4/Q3 = 1.25

| Meter Size |           |       | Datia 02/01 |       |       |             |
|------------|-----------|-------|-------------|-------|-------|-------------|
|            |           | Q1    | Q2          | Q3    | Q4    | Ratio Q5/Q1 |
| DN 50      | 2 in.     | 0.252 | 0.4032      | 63    | 78.75 | 250         |
| DN 65      | 2-1/2 in. | 0.4   | 0.64        | 100   | 125   | 250         |
| DN 80      | 3 in.     | 0.64  | 1.024       | 160   | 200   | 250         |
| DN 100     | 4 in.     | 1     | 1.6         | 250   | 312.5 | 250         |
| DN 125     | 5 in.     | 1.6   | 2.56        | 400   | 500   | 250         |
| DN 150     | 6 in.     | 2.52  | 4.032       | 630   | 787.5 | 250         |
| DN 200     | 8 in.     | 4     | 6.4         | 1000  | 1250  | 250         |
| DN 250     | 10 in.    | 6.4   | 10.24       | 1600  | 2000  | 250         |
| DN 300     | 12 in.    | 10    | 16          | 2500  | 3125  | 250         |
| DN 350     | 14 in.    | 10    | 16          | 2500  | 3125  | 250         |
| DN 400     | 16 in.    | 16    | 25.6        | 4000  | 5000  | 250         |
| DN 450     | 18 in.    | 25.2  | 40.32       | 6300  | 7875  | 250         |
| DN 500     | 20 in.    | 25.2  | 40.32       | 6300  | 7875  | 250         |
| DN 600     | 24 in.    | 25.2  | 40.32       | 6300  | 7875  | 250         |
| DN 800     | 28 in.    | 40    | 64          | 10000 | 12500 | 250         |
| MID MI-001 |           | ·     | •           | •     |       |             |

The conformity declaration of above certificate is according to module B (type approval) and D (quality insurance of production).

# **SPARE PARTS**

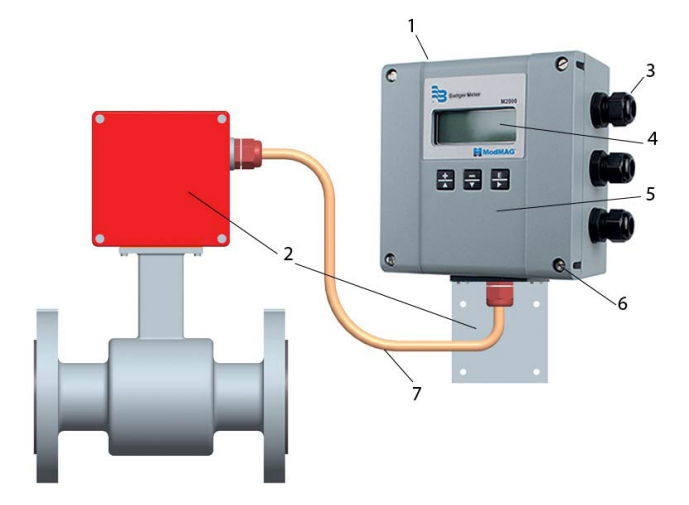

| ltem               |                                                                | Part Number                                                                                                    |           |
|--------------------|----------------------------------------------------------------|----------------------------------------------------------------------------------------------------|-----------|
| 1                  | Amplifier assembly, complete (100240V                          | AC)                                                                                                    | 66815-004 |
|                    | Amplifier assembly, complete (1232V De                         | 66815-006                                                                                                    |           |
| 2                  | Remote mounting kit less cable (includes                       | 63384-035                                                                                                    |           |
| 3                  | Cable gland                                                    |                                                                                                    | 66796-001 |
| 4                  | LCD display kit                                                |                                                                                                    | 66815-001 |
| 5                  | Cover (includes cover, lens, buttons)                          |                                                                                                    | 66815-003 |
| 6                  | Ball screw                                                     |                                                                                                    | 66312-001 |
|                    | Cable, 15 feet                                                 |                                                                                                    | 64574-002 |
|                    | Cable, 30 feet                                                 |                                                                                                    | 64574-003 |
|                    | Cable, 50 feet                                                 |                                                                                                    | 64574-004 |
|                    | Cable, 100 feet                                                |                                                                                                    | 64574-005 |
|                    | Cable, 150 feet                                                |                                                                                                    | 64574-006 |
| 7                  | Cable, 200 feet                                                |                                                                                                    | 64785-006 |
|                    | Cable, 250 feet                                                |                                                                                                    | 64785-007 |
|                    | Cable, 300 feet                                                |                                                                                                    | 64785-002 |
|                    | Cable, 350 feet                                                |                                                                                                    | 64785-003 |
|                    | Cable, 400 feet                                                |                                                                                                    | 64785-004 |
|                    | Cable, 500 feet                                                |                                                                                                    |           |
| Q                  | Printed circuit board assembly 100240V AC / 12-pin (not shown) |                                                                                                    | 66815-010 |
| 0                  | Printed circuit board assembly 1232V D                         | C / 12-pin (not shown)                                                                                                    | 66815-011 |
| 9                  | 2 Amp slow blow fuse (not shown)                               |                                                                                                    | 66815-007 |
|                    |                                                                | HART                                                                                                    | 67079-001 |
|                    |                                                                | PROFIBUS                                                                                                    | 67079-002 |
|                    |                                                                | RS485 Modbus RTU                                                                                                    | 67079-003 |
|                    | Daughterboard Kits                                             | BACnet/IP                                                                                                    | 67079-012 |
|                    |                                                                | BACnet MS/TP                                                                                                    | 67079-008 |
|                    |                                                                | EtherNet/IP                                                                                                    | 67079-014 |
|                    |                                                                | Modbus TCP/IP                                                                                                    | 67079-010 |
| Token Feature Kits |                                                                | Firmware upgrade (black token)                                                                                                    | 67354-003 |
|                    |                                                                | Store/restore (red token)                                                                                                    | 67354-006 |
|                    |                                                                | Data logging (blue token)                                                                                                    | 67354-007 |
|                    | Verification Device                                            | _                                                                                                    | 66849-001 |
|                    | Grounding Ring Kits                                            | For specific grounding ring part numbers by size, refer<br>to the parts price list or contact your customer service<br>account representative | 63528-xxx |

### Control. Manage. Optimize.

ModMAG is a registered trademark of Badger Meter, Inc. Other trademarks appearing in this document are the property of their respective entities. Due to continuous research, product improvements and enhancements, Badger Meter reserves the right to change product or system specifications without notice, except to the extent an outstanding contractual obligation exists. © 2024 Badger Meter, Inc. All rights reserved.

#### www.badgermeter.com